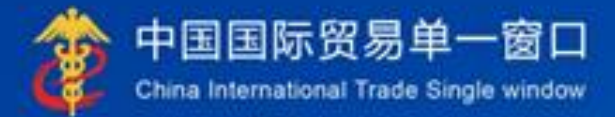

# "单一窗口"标准版用户手册

# 贸促会原产地证书

# 中国电子口岸数据中心

| 目录                                                       |        |
|----------------------------------------------------------|--------|
| 第一篇前言                                                    |        |
| <b>第二篇</b> 使用须知                                          | 4      |
| 第三篇贸保会原产地证介绍                                             |        |
| <b>第四</b> 篇进入可退出系统                                       | 7      |
| 第百篇之》(《《》》)。<br>第五 <b>首</b> 通田功能                         | ,<br>م |
| 第五篇 <sup>20</sup> 月57間<br>第二篇                            | 10     |
| 第一音 企业信息管理                                               |        |
| 第一章 <u>新</u> 据同步                                         |        |
| 第三章 产品预审                                                 |        |
| 第四章 原产地证                                                 |        |
| 4.1 一般原产地证                                               |        |
| 4.2 亚太贸易协定                                               |        |
| 4.3 中国−新西兰自贸协定                                           |        |
| 4.4 中国-新加坡自贸协定                                           |        |
| 4.5 中国-秘鲁自贸协定                                            |        |
| 4.6 海峡两岸经济合作框架协议                                         |        |
| 4.7 中国-哥斯达黎加自贸协定                                         |        |
| 4.8中国-冰岛自贸协定                                             |        |
| 4.9 中国-瑞士自贸协定                                            |        |
| 4.10 中国-澳大利业目贸协定                                         |        |
| 4.11 屮国-韩国自贸协定                                           |        |
| 4.12 中国-东盟自贸协定<br>4.12 中国 按鱼主亚白贸执 <i>定</i>               |        |
| 4.13 中国 <sup>-</sup> 俗音言业日页份足<br>4.14 由国_知到白密执空百立地江北     |        |
| 4.14 中国-省利日页仍足尿厂地址卫<br>4.15 由国_毛田式斯白密执空百运抽证式             |        |
| 4.15 千酉 七至不朔百贝防足际户地证门                                    |        |
| 4.10 「酉 C 坐 // 逗 日 // // // // // // // // // // // // / |        |
| 4.18 中国-柬埔寨自贸协定原产地证书                                     | 48     |
| 第五章 基础资料                                                 |        |
| 5.1 出口商管理                                                |        |
| 5.2 进口商管理                                                |        |
| 5.3 生产商管理                                                |        |
| 5.4 特殊条款管理                                               |        |
| 5.5 参数设置                                                 |        |
| 第六章 查询统计                                                 |        |
| 6.1 产品预审查询                                               |        |
| 6.2 优惠原产地证查询                                             |        |
| 6.3 一般原产地证查询                                             |        |
| 6.4 作废原产地证查询                                             |        |
| 6.5 业务统计                                                 |        |
| 界七早                                                      |        |
| - お八早 - 似 や 说 明                                          |        |

# 第一篇 前言

目前,国际贸易通关过程中所涉及的大多数部门都开发了业务信息化系统,实现 了各自部门业务申请、办理、回复的电子化和网络化。但是在各部门系统间缺乏协同 互动、未实现充分的数据共享,因此企业在口岸通关过程中需要登录不同的系统填报 数据,严重影响了口岸通关效率。

近年来部分发达地区的口岸管理部门已经尝试在地方层面建立"单一窗口",实现企业一次录入数据后向多个管理部门的系统进行申报,并取得了良好的应用效果。 为贯彻落实党中央、国务院关于我国国际贸易单一窗口(简称"单一窗口")建设的 一系列决策部署,统筹推进"单一窗口"建设,在总结沿海地区"单一窗口"建设试 点成果基础上,结合我国口岸管理实际,并充分借鉴国际上单一窗口成熟经验,建设 "单一窗口"标准版。

"单一窗口"标准版依托中国电子口岸平台,申报人通过"单一窗口"标准版一 点接入、一次性提交满足口岸管理和国际贸易相关部门要求的标准化单证和电子信 息,实现共享数据信息、实施职能管理,优化通关业务流程。

通过"单一窗口"标准版可以提高申报效率,缩短通关时间,降低企业成本,促进 贸易便利化,以推动国际贸易合作对接。

# 第二篇 使用须知

# 门户网站

"单一窗口"标准版为网页形式,用户打开浏览器输入 http://www.singlewindow.cn即可访问。

# 系统环境

# • 操作系统

Windows 7 或 10 (32 位或 64 位操作系统均可) 不推荐 windows XP 系统

# 浏览器

Chrome 70 及以上版本

若用户使用 windows 7 及以上操作系统(推荐使用 Chrome 70 及以上版本) 若用户使用 windows XP 系统(推荐使用 Chrome 26 版本的浏览器) IE 10 及以上版本(推荐使用 IE 10 或 11 版本)

# 第三篇 贸促会原产地证介绍

# 功能简介

企业信息管理:进行贸促会企业信息与单一窗口企业信息的绑定。

数据同步:企业可同步在贸促会变更的企业信息,也可同步在贸促会备案过的商品信息。 产品预审:企业可进行产品预审,备案通过后可申请一般或优惠原产地证书。

**原产地证申请:** 企业可进行贸促会原产地证申报及查询证书。

**基础资料:**企业可添加生产商、出口商、进口商及特殊条款信息,申报证书时可直接调用。管理员还可以进行参数设置,控制操作员权限。

查询统计:企业可以查询证书数据信息。

**状态推送**:企业可通过该功能订阅贸促会原产地证的审批数据状态,通过微信或短信接 收单一窗口发送的数据状态。

# 重要提醒

#### • 关于界面

贸促会原产地证界面中:

**界面录入文本框底色为黄色**,为必填项。因相关业务数据有严格的填制规范,如在 系统录入过程中,字段右侧弹出红色提示,代表您当前录入的数据有误,请根据要求重 新录入。

灰色底色的字段为返填项。

• 关于键盘操作

"单一窗口"标准版界面中的部分功能可使用键盘进行快捷操作。

Tab

点击该键,可使界面光标自动跳转至下一字段的录入框中。

**↓**↑ (上下方向)

点击该键,可在界面下拉菜单中的参数中进行选择。

Enter (回车)

点击该键,可将光标跳转至下一录入框;可将当前选中的下拉菜单中的参数自动返 填到字段录入框中;可将录入的报关申报商品或集装箱等信息返填至列表中。

Backspace

点击该键,可将当前录入框中的内容进行删除操作。

# Ctrl + Enter (回车)

点击该组合键,可将当前录入框中的内容进行换行操作

# • 关于操作前备案要求

用户首次登陆贸促会原产地证申报系统时,系统将提示用户未进行备案,如**图 首次进入提示**,企业应按界面提示先进行 企业信息管理,详见第六篇第一章。

| 贸促会原产地证书 | ≡ | * | 首页 | 原产均 | 也证申请 🛛 |                              | ₩ | 关闭操作 |
|----------|---|---|----|-----|--------|------------------------------|---|------|
| 企业信息管理   |   |   |    |     |        |                              |   |      |
| 原产地证申请   |   |   |    |     |        |                              |   |      |
| 产品预审     |   |   |    |     |        |                              |   |      |
| 基础资料     |   |   |    |     |        | 土本沟列业前众业信息,港步列众业信息等四中进行众业名安信 |   |      |
| 数据同步     |   |   |    |     |        | 不旦问到马刖止业信息,谓尤到止业信息自住中进行止业虽余信 |   |      |
| 状态推送     |   |   |    |     |        | 息绑定:                         |   |      |
| 查询统计     |   |   |    |     |        |                              |   |      |
| 单证同步     |   |   |    |     |        |                              |   |      |
| 版本说明     |   |   |    |     |        |                              |   |      |
|          |   |   |    |     |        |                              |   |      |
|          |   |   |    |     |        |                              |   |      |
|          |   |   |    |     |        |                              |   |      |
|          |   |   |    |     |        |                              |   |      |
|          |   |   |    |     |        |                              |   |      |
|          |   |   |    |     |        |                              |   |      |

# 图 首次进入提示

# 第四篇 进入或退出系统

打开中国国际贸易单一窗口门户网站(如图门户网站),在页面右上角点击"登录"字样,或直接点击门户网站"业务应用"页签中口岸执法申报(如下图)。

| 2024年05月06日 星期一                                                                                                |                                                                                               | 网站地图                                                                                                    | 新用户指引   🔒 📆 🖓 / 💄 注册                                 |         |
|----------------------------------------------------------------------------------------------------|-----------------------------------------------------------------------------------------------|----------------------------------------------------------------------------------------------------|------------------------------------------------------|---------|
| 中国国际贸易单一窗口     China International Trade Single Window     国 全部应用                                              | 业务应用 特色专区                                                                                     | 新新<br>开放平台 外贸资讯                                                                                                | Q<br>服务支持 地方导航                                       |         |
|                                                                                                    | 口聲掛法里握<br>一站式出等办理, 满足各口岸管<br>金融服务<br>会问服行, 保险机构, 面向企业<br>航空物流<br>打通航空物流音市场主体, 实现<br>的双边贸易可视化服 | 理部门中报要求<br>提供普查金融服务<br>信息共享、流程简化<br>【意思共享、流程简化                                                                 | >                                                    | ۳<br>م  |
| 最新动态 重都更多>                                                                                                    | >   新特性                                                                                       |                                                                                                    | 查看更多>>                                               | ↓<br>ŢĒ |
| 四月<br>24 为进一步提升电子口岸发掘中心关于网络维护的公告<br>为进一步提升电子口岸专网问题性,保障系统安全稳定运行,我中心计<br>划于2024年4月26日(星期五)22:00至次日2:00进行网络系统升级维。 | 四月<br>30 根期<br>明如                                                                             | 关事务联系单 2024年04月<br>5<br>5<br>5<br>5<br>5<br>5<br>5<br>5<br>5<br>5<br>5<br>5<br>5<br>5<br>5<br>5<br>5<br>5<br>5 | <b>0日版本</b><br>个预裁定模块进行更新,修改内容说<br>预裁定,新增展明申请功能;2、归… |         |
| an sin sherin dan as 60 (sheridan fadilar                                                                      |                                                                                               |                                                                                                    |                                                      |         |

图 门户网站

点击标准版应用下面的"原产地证",选择"贸促会原产地证书",进入登录界面 (如下图)。

| 2023年06月01日 星期四 |                                                              |                      |                                            | 网站地图 📔 🔒 🗒 录 / 🤱 注册                                       |   |
|-----------------|--------------------------------------------------------------|----------------------|--------------------------------------------|-----------------------------------------------------------|---|
|                 | 、<br>田田<br>田田<br>田田<br>田田<br>田田<br>田田<br>田田<br>田田<br>田田<br>田 | 並用 <b>业务应用   特</b> 伯 | 國家 医白色 医白色 医白色 医白色 医白色 医白色 医白色 医白色 医白色 医白色 | <ul><li>洗火健デ</li><li>Q</li><li>資讯   服务支持   地方导航</li></ul> |   |
|                 | 人类遗传资源材料出口、出境证明                                              | 古生物化石出境批件            |                                            |                                                           |   |
| _ 原产地证          | 海关原产地证书                                                      | 贸促会原产地证书             | 原产地证书自助打印                                  | 原产地综合服务平台                                                 |   |
|                 | 原产地证书核查                                                      | 经核准出口商管理信息化系统        | 金伯利国际证书                                    | 享惠受阻协调                                                    |   |
|                 | 进口在途农产品关税税率适用证明                                              |                      |                                            |                                                           |   |
| 三、 进口配额         | 棉花进口配额                                                       | 粮食进口关税配额             |                                            |                                                           |   |
| 一 行政审批          | 出口监管仓库设立审批                                                   | 保税仓库设立审批             | 免税商店经营许可                                   | 海关监管货物仓储企业注册                                              |   |
|                 | 进出境动植物检疫除害处理单位                                               | 出境特定动植物及其产品和其他       | 国境口岸卫生许可                                   | 过境动物、进境特定动植物及其                                            |   |
|                 | 特殊物品出入境卫生检疫审批                                                |                      |                                            |                                                           | B |
| 运 运输工具          | 船舶                                                           | 航空器                  | 公路                                         | 铁路                                                        |   |

在图"单一窗口"标准版登录中输入已注册成功的用户名、密码与验证码,点击登录。如果您拥有 IC 卡或 Ikey 介质,可点击"卡介质登录"进行登录。

| 中国国际贸易单一窗口     CHERA INTERNATIONAL TRADE SINGLE WINDOW |  |
|--------------------------------------------------------|--|
|                                                        |  |

# 图 标准版登录界面

进入"贸促会原产地证书申请系统"的界面如下图。点击界面右上角退出标志,可 安全退出系统。

| E 应用 🎓 中国国<br>China Inter     | 国际贸易单一窗口   」<br>national Trade Single Window | 贸促会原产地证书 |      |      |     | 企业操作员   单 💼 🎡 💚 🕞 |
|-------------------------------|----------------------------------------------|----------|------|------|-----|-------------------|
| <b>贸促会原产地证书</b> <             | ☰ 📢 首页                                       |          |      |      |     | ▶ 关闭操作            |
| 企业信息管理<br>原 <sup>产</sup> 地证申请 |                                              |          | 系统公告 |      |     |                   |
| 产品预审                          |                                              |          |      |      |     |                   |
| 基础资料 〈                        |                                              |          |      |      |     |                   |
| 数据同步                          |                                              | 标题       |      | 发布日期 | 发布者 |                   |
| 状态推送                          |                                              |          |      |      |     |                   |
| 查询统计 <                        |                                              |          |      |      |     |                   |
| 单证同步                          |                                              |          |      |      |     |                   |
| 版本说明                          |                                              |          |      |      |     |                   |

# 图 贸促会原产地证申请系统

# 第五篇 通用功能

• 移动页签

如打开的页签较多,点击界面"或 》图标,可将页签名称进行左右移动选择。

• 折叠/展开菜单

点击右侧展示区──左上角 図标,将左侧菜单栏进行折叠或展开的操作。折叠后 的左侧菜单栏只显示图标,效果如下图。

| ☰ 応用 | 2    | 中国国际贸易单一窗<br>China International Trade Sing | le Window | 贸促会原产地证书 |      |      |     | 企业管理员 | 週试公司 GAIYONG> | IN   [→ |
|------|------|---------------------------------------------|-----------|----------|------|------|-----|-------|---------------|---------|
|      | ≡ •( | 首页                                          |           |          |      |      |     |       | H             | 关闭操作▼   |
|      |      |                                             |           |          | 系统公告 |      |     |       |               |         |
|      |      |                                             |           | 标题       |      | 发布日期 | 发布者 |       |               |         |
|      |      |                                             |           |          |      |      |     |       |               |         |
|      |      |                                             |           |          |      |      |     |       |               |         |

图 折叠菜单栏

#### • 关闭选项卡

点击右侧展示区——右 头细 上角图标,弹出下拉菜单(如下图)。选择"关闭全部选项卡"则将当前展示区内打开的所有页签选项卡全部关闭;如选择"关闭其他选项卡",则除当前停留显示的页签选项卡之外,关闭其他打开过的选项卡。

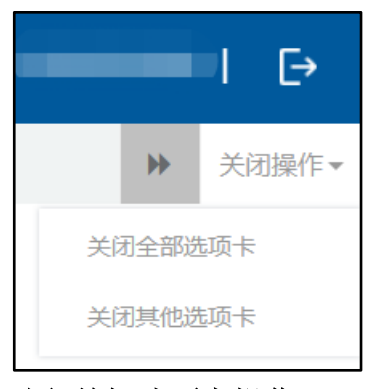

图 关闭选项卡操作

# 第六篇 操作说明

# 第一章 企业信息管理

所有企业应先至贸促会系统进行账号注册,注册成功后,登录本系统,在"企业信息管理"菜单进行单一窗口账号和贸促会系统账号绑定。企业点击"企业信息管理"菜单,显示待绑定界面,如图 企业信息管理未绑定界面所示,点击"绑定"按钮,系统将企业和登录用户的证件信息发送至审批端,审批端进行校验,若该企业和人员证件信息已经在贸促会系统注册,则校验通过,并返回企业英文名称、企业类型、人员角色等信息,如图 企业信息管理绑定成功界面。

若是代理办证企业绑定,则还会返回已授权的委托企业信息和人员信息,在产品 预审和证书申报界面,代理办证企业可选择委托企业编码为其申报,如图 产品预审企 业编码选择和图 证书申请企业编码选择所示。

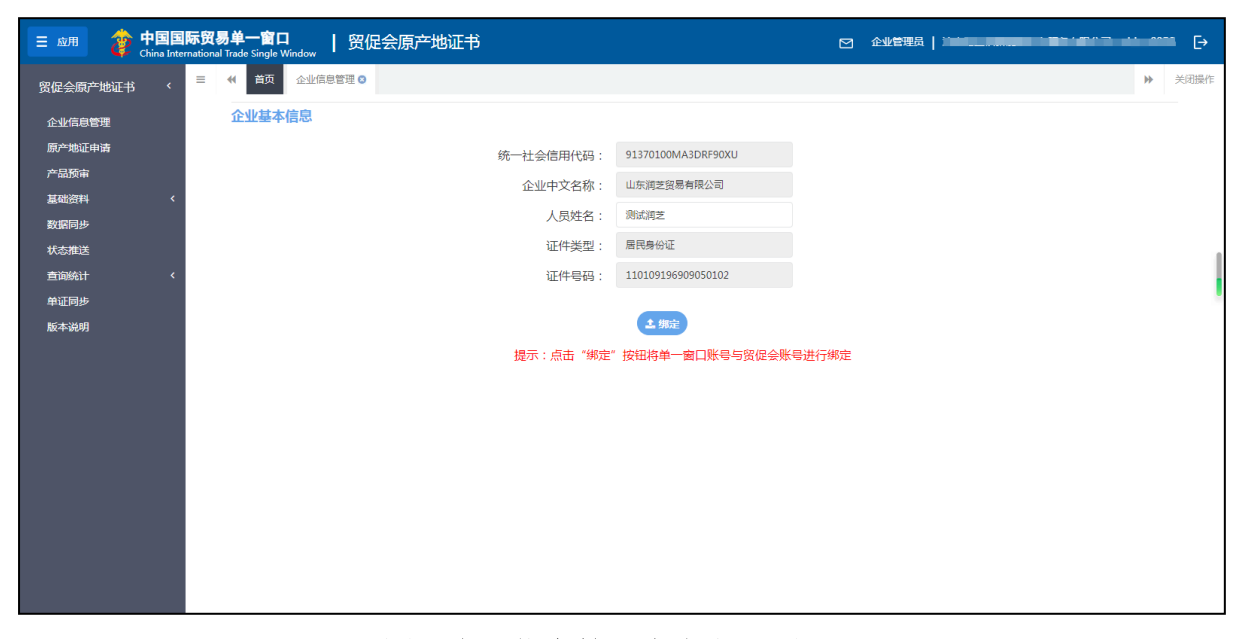

# 图 企业信息管理未绑定界面

| 三 应用 🎓 中国国家 | 标贸易单一窗口         | -地证书              |           | 企业管理员   3                    | upuuu [> |
|-------------|-----------------|-------------------|-----------|------------------------------|----------|
| 贸促会原产地证书 〈  | 三 📢 首页 企业信息管理 ව |                   |           |                              | ▶ 关闭操作   |
| 企业信息管理      | 企业基本信息          |                   |           |                              |          |
| 原产地证申请      | 企业类型:           | 代理企业              | 企业编码:     | 524120001                    |          |
| 产品预审        | 贸促会编码:          | 3702A4            | 企业自主打印:   | <ul> <li>打印 〇 不打印</li> </ul> |          |
| 基础资料        | 公司中文名称:         | 山东润芝贸易有限公司        | 统一社会信用代码: | 91370100MA3DRF90XU           |          |
| 状态推送        | 公司英文名称:         | SHAN DONG RUI ZHI | 企业状态:     | 正常                           |          |
| 查询统计 〈      | 人品信息            |                   |           |                              |          |
| 单证同步        | 人员姓名:           | 测试润芝              | 人员类型:     | 手签员                          |          |
| 版本说明        | 人员证件类型:         | 居民身份证             | 证件号码:     | 110109196909050102           |          |
|             | 人员状态:           | 有效                |           |                              |          |
|             |                 |                   |           |                              |          |
|             |                 |                   |           |                              |          |
|             |                 |                   |           |                              |          |
|             |                 |                   |           |                              |          |
|             |                 |                   |           |                              |          |
|             |                 |                   |           |                              |          |
|             |                 |                   |           |                              |          |
|             |                 |                   |           |                              |          |

# 图 企业信息管理绑定成功界面

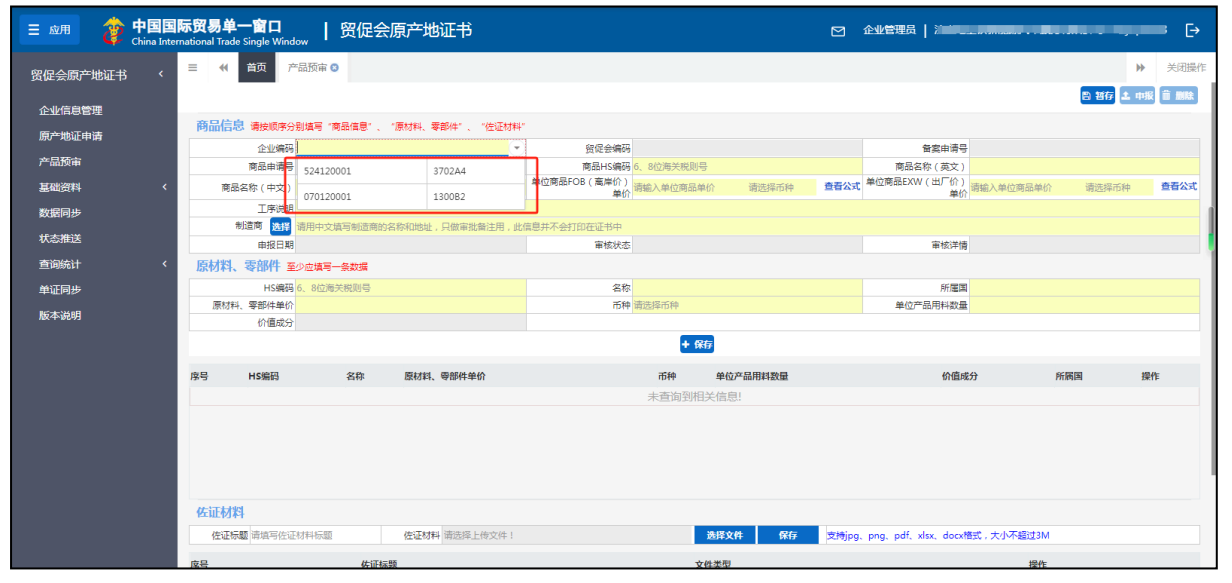

# 图 产品预审企业编码选择

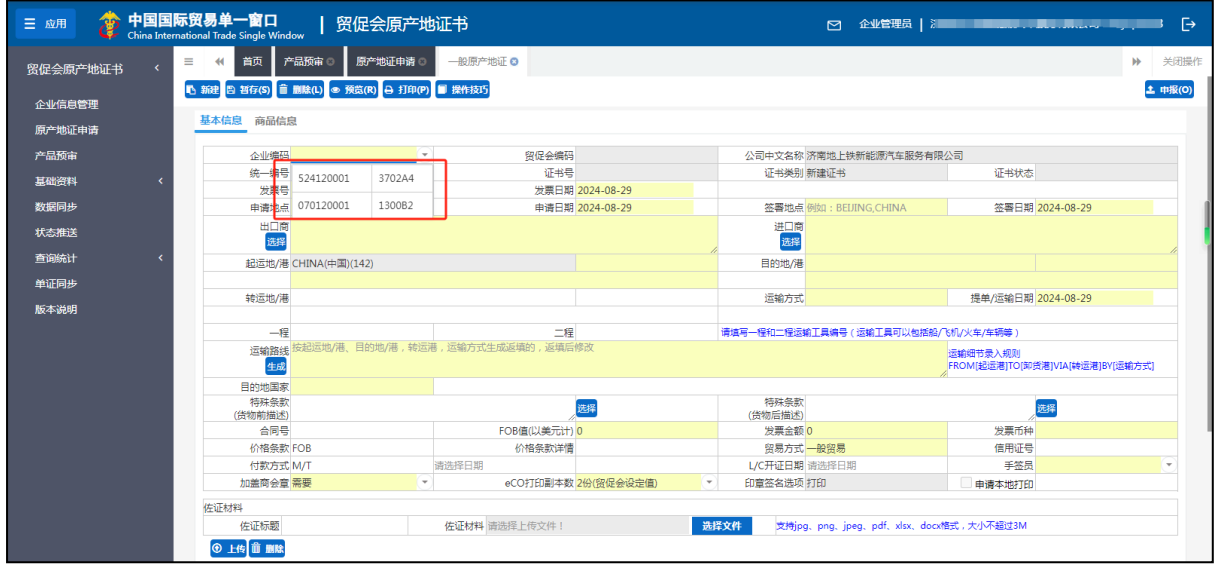

# 图 证书申请企业编码选择

小提示:

1. 若企业未在贸促会进行备案,将会提示:"根据企业信用代码未查询到企业信息, 请核实是否已在贸促会系统注册!"提示如图 企业信息管理企业未备案界面,企业需 要在贸促会系统进行企业注册操作。

 若账号人员未在贸促会进行备案,将会提示:"未查询到用户信息,请核实是否 已在贸促会系统注册!" 提示如图 企业信息管理用户未备案界面,企业需要在贸促会 系统进行账号绑定操作。

同步成功后,如果企业在贸促会系统内修改企业或人员信息,可至数据同步菜单
 进行同步,操作方法请见"第二章 数据同步"。

4. 在贸促会系统账号中的身份证/护照信息需要和单一窗口账号中的身份证/护照信息一致才可绑定成功,若不是以上两种证件类型绑定,则界面提示无法绑定,如图 企业信息管理错误信息界面所示。

| 三 应用 💈 浚 | 中国国际<br>China Internat | <b>贸易单一窗口</b><br>tional Trade Single Window | 贸促会原产地证书 |           |                                   | e                                                                                                    |            | €   |
|----------|------------------------|---------------------------------------------|----------|-----------|-----------------------------------|----------------------------------------------------------------------------------------------------|------------|-----|
| 贸促会原产地证书 | = ۲                    | ■ 《 首页 企业信息                                 | 管理 🛛     |           |                                   |                                                                                                    | <b>₩</b> 3 | 闭操作 |
| 企业信息管理   |                        | 企业基本信息                                      |          |           |                                   |                                                                                                    |            |     |
| 原产地证申请   |                        |                                             |          | 统一社会信用代码: | 91441900MAU8882223                |                                                                                                    |            |     |
| 产品预审     |                        |                                             |          | 企业中文名称:   | 上海正昊五金机械有限公司                      |                                                                                                    |            |     |
| 数据同步     |                        |                                             |          | 人员姓名:     | 林芳                                |                                                                                                    |            |     |
| 状态推送     |                        |                                             |          | 证件类型:     | 居民身份证                             |                                                                                                    |            |     |
| 查询统计     | <                      |                                             |          | 证件号码:     | 110101197601079033                |                                                                                                    |            |     |
| 单证同步     |                        |                                             |          | 信息        |                                   | ×                                                                                                    |            |     |
| 版本说明     |                        |                                             |          | 提示 : 点ī 🛞 | 8提企业信用代码未直询到企业信息,<br>是百已在贸促会系统注册! | ·<br>唐<br>(<br>唐<br>(<br>)<br>(<br>)<br>(<br>)<br>(<br>)<br>(<br>)<br>(<br>)<br>(<br>)<br>(<br>)<br>( |            |     |

#### 图 企业信息管理企业未备案界面

| 三 应用 浚 中国 | 国国际贸易单一窗口<br>a International Trade Single Window | 贸促会原产地证书  |                            | Ø         |        |
|-----------|--------------------------------------------------|-----------|----------------------------|-----------|--------|
| 贸促会原产地证书  | <                                                | 息管理 🛛     |                            |           | ▶ 关闭操作 |
| 企业信息管理    | 企业基本信息                                           |           |                            |           |        |
| 原产地证申请    |                                                  | 统一社会信用代码: | 866524121000064931         |           |        |
| 产品预审      |                                                  | 企业中文名称:   | 中国大恒(集团)有限公司               |           |        |
| 基础资料      | <b>*</b>                                         | 人员姓名:     | 袁晨                         |           |        |
| 数         |                                                  | 证件类型:     | 居民身份证                      |           |        |
| 查询统计      | <                                                | 证件号码:     | 130681199509052825         |           |        |
| 单证同步      |                                                  | 信息        |                            | ×         |        |
| 版本说明      |                                                  | 撮示:点日 🛞   | 未查過到用户信息,请核实是百己在贷(<br>统注册! | 促会系<br>推定 |        |

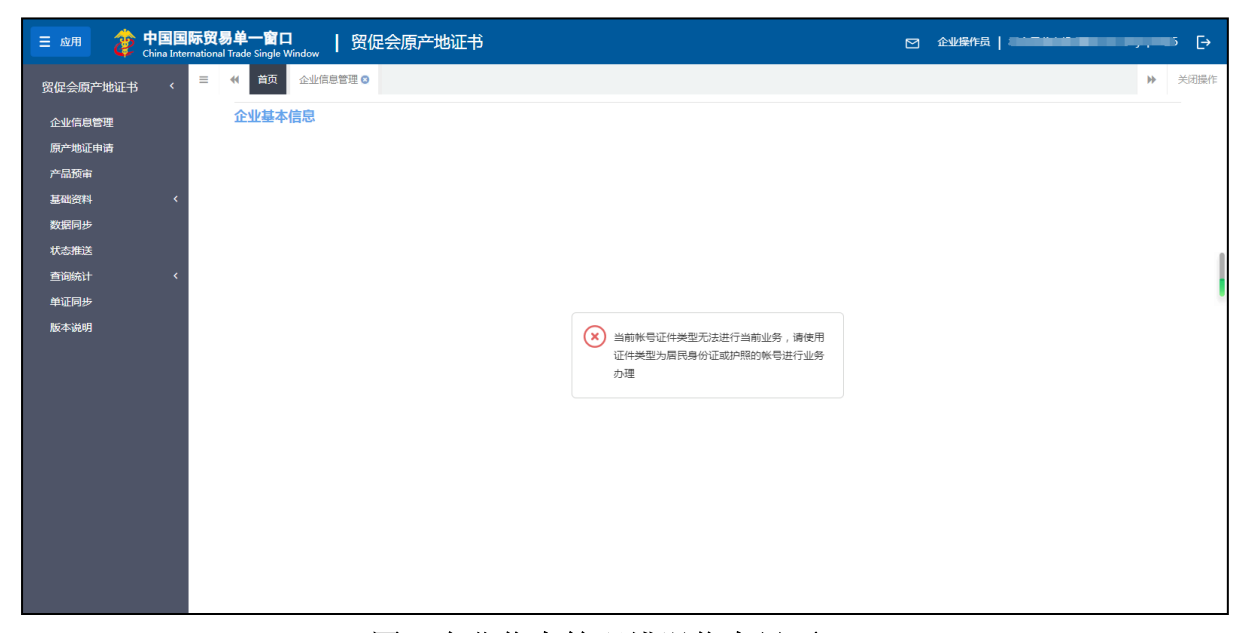

#### 图 企业信息管理错误信息界面

# 第二章 数据同步

### 2.1 同步企业信息

企业在贸促会系统进行企业信息维护、手签员设置、管理员设置、代理委托授权 维护、贸促会迁移等操作后,点击数据同步菜单中的"同步企业信息"按钮可将贸促会 系统企业信息和人员信息同步至单一窗口,如果是代理办证企业,还会返回委托企业信 息和委托企业的人员信息。如贸促会系统不存在该企业的信息,返回提示"根据企业信 用代码未查询到企业信息!"。

点击"同步企业信息"按钮,系统将会跳出提示框"新增同步企业成功",如**图** 同步企业信息,用户可在列表中查看同步状态、时间和备注等。

| 三 应用 🎓 中国国                    | <b>际贸易单</b><br>national Trad | L- 💼 🗖   | <sub>idow</sub> 丨 贸( | 足会原产地   | 正书   |            |            |            |      |                             | ,-, |      |
|-------------------------------|------------------------------|----------|----------------------|---------|------|------------|------------|------------|------|-----------------------------|-----|------|
| 贸促会原产地证书 〈                    | ≡ «                          | 首页       | 企业信息管理 🛛             | 数据同步 🛚  |      |            |            |            |      |                             | ₩   | 关闭操作 |
| 企业信息管理<br>原 <del>产</del> 地证申请 | 数据同步<br>+ 同步企                | ares 2 e | 步产品預审信息              | C 10196 |      |            |            |            |      |                             |     |      |
| 产品预审                          | 序号                           | 企业编码     | 贸促会编码                | 同步类型    | 同步状态 | 请求用户       | 请求时间       | 更新时间       | 同步数量 | 备注                          |     |      |
| 1 TOW 2011                    | 1 524                        | 4120001  | 3702A4               | 企业信息    | 待同步  | SWBJOP0958 | 2024-08-28 | 2024-08-28 | 0    | -                           |     |      |
|                               | 2 524                        | 4120001  | 3702A4               | 企业信息    | 同步完成 | SWBJOP0958 | 2024-08-26 | 2024-08-26 | 1    | 企业备案信息同步成功                  |     |      |
| 数据同步                          | 3 524                        | 120001   | 3702A4               | 企业信息    | 同步完成 | SWBJOP0958 | 2024-08-26 | 2024-08-26 | 1    | 企业备案信息同步成功                  |     |      |
| 状态推送                          | 4 070                        | 0120001  | 1300B2               | 产品预审信息  | 同步完成 | SWBJOP0958 | 2024-08-26 | 2024-08-26 | 16   | 商品备案同步成功,其中16条商品备案已在上次同步完成! |     |      |
| 查询统计 〈                        | 5 524                        | 120001   | 3702A4               | 产品预审信息  | 同步完成 | SWBJOP0958 | 2024-08-26 | 2024-08-26 | 1    | 商品备案同步成功,其中1条商品备案已在上次同步完成!  |     |      |
| 单证同共                          | 6 524                        | 120001   | 3702A4               | 企业信息    | 同步完成 | SWBJOP0958 | 2024-08-26 | 2024-08-26 | 1    | 企业备案信息同步成功                  |     |      |
| The second second             | 7 070                        | 0120001  | 1300B2               | 产品预审信息  | 同步完成 | SWBJOP0958 | 提示         |            | ×    | 商品备案同步成功,其中16条商品备案已在上次同步完成! |     |      |
| 版本说明                          | 8 524                        | \$120001 | 3702A4               | 产品预审信息  | 同步完成 | SWBJOP0958 |            |            |      | 商品备室同步成功,其中1条商品备室已在上次同步完成!  |     |      |
|                               | 9 524                        | 4120001  | 3702A4               | 企业信息    | 同步完成 | SWBJOP0958 | ● → 新増同步   | 企业成功!      |      | 企业备案信息同步成功                  |     |      |
|                               | 10 524                       | 120001   | 3702A4               | 企业信息    | 同步完成 | SWBJOP0958 |            | _          | _    | 企业督案信息问步成功                  |     |      |
|                               | 11 070                       | 0120001  | 1300B2               | 产品预审信息  | 同步完成 | SWBJOP0958 |            | 确定         | È    | 商品备案间步成功,其中15条商品备案已在上次问步完成! |     |      |
|                               | 12 524                       | 4120001  | 3702A4               | 产品预审信息  | 同步完成 | SWBJOP0958 |            |            |      | 商品备案同步成功,其中1条商品备案已在上次同步完成!  |     |      |
|                               | 13 070                       | 0120001  | 1300B2               | 产品预审信息  | 同步完成 | SWBJOP0958 | 2024-08-23 | 2024-08-23 | 16   | 商品备案同步成功,其中16条商品备案已在上次同步完成! |     |      |
|                               | 14 524                       | 120001   | 3702A4               | 产品预审信息  | 同步完成 | SWBJOP0958 | 2024-08-23 | 2024-08-23 | 1    | 商品备案同步成功,其中1条商品备案已在上次同步完成!  |     | _    |
|                               | 15 524                       | 120001   | 3702A4               | 企业信息    | 同步完成 | SWBJOP0958 | 2024-08-23 | 2024-08-23 | 1    | 企业音繁信息间步成功                  |     |      |
|                               |                              |          |                      |         |      |            |            |            |      |                             |     |      |
|                               | 显示第1                         | 到第 15 条记 | 灵,总共 15 条记录          | ŧ       |      |            |            |            |      |                             |     |      |

图 同步企业信息

# 2.2 同步产品预审信息

企业可通点击"同步产品预审信息"按钮将,企业在贸促会审核通过的商品信息 同步至单一窗口,减少二次录入。

点击"同步产品预审信息"按钮,系统将会跳出提示框"新增同步产品预审成功", 如**图 同步产品预审信息**,用户可在列表中查看同步状态、时间和备注等。

| 😑 应用 🛷 中国国       | <b>际贸易单一窗口</b><br>ernational Trade Single Wi | ndow   贸促会原      | 产地证书       |            |            |            |      |                             |
|------------------|----------------------------------------------|------------------|------------|------------|------------|------------|------|-----------------------------|
| 贸促会原产地证书 〈       | ☰ �� 首页                                      | 数据同步 🛿           |            |            |            |            | _    | ▶ 关闭操作                      |
| 企业信息管理<br>原产地证申请 | 数据同步<br>+ 同步企业信息 2                           | 可步产品预审信息 🗘 刷新    |            |            |            |            |      |                             |
| 产品预审             | 序号 企业编码                                      | 贸促会编码 同步         | 类型 同步状态    | 请求用户       | 请求时间       | 更新时间       | 同步数量 | 备注                          |
| 其研究料 〈           | 1 070120001                                  | 1300B2 产品预审(     | 言息 待同步     | SWBJOP0958 | 2024-08-28 | 2024-08-28 | 0    | •                           |
|                  | 2 524120001                                  | 3702A4 产品预审(     | 言思 待同步     | SWBJOP0958 | 2024-08-28 | 2024-08-28 | 0    | -                           |
| 数据同步             | 3 070120001                                  | 1300B2 产品预审f     | 言息 同步完成    | SWBJOP0958 | 2024-08-28 | 2024-08-28 | 16   | 商品备案同步成功,其中16条商品备案已在上次同步完成! |
| 状态推送             | 4 524120001                                  | 3702A4 产品预审(     | 言息 同步完成    | SWBJOP0958 | 2024-08-28 | 2024-08-28 | 1    | 商品备案同步成功,其中1条商品备案已在上次同步完成!  |
| <u></u> 直询统计 〈   | 5 524120001                                  | 3702A4 企业信息      | 同步完成       | SWBJOP0958 | 2024-08-28 | 2024-08-28 | 1    | 企业备案信息同步成功                  |
| MITCHE           | 6 524120001                                  | 3702A4 企业信息      | 同步完成       | SWBJOP0958 | 2024-08-26 | 2024-08-26 | 1    | 企业备案信息同步成功                  |
| 毕证问沙             | 7 524120001                                  | 3702A4 企业信息      | 同步完成       | SWBJOP0958 | 提示         |            | ×    | 企业备案信息同步成功                  |
| 版本说明             | 8 070120001                                  | 1300B2 产品预审(     | 言息 同步完成    | SWBJOP0958 |            |            |      | 商品备案同步成功,其中16条商品备案已在上次同步完成! |
|                  | 9 524120001                                  | 3702A4 产品预审f     | 言息 同步完成    | SWBJOP0958 | → 新増同步     | 产品预审信息成功   | d I  | 商品备案同步成功,其中1条商品备案已在上次同步完成!  |
|                  | 10 524120001                                 | 3702A4 企业信息      | 同步完成       | SWBJOP0958 | Ŭ          |            |      | 企业备案信息同步成功                  |
|                  | 11 070120001                                 | 1300B2 产品预审f     | 言息 同步完成    | SWBJOP0958 |            | 确会         |      | 商品备案同步成功,其中16条商品备案已在上次同步完成! |
|                  | 12 524120001                                 | 3702A4 产品预审(     | 言息 同步完成    | SWBJOP0958 |            |            |      | 商品备案同步成功,其中1条商品备案已在上次同步完成!  |
|                  | 13 524120001                                 | 3702A4 企业信息      | 同步完成       | SWBJOP0958 | 2024-08-23 | 2024-08-23 | 1    | 企业备案信息同步成功                  |
|                  | 14 524120001                                 | 3702A4 企业信息      | 同步完成       | SWBJOP0958 | 2024-08-23 | 2024-08-23 | 1    | 企业备案信息同步成功                  |
|                  | 15 070120001                                 | 1300B2 产品预审(     | 言息 同步完成    | SWBJOP0958 | 2024-08-23 | 2024-08-23 | 16   | 商品备案同步成功,其中15条商品备案已在上次同步完成! |
|                  | 16 524120001                                 | 3702A4 产品预审(     | 言息 同步完成    | SWBJOP0958 | 2024-08-23 | 2024-08-23 | 1    | 商品备案同步成功,其中1条商品备案已在上次同步完成!  |
|                  | 47 070100001                                 | + 20000          |            | 000000000  | 2024 00 22 | 2024 00 22 | **   | 女日をかつに守たせたぐを女日をかつたりについたか。   |
|                  | 显示第 1 到第 19 条证                               | 禄,总共 19 条记录 每页显示 | (20 ▲) 条记录 |            |            |            |      | (5) 莱 1, 0 ↓ □ ▲ ¥ A #      |

# 图 同步产品预审信息

小提示:

同步企业信息和产品预审信息成功后,产品预审查询列表中可能不会立即更新数据, 需要点击界面"刷新"按钮将同步数据的结果更新至列表中。

#### 产品预审信息

提供产品预审信息录入功能,包括商品基本信息、原材料和零部件信息和佐证材料 共三个部分录入。界面显示如下图所示:

| 三 应用 🛛 浚    | 中国国<br>China Interr | <b>际贸易单</b><br>national Trac | ÈÈ<br>de Single Winde                                                                      | 。   贸   | 促会原       | 原产地证书         |             |                    |          |          | Ø     | 企业管理员   기票           |                 |              |                   | - [÷  |
|-------------|---------------------|------------------------------|--------------------------------------------------------------------------------------------|---------|-----------|---------------|-------------|--------------------|----------|----------|-------|----------------------|-----------------|--------------|-------------------|-------|
| 贸促会原产地证书    | <                   | ≡ «                          | 首页企                                                                                        | 业信息管理(  | ◎ 数据      | 同步 🛛 📄 产品     | 页审 🛛        |                    |          |          |       |                      |                 |              | ₩                 | 关闭操作  |
| 企业信息管理      |                     | 商品信                          | 息 清井師座会                                                                                    | 到信室 "商品 | (ca) 1    | 夏村街」 褒慈(件"    | "佐证材料"      |                    |          |          |       |                      |                 | 8 <b>8</b> 7 | 1. <b>4</b> 48 (1 | Î MAR |
| 原产地证申请      | _                   | териция                      | 企业编码                                                                                       |         | 18400 - A | ander geben i | AT ST JO 44 | <b>留信会编码</b>       |          |          |       | 备家由                  |                 |              |                   |       |
| 产品预审        |                     |                              | 商品申请号                                                                                      |         |           |               |             | 商品HS编码             | 6、8位海关税则 | <b>9</b> |       | 商品名称(英               | 文)              |              |                   |       |
| 基础资料        | <                   | 商品                           | 品名称(中文)                                                                                    |         |           |               |             | 単位商品FOB(高岸价)<br>単位 | 请输入单位商品  | 单价 请选择币种 | 查看公式  | ●位商品EXW(出厂           | 价)<br>计输入单位商品单价 | 请选择币种        | e 2               | 哲公式   |
| 数据同步        |                     |                              | 工序说明                                                                                       |         |           |               |             |                    |          |          |       |                      |                 |              |                   |       |
| 40-4-40-30- |                     |                              | 制造商选择                                                                                      | 请用中文填写  | 制造商的名称    | 称和地址,只做审批     | 潘注用,此       | 信息并不会打印在证书中        |          |          |       |                      |                 |              |                   |       |
| 状态推达        |                     |                              | 申报日期                                                                                       |         |           |               |             | 审核状态               |          |          |       | 审核                   | 洋情              |              |                   |       |
| 查询统计        | <                   | 原材料                          | 、零部件 至                                                                                     | 少应填写一条。 | 数据        |               |             |                    |          |          |       |                      |                 |              |                   |       |
| 单证同步        |                     |                              | HS编码                                                                                       | 6、8位海关税 | 测号        |               |             | 名称                 |          |          |       | AF.                  | <b>E</b>        |              |                   |       |
| 版本说明        |                     | 原材料                          | 以<br>時、零部件单价<br>()<br>()<br>()<br>()<br>()<br>()<br>()<br>()<br>()<br>()<br>()<br>()<br>() |         |           |               |             | 币种                 | 请选择币种    |          |       | 单位产品用料               | 数量              |              |                   |       |
|             |                     |                              | 位而且成功的                                                                                     |         |           |               |             |                    | _        |          |       |                      |                 |              |                   |       |
|             |                     |                              |                                                                                            |         |           |               |             |                    | + 1      | ¥Æ       |       |                      |                 |              |                   |       |
|             |                     | 序号                           | HS编码                                                                                       | 2       | 3称        | 原材料、零部件单      | 价           |                    | 币种       | 单位产品用料数量 |       | 价                    | 值成分             | 所属国          | 操作                |       |
|             |                     |                              |                                                                                            |         |           |               |             |                    | 未查询到相    | 目关信息!    |       |                      |                 |              |                   |       |
|             |                     |                              |                                                                                            |         |           |               |             |                    |          |          |       |                      |                 |              |                   |       |
|             |                     |                              |                                                                                            |         |           |               |             |                    |          |          |       |                      |                 |              |                   |       |
|             |                     |                              |                                                                                            |         |           |               |             |                    |          |          |       |                      |                 |              |                   |       |
|             |                     |                              |                                                                                            |         |           |               |             |                    |          |          |       |                      |                 |              |                   |       |
|             |                     |                              | aled.                                                                                      |         |           |               |             |                    |          |          |       |                      |                 |              |                   |       |
|             |                     | 经业时                          | 저                                                                                          |         |           |               |             |                    |          |          |       |                      |                 |              |                   |       |
|             |                     | 佐证相                          | 家題 请填写佐证                                                                                   | 材料标题    |           | 佐证材料 请选择」     | 上传文件!       |                    |          | 选择文件 保存  | 支持jpg | , png, pdf, xlsx, do | ocx格式,大小不超过3M   |              |                   |       |
|             |                     | 序号                           |                                                                                            |         | 佐证标题      |               |             |                    | 3        | 文件类型     |       |                      | 操作              |              |                   |       |
|             |                     |                              |                                                                                            |         |           |               |             |                    | 未查询到相    | 目关信息!    |       |                      |                 |              |                   |       |

图 产品预审信息

#### 商品信息

字段录入框底色为黄色的(如商品 HS 编码、工序说明等)为必填项,用户需如实 填写。灰色字段(如申报日期、审核状态等)为返填项,用户无法进行填写或修改。

| 商品信息 请按顺序分          | 别填写"商品信息"、"原材料、零部件"、"佐证材料 |                      |           |       |      |                    |           |       |      |
|---------------------|---------------------------|----------------------|-----------|-------|------|--------------------|-----------|-------|------|
| 企业编码                |                           | 贸促会编码                |           |       |      | 备案申请号              |           |       |      |
| 商品申请号               |                           | 商品HS编码               | 6、8位海关税则号 |       |      | 商品名称(英文)           |           |       |      |
| 商品名称(中文)            |                           | 单位商品FOB( 高岸价 )<br>单价 | 请输入单位商品单价 | 请选择币种 | 查看公式 | 单位商品EXW(出厂价)<br>单价 | 请输入单位商品单价 | 请选择币种 | 查看公式 |
| 工序说明                |                           |                      |           |       |      |                    |           |       |      |
| 制造商选择               | 请用中文填写制造商的名称和地址,只做审批备注用,此 | 信息并不会打印在证书中          |           |       |      |                    |           |       |      |
| 申报日期                |                           | 审核状态                 |           |       |      | 审核详情               |           |       |      |
| and take on the lat |                           |                      |           |       |      |                    |           |       |      |

# 图 产品预审信息一商品信息

#### 原材料、零部件

原材料、零部件可通过界面直接录入,字段录入框底色为黄色的(如 HS 编码、名称等)为必填项,用户需如实填写。灰色字段(价值成分)为返填项,用户无法进行填 写或修改。

| 原材料、零部件 至少应填写一条数据 | 原材料、零部件至少应填写一般数据 |          |  |  |  |  |
|-------------------|------------------|----------|--|--|--|--|
| HS编码 6、8位海关税则号    | 名称               | 所属国      |  |  |  |  |
| 原材料、零部件单价         | 币种 请选择币种         | 单位产品用料数量 |  |  |  |  |
| 价值成分              |                  |          |  |  |  |  |
|                   | + 保存             |          |  |  |  |  |

# 图 产品预审信息-原材料、零部件填写界面

填写完毕后,点击"保存"按钮,该条数据将被暂存到下方列表中。点击后方 "编辑"按钮,可对该条数据进行修改编辑。

| 原材   | 料、零部件       | 至少应城  | 直写一条数据            |       | 1          |           |                            |          |           |            |
|------|-------------|-------|-------------------|-------|------------|-----------|----------------------------|----------|-----------|------------|
|      | HS编         | 码 6、8 | 位海关税则号            |       | 名称         |           |                            | 所属国      |           |            |
| 厚    | 材料、零部件单     | 价     |                   |       | 币种         | 请选择币种     |                            | 单位产品用料数量 |           |            |
|      | 价值成         | 分     |                   |       |            |           |                            |          |           |            |
|      |             |       |                   |       |            | + 保存      |                            |          |           |            |
| 皮里   | HC住和        | 安静    | 百封封 泰朝休益必         | 玉釉    | 前位立马       | 田均物長      | 价值成分                       |          | 新居民       | <b>姆</b> 作 |
| 1915 | 110 Million | 10170 | ARTONIC STREET IN | UPIT  | 49-1527 HH | ITD+19X5E | (/) (但)(2)(5)              |          | P/1/P01/M | DRUE       |
| 1    | 123123      | 123   | 0.1               | 阿联酋迪拉 | 拉姆 123     |           | 6.1500% ( FOB ) /6.1500% ( | EXW)     | 马尔代夫      | 编辑 删除      |
|      |             |       |                   |       |            |           |                            |          |           |            |

# 图 产品预审信息-原材料、零部件列表界面

# 佐证材料

录入佐证标题,可点击"选择文件"按钮选择需要保存的佐证材料。

| 佐证材料           |               |          |                                   |
|----------------|---------------|----------|-----------------------------------|
| 佐证标题 请填写佐证材料标题 | 佐证材料 请选择上传文件! | 选择文件保存   | 支持jpg、png、pdf、xlsx、docx格式,大小不超过3M |
| 序号             | 佐证标题          | 文件类型     | 操作                                |
|                | 未通            | 查询到相关信息! |                                   |
|                |               |          |                                   |
|                |               |          |                                   |

# 图 产品预审信息-佐证材料界面

佐证标题和佐证材料填写选择完后,点击"保存"按钮,该条数据将被暂存到下 方列表中。

| 佐证材料           |               |                                        |      |
|----------------|---------------|----------------------------------------|------|
| 佐证标题 请填写佐证材料标题 | 佐证材料 请选择上传文件! | 选择文件 保存 支持jpg、png、pdf、xlsx、docx格式,大小不能 | 超过3M |
| 序号             | 佐证标题          | 文件类型                                   | 操作   |
| 1              | 1             | jpg                                    | 删除   |
|                |               |                                        |      |
|                |               |                                        |      |

图 产品预审信息-佐证材料列表界面

# 第四章 原产地证

①小提示:

本文档仅对操作进行适当说明,其他填制要求请参见<u>第三篇 重要提醒</u>中的相关 描述。

在下图中,点击左侧菜单栏"贸促会原产地证申报系统——原产地证",可展开业 务菜单。

| 三 成用 🧽 中国             | 国际贸易单一窗口<br>Iternational Trade Single Window | 贸促会原产地证书 |      |        | 企业管理员   北京 | 唱牧商贸有限公司 swbjad13 │ |
|-----------------------|----------------------------------------------|----------|------|--------|------------|---------------------|
| <b>贸促会原产地证书</b> <     | ☰ 📢 首页                                       |          |      |        |            | ▶ 关闭操作▼             |
| 企业备案<br>原产地证申请        |                                              |          | 系统公告 |        |            |                     |
| 商品备案<br>基础资料 <b>《</b> |                                              | 4-127    |      | 424040 | 42-+       |                     |
| 数据同步<br>状态推送          |                                              | 你說       |      | 及中日期   | 及巾有        |                     |
| 单证同步<br>版本说明          |                                              |          |      |        |            |                     |
|                       |                                              |          |      |        |            |                     |
|                       |                                              |          |      |        |            |                     |

#### 图 贸促会原产地证申报系统——原产地证

#### 创建原产地证

提供一般产地证、亚太贸易协定证、中国-新西兰自贸协定原产地证书、中国-新加 坡自贸协定原产地证书、中国-秘鲁自贸协定原产地证书、海峡两岸降级合作跨境协议 原产地证书、中国-哥斯达黎加自贸区原产地证书、中国-冰岛自贸协定原产地证书、中 国-瑞士自贸协定原产地证书、中国-澳大利亚自贸协定原产地证书、中国-韩国自贸协 定原产地证书、中国-东盟自贸协定原产地证书、中国-格鲁吉亚自贸协定原产地证书、 中国-智利自贸协定原产地证书、中国-毛里求斯自贸协定原产地证书、中国-巴基斯坦 自贸协定原产地证书、区域全面经济伙伴关系协定原产地证书、中国-柬埔寨自贸协定 原产地证书共 18 个种类原产地证书的录入。

各种原产地证书录入分为基本信息和货物信息两部分录入。

原产地证书在录入货物信息时需要从已审核通过的产品预审数据中选择商品数据。 点击"创建原产地证"模块,界面显示如下图所示:

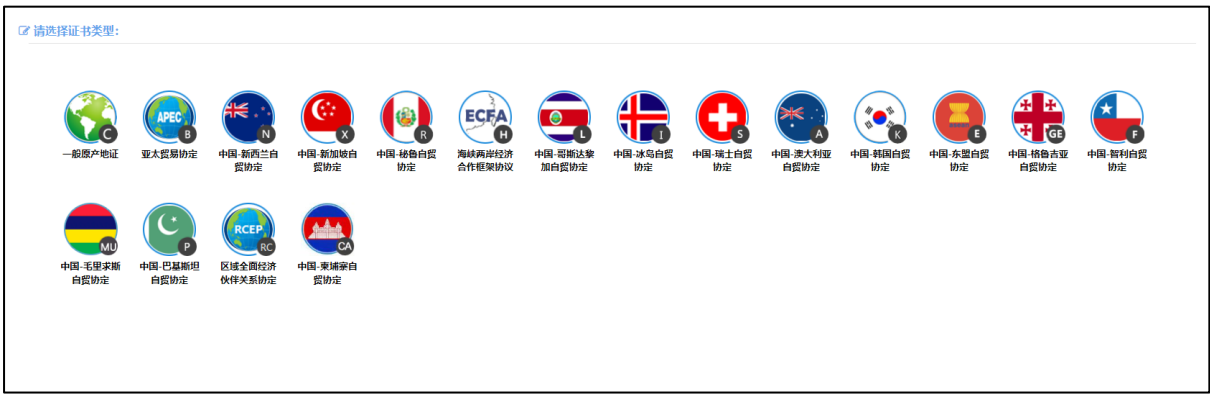

# 图 原产地证——创建原产地证

操作按钮说明

- **新建按钮**:点击后用户可以创建一份新的原产地证书。
- 保存按钮:点击对当前录入信息进行暂存,根据业务类型在暂存时如有必填项未录
   入,会有相关提示。
- **申报按钮**:点击将当前信息向申报对象方申报。
- 删除按钮:用户可对暂存状态和审核不通过状态的原产地证书数据进行删除操作。
   点击图一般原产地证-基本信息 主界面上方"删除"蓝色按钮,系统将提示用户是
   否删除当前数据,删除的数据将不可恢复,需重新录入,请谨慎操作。
- **预览按钮**:点击将当前信息进行证书预览。
- **打印按钮**:点击将当前信息进行证书打印。

#### 基本信息

提供一般产地证书的录入。在上图 原产地证——创建原产地证中,点击"一般原 产地证"图标,界面跳转如下图所示:黄底色字段为必填项,请根据您的业务主管部门 要求,如实填写相关内容。

| ☰ 📢 首页 一般原产地征 😒                                   |                       |                                                          |                                              | ▶ 关闭操作  |
|---------------------------------------------------|-----------------------|----------------------------------------------------------|----------------------------------------------|---------|
| ● 新建 曽 哲存(S) 葡 謝除(L) ● 預忘(R) ⊖ 打印(P)              |                       |                                                          |                                              | 土 申报(O) |
| 基本信息商品信息                                          |                       |                                                          |                                              |         |
| 企业编码 070120001                                    | ▼ 贸促会编码 1300B2        | 公司中文名称 济南地上铁新能源汽车服务有限;                                   | 公司                                           |         |
| 统一编号 20240000002580804                            | 证书号                   | 证书类别 新建证书                                                | 证书状态 暫存                                      |         |
| 发票号 yangtest001                                   | 发票日期 2024-08-28       |                                                          |                                              |         |
| 申请地点 SANHE, CHINA                                 | 申请日期 2024-08-28       | 签署地点 SANHE, CHINA                                        | 签署日期 2024-08-28                              |         |
| 出口商 TEST<br>TEST2<br>选择 Tel:12345678 Fax:88888888 | 888                   | 进口裔 aaaaaaaaaaaa<br>test<br>西瑞 Tel:56785433 Fax:11111111 | 1111111111                                   |         |
| 起运地/港 CHINA(中国)(142)                              | 三亚港SANYA              | 目的地/港<br>塞浦路斯CYPRUS                                      | 拉塔基亚LATCHI                                   |         |
| SANYA CHINA                                       |                       | LATCHI CYPRUS                                            |                                              |         |
| 转运地/港                                             |                       | 运输方式 BY SEA                                              | 提单/运输日期 2024-08-28                           |         |
|                                                   |                       |                                                          |                                              |         |
| 一程                                                | 二程                    | 请填写一程和二程运输工具编号 (运输工具可以包括船/飞机/火车/车等                       | 月等)                                          |         |
| 运输路线 FROM SANYA CHINA TO LA<br>生成                 | ITCHI CYPRUS BY SEA   |                                                          | 运输细节录入规则<br>FROM[起运港]TO[卸货港]VIA[转运港]BY[运输方式] |         |
| 目的地国家 CYPRUS                                      |                       |                                                          |                                              |         |
| 特殊条款<br>(货物前插述)                                   | 。<br>造译               | 特殊条款<br>(货物后描述)                                          | <b>选</b> 译                                   |         |
| 合同号                                               | FOB值(以美元计) 0          | 发票金额 0                                                   | 发票币种 人民币                                     |         |
| 价格条款 FOB                                          | 价格条款详情                | 贸易方式一般贸易                                                 | 信用证号                                         |         |
| 付款方式 M/T                                          | 请选择日期                 | L/C开证日期<br>请选择日期                                         | 手签员李雪健                                       | •       |
| 加盖商会章 需要                                          | ▼ eCO打印副本数 2份(贸促会设定值) | ▼ 印章签名选项 打印                                              | ☑ 申请本地打印                                     |         |
| 佐证材料                                              |                       |                                                          |                                              |         |
| 佐证标题 佐证标题                                         | 佐证材料 请选择上传文件!         | 选择文件 支持jpg、png、jpeg、pdf、xlsx、docx格                       | 赋,大小不幅过3M                                    |         |
|                                                   |                       |                                                          |                                              |         |
| □ 序号                                              | 佐证标题                  | n Marian                                                 | 的件类型                                         |         |

图 一般原产地证-基本信息

部分字段右侧带有三角形标识(例如付款方式、贸易方式等)表示该类字段需要在 参数中进行调取,不允许用户随意录入。直接点击三角形图标,调出下拉菜单并在其中 进行选择。如果您想使用键盘进行快捷操作,可将光标置于字段中,系统自动显示下拉 菜单。如果您已经知道相关参数的代码,也可直接输入相应数字、字母或汉字,迅速调 出参数,使用上下箭头选择后,点击回车键确认录入。关于快捷键说明,可参考<u>第三篇</u> 重要提醒中的相关描述。部分字段说明如下:

**企业编码**:如果是办证企业,仅能选择自己的企业编码,若是代理办证企业可选择 委托企业的企业编码。

#### 日期类字段(例如签署日期等)

需点击录入框后,在系统自动弹出的日历中选择日期。

#### 起运地/港、目的地/港字段

支持模糊搜索查询相关港口信息,也可先在输入框中点击空格后,在弹出的下拉框 中(如下图),自行选择。 印章签名选项:系统默认返填。

#### 手签员:

自理企业的管理员可使用本企业下所有已备案通过的手签员申报证书,手签员仅可 使用自己签名申报证书。

代理企业管理员可使用本企业和委托企业所有手签员申报证书,手签员可使用自己 签名和委托企业的所有手签员申报证书。

申请本地打印的勾选框:根据证书类型系统默认返填不可修改。

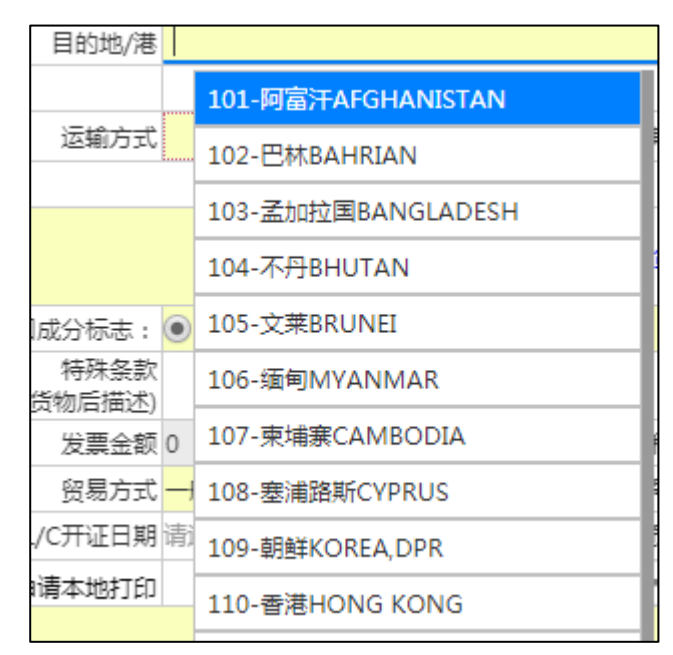

#### 图 目的地/港下拉菜单

#### 录入信息说明

企业编码: 贸促会统一分配的企业编码。

统一编号:点击保存后反填至该字段,无法手动输入或修改。

手签员: 贸促会备案的手签员姓名。

进口成分标志: P全部国产/ W含进口成份。

发票金额、FOB金额:小数点前最大长度9位,小数点后必须精确到2位。

特殊条款打印:结束符打印在特殊条款(货物后描述)前。

佐证材料:支持jpg、png、jpeg、pdf、x1sx、doc格式,大小不超过3M。填写完上方基本信息并点击保存后,点击佐证材料后蓝色"选择文件"按钮,可选择符合条件的文件,选择完毕后点击"上传"按钮,进行文件上传。勾选已上传的佐证材料,点击"删除"按钮,可对已上传的材料进行操作。

#### 签署地点、申请地点

需输入城市名称(英文)+,国家名称(英文),如:BEIJING,CHINA。

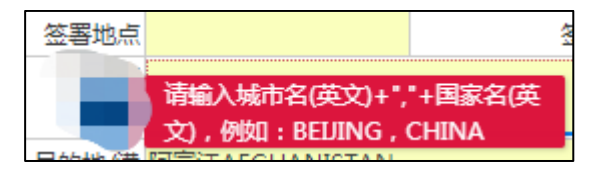

图 签署地点

### 运输路线

按起运地/港,目的地/港,运输方式系统自动生产返填(即需先将起运地/港、目的地/港和运输方式填写完毕后,点击运输路线下方蓝色"生成"按钮)。

| 起运地/港                   | CHINA(中国)(142)         |            | 目的地/港 |   |                                                  |
|-------------------------|------------------------|------------|-------|---|--------------------------------------------------|
|                         |                        |            |       |   |                                                  |
| 转运地/港                   |                        |            | 运输方式  |   | 提单/运输日期 2019-03-13                               |
|                         |                        |            |       |   |                                                  |
| 运输路线<br><mark>生成</mark> | 按起运地/港、目的地/港,转运港,运输方式生 | 成返填的,返填后修改 |       | / | 运输细节录入规则<br>FROM[起运港]TO[卸货港]VIA[转运港]BY[运输<br>方式] |

图 运输路线

### 出口商选择

点击图 一般原产地证-基本信息中的出口商"选择"蓝色按钮,页面将如下图弹框 所示,用户可点击蓝色"新增""编辑""删除"按钮,对出口商信息进行新增、编辑、 删除操作。

| 出口的  | 商选择               |                   |                                 |                                   | — 🛛 ×                       |
|------|-------------------|-------------------|---------------------------------|-----------------------------------|-----------------------------|
|      |                   | Q 搜索              | R-0-007 a                       | server and the contraction of the | 0.0.0                       |
| + 新  | 増で 編輯 前 删除        |                   |                                 |                                   |                             |
|      | 受益人编码             | 名称(中)             | 名称(英)                           | 电话                                | 创建时间                        |
| 2    | 332               | 4                 | 4                               | 434                               | 2018-07-26                  |
| 1    | .213              | 11                | 11                              | 1212122112                        | 2018-07-04                  |
| 🗌 te | est002            | 33                | 1233                            | 231121                            | 2018-07-02                  |
| te   | est416            | 中文名称              | English name                    | 010-9999-9999                     | 2018-06-28                  |
| te   | est415            | test415           | test415                         | test                              | 2018-06-28                  |
| — т  | EST               | TEST              | TEST                            | TEST                              | 2018-06-13                  |
| - v  | www               | QQ                | QQ                              | -                                 | 2018-06-13                  |
| Q    | QQQQ              | 11                | 111                             | -                                 | 2018-06-13                  |
| a    | isd               | 11                | 11                              | -                                 | 2018-06-13                  |
| 2    | 222               | 22                | 22                              | 2                                 | 2018-06-13                  |
|      |                   |                   |                                 |                                   |                             |
|      |                   |                   | <i><b>A</b></i> <sup>1</sup> 73 |                                   |                             |
| 示単 1 | 1 判單 10 奈泊菜,总共 11 | - 空口束 母贝示木 (10 🔺) | *177                            |                                   | 66 C <u>1</u> <u>2</u> 3 33 |
|      |                   |                   | 确定                              | 关闭                                |                             |
|      |                   |                   |                                 |                                   |                             |

图 出口商选择

#### 特殊条款(货物前描述)、特殊条款(货物后描述)

点击图 一般原产地证-基本信息中的特殊条款填写框后的蓝色"选择"按钮,页面 弹框展示已添加过的特殊条款信息,如图 特殊条款信息(一)所示,用户可通过点击 色"新增"按钮,新增特殊条款,或直接勾选已保存的条款。

| 745天天天]口起               |                  |            |
|-------------------------|------------------|------------|
| 新聞                      |                  |            |
| 特殊条款编码                  | 特殊条款内容           | 创建日期       |
| 3ffg                    | 2222             | 2018-09-07 |
| 222                     | 333              | 2018-09-07 |
| 343                     | 434              | 2018-07-16 |
| test22                  | test             | 2018-06-20 |
| test11                  | test             | 2018-06-20 |
| 2333                    | 2222             | 2018-06-20 |
| QWQ                     | 全是假象             | 2018-06-13 |
| test                    | TESTTESTTEST     | 2018-06-13 |
| zxc                     | 期望的心情            | 2018-06-13 |
| qwe                     |                  | 2018-06-13 |
| 第 1 到第 10 条记录 , 总共 13 条 | 记录 每页显示 10 ▲ 条记录 | « · 1 2 ·  |
|                         | _                |            |

图 特殊条款信息(一)

| 编辑特殊条款          |                   |   |            |
|-----------------|-------------------|---|------------|
| 特殊条款编码:由数字字母组合, | 长度3-8位            |   |            |
| 特殊条款内容:         |                   |   |            |
|                 | + 保存 🖺 保存拼新增 🏛 戰論 | 5 |            |
| 特殊条款编码          | 特殊条款内容            |   | 创建日期       |
| 3ffg            | 2222              |   | 2018-09-07 |
| 222             | 333               |   | 2018-09-07 |
| 343             | 434               |   | 2018-07-16 |
| test22          | test              |   | 2018-06-20 |
| test11          | test              |   | 2018-06-20 |
| 2333            | 2222              |   | 2018-06-20 |
| QWQ             | 全是假象              |   | 2018-06-13 |

图 特殊条款信息(二)

点击**图 一般原产地证-基本信息**中的"暂存"蓝色按钮后,系统自动校验录入数据 是否符合校验规则,若校验通过,则保存界面中已录入的所有字段项;若校验不通过, 系统给出相关提示信息。

①小提示:

界面中,灰色的为系统返填项无法录入或修改,录入框底色为黄色的字段为必填项, 必须如实填写完整并暂存,否则可能无法继续进行商品信息录入等操作。

| =            |                                            | 中地证 😒                 |                                     |                |               |                      | ▶ 关闭操   |
|--------------|--------------------------------------------|-----------------------|-------------------------------------|----------------|---------------|----------------------|---------|
| <b>B</b> #68 | 2 智存(S) 前 删除(L                             | ) 👁 預窓(R) 🖶 打印(P) 🗐 # | 新作技巧                                |                |               |                      | 土 申报(0) |
| 基本           | 本信息 商品信息                                   |                       |                                     |                |               |                      |         |
|              | 税则号 选择 050                                 | 590 补充商品编码            | 税则号打印数 04位 06位 08位 010位             | 出口商品英文名称 hai   | xia goods     | 序号 1                 |         |
|              | ✓                                          | ◎装货 □非散装货             |                                     |                |               |                      |         |
|              | 毛净重标识数量                                    | Ł                     | 进口成分标志:       全部国产(P)      合进口成分(W) |                |               |                      |         |
|              | HAIXIA GOODS IN BULK                       |                       |                                     | 商品FOB价值 50     | 美元            | 数量 10                |         |
|              | 貨物描述                                       |                       |                                     | 单位 BA          | 5(包) 💽        | 复数单位 BAGS(包)         |         |
|              | [] [大写转换]                                  |                       |                                     | 净重 100         | )             | 净重单位 BAGS(包)         |         |
|              |                                            |                       | le le                               | 毛重 150         | )             | 毛重单位 BAGS(包)         | •       |
|              | 单价 199                                     | unde M                | 发票金额 1990                           | 包装数量           |               | 包装单位                 |         |
|              | 文字唛头                                       | ****                  |                                     |                |               |                      |         |
| 图)           | 片唛头                                        |                       |                                     |                |               |                      |         |
|              | 唛头标题                                       |                       | <b>唛头图片</b> 请选择上传文件!                | <b>辺</b>       | 择文件 上传 支持ipg  | )、png、jpeg格式,大小不超过SM |         |
| C            | いて (2) (2) (2) (2) (2) (2) (2) (2) (2) (2) |                       |                                     |                |               |                      |         |
|              | 1                                          |                       | 唛头                                  | 标题             |               |                      | png     |
|              |                                            |                       |                                     |                |               |                      |         |
| 显示           | 示第 1 到第 1 条记录,总                            | 会共 1 条记录              |                                     |                |               |                      |         |
| G            | 〕 Excel导入 + 新増                             | 保存(H) 前 删除 		 上移 ↓ 下  | 修 每次修改后要点击【保存】按钮或者 ALT+H快捷键才能生成     | 效 发票金额合计: 1990 | 商品FOB金額合计: 50 |                      |         |
|              | ✓ 序号                                       | 文字睫头                  | 货物描述                                | 商品HS编码         | 数量/单位         | 操作                   |         |
|              | 2 1                                        | 文字唛头                  | HAIXIA GOODS IN BULK                | 050590         | 10BAG(包) 6    | ∃插入 🖸 复制 📋 删除 🔒 插泸   | 复制      |
|              |                                            |                       |                                     |                |               |                      |         |

#### 图 一般原产地证——商品信息

需将基本信息录入完毕,点击图 一般原产地证-基本信息上方的"暂存"蓝色按钮 成功保存后,可以点击蓝色"商品信息"模块开始录入货物信息。

### 录入信息说明

税则号打印数:一般原产地证可以选择 4,6,8 或 10 位,勾选完成后证书预览或打 印时商品编码显示相应位数。

**文字唛头、图片唛头:**如为文字唛头,可直接在该字段中输入对应内容(证书商品 信息中必须存在一条录入了文字唛头的商品信息);如为图片唛头,需在保存商品后, 勾选下方已保存成功的商品,并输入唛头标题,点击"上传"按钮完成商品图片唛头的 上传。

税则号: 需在图 贸促会原产地证申报系统——原产地证的产品预审模块中进行申请(更多详细操作,可参考 2.1 产品预审信息 中的相关描述),申请通过后,才会产生申请备案号,该字段无法手动输入,用户需点击该字段后蓝色"选择"按钮,在页面显示弹框中勾选对应数据并在弹框下方点击蓝色"确定"按钮。显示如下图所示:

|         |              |           |                                       | 品列表查询                    | <b>ぼ</b> 商 |  |
|---------|--------------|-----------|---------------------------------------|--------------------------|------------|--|
|         |              | 英文名称      | 3                                     | 税                        |            |  |
|         |              | <b>臣置</b> | Q 査询 り 5                              |                          |            |  |
| 名称      | 英文名称         | 税则号       | 备案申请号                                 | 序号                       |            |  |
| goods   | haixia goods | 050590    | 24K020120004/10010                    | 1                        | 0          |  |
| 40819   | TEST240819   | 431364    | 24K020120004/10009                    | 2                        | 0          |  |
| 40819   | TEST240819   | 431362    | 24K020120004/10011                    | 3                        | 0          |  |
| 40819   | TEST240819   | 081902    | 24K020120004/10012                    | 4                        | 0          |  |
| 88888   | test88888888 | 240819    | 24K020120004/10004                    | 5                        | 0          |  |
| 388888  | test88888888 | 430950    | 24K020120004/10005                    | 6                        | 0          |  |
| 388888  | test88888888 | 430948    | 24K020120004/10006                    | 7                        | 0          |  |
| 388888  | test88888888 | 430946    | 24K020120004/10007                    | 8                        | 0          |  |
| 188888  | test88888888 | 430942    | 24K020120004/10008                    | 9                        | 0          |  |
| 388888  | test88888888 | 12345678  | 24K020120004/10002                    | 10                       | 0          |  |
|         |              |           |                                       |                          |            |  |
| 3 4 5 > | « c 1 2 3    |           | 录 每页显示 10 条记录                         | 到第 10 条记录,总共 494;        | 55第1       |  |
| 88      | c 1 2        | 12345678  | 24K020120004/10002<br>读 每页显示 10 _ 条记录 | 10<br>到第 10 条记录,总共 494 : | ○          |  |

# 图 商品信息-税则号

商品信息填写完毕后,点击图 一般原产地证——商品信息左下方保存按钮,将已 编辑完成的商品信息保存至下方列表中,如下图所示:

| =          | •                               | 首页                          | 一般原产地证 😢                    |                      |                  |                  | ₩      | 关闭操作   |
|------------|---------------------------------|-----------------------------|-----------------------------|----------------------|------------------|------------------|--------|--------|
| <b>B</b> : | 新建日                             | 暂存(S)                       | 💼 删除(L) ● 预览(R) 🖨 打印        | I(P)                 |                  |                  | 6      | ■申报(O) |
|            | <mark>逮 Ex</mark><br>商品F0<br>50 | <mark>cel导入</mark><br>OB金额台 | + 新増 🖾 保存(H) 💼 删除 🚹 _<br>计: | 上移 ↓ 下移 每次修改后要点击 【保持 | 子】按钮或者 ALT+H快捷键才 | 能生效 发票金额合计: 1990 |        |        |
|            |                                 | 序号                          | 文字唛头                        |                      | 货物描述             | 商品HS编码数          | 过量/单位  |        |
|            |                                 | 1                           | 文字唛头                        | HAIXIA GOODS IN BULK | 050590 10BAG(包)  | ●插入 ⓒ 复制         | ▋ 插入复制 | J      |
|            |                                 |                             |                             |                      |                  |                  |        |        |
|            |                                 |                             |                             |                      |                  |                  |        |        |
|            |                                 |                             |                             |                      |                  |                  |        |        |
|            |                                 |                             |                             |                      |                  |                  |        |        |
|            |                                 |                             |                             |                      |                  |                  |        |        |

图 商品信息保存

勾选已保存的商品信息,点击"上移"、"下移"或"删除"按钮,可对已上传的 商品信息进行操作。

点击Excel导入,可下载模板后按模板内容填写商品信息并导入。

| 显示第 1<br>☑ Exc | 到第 1 条i        | こ录, 总共 1 余に录<br>(端 🖻 保存(H) (前 副版 🕈 上修 🖡 下6) | 商品信息导入                                                                    | ×                             |
|----------------|----------------|---------------------------------------------|---------------------------------------------------------------------------|-------------------------------|
|                | <b>序号</b><br>1 | 文字続头<br>文字破头                                | 请选择对应的excel模反文件! 法 <b>尽文件</b> 导入前请先下载新模板!           优惠产地证增加优惠类型列,请下载最新模板! | 送作<br>・ 通 紙入 〇 長刻 首 酬除 通 紙入長刻 |
|                |                |                                             | <b>战权下战</b>                                                               |                               |
|                |                |                                             |                                                                           |                               |

图 商品信息导入

勾选需要上传唛头信息的商品,可在"图片唛头"处录入唛头标题,上传唛头图片

后点击蓝色"上传"按钮,完成商品图片唛头绑定。勾选目标图片唛头后,可通过"编辑"按钮更新内容,或"删除"按钮删除图片唛头。如下图:

| <b>~</b> 取  | 消 <b>了 编</b>      | 暄 圖驗 注:标 🔤 的行,为申请单绑定的图片唛:                  | 头,建议删除重新上传                |            |          |                  |        |
|-------------|-------------------|--------------------------------------------|---------------------------|------------|----------|------------------|--------|
|             | R                 | <del>写</del>                               | 睫头标题                      | 8          |          |                  | 唛头附件类型 |
|             |                   | 1                                          | 唛头标题                      | 51         |          |                  | png    |
|             |                   |                                            |                           |            |          |                  |        |
| 显示第<br>团 Ex | 1 到第 1<br>ccel导入( | 条记录,总共1条记录<br>+新戦 🖺 保存(H) 💼 副除 🕇 上級 븆 下移 ⊕ | 火修改后要点击【保存】按钮或者 ALT+H快速键才 | 能生效 发票金额合计 | 1990     | 商品FOB金额合计: 50    |        |
|             | 序号                | 文字唛头                                       | 货物描述                      | 商品HS编码     | 数量/单位    | 操作               |        |
|             | 1                 | 文字唛头                                       | HAIXIA GOODS IN BULK      | 050590     | 10BAG(包) | ● 插入 ⓒ 复制 前 删除 🗳 | 插入复制   |
|             |                   |                                            |                           |            |          |                  |        |

图 图片唛头

本次版本发布后要求唛头图片与商品关联,历史的证书,如果已经在基本信息上传 过唛头图片,会展示在商品信息---唛头图片中,并标记为红色,此时无法申报(因为未 与商品绑定),需要重新选择商品再编辑唛头图片并上传,或删除后重新上传唛头图片 才能申报。如下图:

| 基本信息 商品信息                       |                      |             |           |         |                     |               |
|---------------------------------|----------------------|-------------|-----------|---------|---------------------|---------------|
| 税则号 选择 8507600090               | 出口商品英文名称             |             | 序号 1      |         |                     |               |
| □ 散装货 □ 非散装货                    |                      |             |           |         |                     |               |
| 毛净重标识 数量                        | 优惠类型代码 B             | $\odot$     |           |         |                     |               |
| (Statistic fff                  |                      | 商品FOE       | 价值 100    | 美元      | 数量 <mark>100</mark> |               |
| □ [大写转换]                        |                      |             | 单位 BAG    |         | 复数单位 BAGS           |               |
| 标准化脑充                           |                      |             | 净重        |         | 净重单位                |               |
|                                 |                      | 11          | 毛重        |         | 毛重单位                | (*)           |
| 第一法定数量 100                      | 第一法定单位 千克            | 第二法定        | 数量        |         | 第二法定单位              |               |
| 単67 100                         | 友票金额 10000           | 包#          | <b>蚁軍</b> |         | 包装単位                |               |
| 文字硬头                            |                      |             |           |         |                     | 1.            |
| 图片唛头                            |                      |             |           |         |                     |               |
| 唛头标题                            | <b>唛头图片</b> 请选择上传文件! |             | 选择文件 上作   | 专 文档ipg | 、png、jpeg格式,大小不超过3M |               |
| 取消 2 編輯 前 開除注: 标 的行,为申请单期定的图片噱头 | ,建议删除重新上传            |             |           |         |                     |               |
| 序号         葆头标题                 |                      |             |           |         |                     |               |
| □ 序号                            |                      | 嗜头标题        |           |         |                     | 嗜头附件类型        |
| □ 序号<br>□ 1                     |                      | · 國大标题<br>3 |           |         |                     | 嚆头州件类型<br>png |
| □ 序号<br>□ 1                     |                      | 略決标题<br>a   |           |         |                     | 嗜头附件类型<br>png |

图 历史证书图片唛头

点击商品右侧蓝色"插入"按钮,可插入一条空的商品数据进行编辑,点击"插入 复制"可直接插入复制一条商品信息。如下图

| +新増 🗄 保存(H) 💼 删除 ↑ 上杉 ↓ 下移 🛱 | 百次修改后要点击【保存】按钮或者 ALT+H快捷键才 | 能生效 发票金额合计                                                 | 3980                                                                 |                                                                                                    |                                                                                                    |                                                                                                    |                                                                                                    |
|------------------------------|----------------------------|------------------------------------------------------------|----------------------------------------------------------------------|----------------------------------------------------------------------------------------------------|----------------------------------------------------------------------------------------------------|----------------------------------------------------------------------------------------------------|----------------------------------------------------------------------------------------------------|
| 大白味り                         |                            |                                                            |                                                                      | 商品FOB金额合计                                                                                                    | : 100                                                                                                    |                                                                                                    |                                                                                                    |
| 入于阪大                         | 货物描述                       | 商品HS编码                                                     | 数量/单位                                                                |                                                                                                    |                                                                                                    | 操作                                                                                                    |                                                                                                    |
| 文字唛头                         | HAIXIA GOODS IN BULK       | 050590                                                     | 10BAG(包)                                                             | 田 插入                                                                                                    | ⑤ 复制                                                                                                    | 前副除                                                                                                    | / 插入复制                                                                                                    |
| 文字唛头                         | HAIXIA GOODS IN BULK       | 050590                                                     | 10BAG(包)                                                             | 田 插入                                                                                                    | ⑤ 复制                                                                                                    | Î NK                                                                                                    | 這 插入复制                                                                                                    |
| -                            | -                          | -                                                          |                                                                      | ● 插入                                                                                                    | ⑤ 复制                                                                                                    | 前删除                                                                                                    | 這 插入复制                                                                                                    |
|                              |                            |                                                            |                                                                      |                                                                                                    |                                                                                                    |                                                                                                    |                                                                                                    |
|                              |                            |                                                            |                                                                      |                                                                                                    |                                                                                                    |                                                                                                    |                                                                                                    |
|                              |                            |                                                            |                                                                      |                                                                                                    |                                                                                                    |                                                                                                    |                                                                                                    |
|                              | 文字碳头<br>文字碳头               | 文字硬头 HAIXIA GOODS IN BULK<br>文字硬头 HAIXIA GOODS IN BULK<br> | 文字硬头 HAIXIA GOODS IN BULK 050590<br>文字硬头 HAIXIA GOODS IN BULK 050590 | 文字唛头         HAIXIA GOODS IN BULK         050590         10BAG(包)           文字唛头         HAIXIA GOODS IN BULK         050590         10BAG(包) | 文字碳头     HAIXIA GOODS IN BULK     050590     10BAG(包)     日 加入       文字碳头     HAIXIA GOODS IN BULK     050590     10BAG(包)     田 加入       -     -     -     -     日 加入 | 文字碳头     HAIXIA GOODS IN BULK     050590     10BAG(包)     田 加入     〇 転利       文字碳头     HAIXIA GOODS IN BULK     050590     10BAG(包)     田 加入     〇 転利       -     -     -     -     田 加入     〇 転利 | 文字碳头     HAIXIA GOODS IN BULK     050590     10BAG(包)     田 加入     ② 知利     面 MAL       文字碳头     HAIXIA GOODS IN BULK     050590     10BAG(包)     田 加入     ③ 知利     面 mAL       -     -     -     -     田 加入     ④ 知利     面 mAL |

# 基本信息

| ● 📢 首页 🦷                | 即 <sup>6</sup> 地证申请 🙁   亚太贸易协 | 定 8 优惠原产地证查询 8  | 亚太贸易协定 😢   |             |                               |                                              | ₩ | 关闭操   |
|-------------------------|-------------------------------|-----------------|------------|-------------|-------------------------------|----------------------------------------------|---|-------|
| 5新建 🖺 暂存(S) 💼           | 删除(L) ● 預览(R) 🔒 打印(P)         | ■ 操作技巧          |            |             |                               |                                              | 4 | 申报(0) |
| 基本信息 商品信頼               | 息                             |                 |            |             |                               |                                              |   |       |
| 企业编码                    | 070120001                     | 贸促会编码           | 1300B2     | 公司中文名称      | 济南地上铁新能源汽车服务有限。               | 公司                                           |   |       |
| 统一编号                    | 202400000002580468            | 证书号             |            | 证书类别        | 新建证书                          | 证书状态 暂存                                      |   |       |
| 发票号                     | НҮТЈҮТЈТ                      | 发票日期            | 2024-08-26 |             |                               |                                              |   |       |
| 申请地点                    | SANHE,CHINA                   | 申请日期            | 2024-08-26 | 签署地点        | SANHE,CHINA                   | 签署日期 2024-08-26                              |   |       |
| 出口商                     |                               |                 |            | 进口商         |                               |                                              |   | 1     |
| 起运地/港                   | CHINA(中国)(142)                |                 |            | 目的地/港       |                               |                                              |   |       |
|                         |                               |                 |            |             |                               |                                              |   |       |
| 运输方式                    |                               | 提单/运输日期         | 2024-08-26 |             |                               |                                              |   |       |
| 一程                      |                               | 二程              |            | 请填写一程和二程运输工 | 具编号 (运输工具可以包括船/飞机/火车/车        | 辆等)                                          |   |       |
| 运输路线<br><mark>生成</mark> | 按起运地/港、目的地/港,转运               | 港,运输方式生成返填的,返填后 | 修改         |             |                               | 运输细节录入规则<br>FROM[起运灌]TO[卸货灌]VIA[转运灌]BY[运输方式] |   |       |
| 合同号                     |                               | FOB值(以美元计)      | 0          | 发票金额        | 0                             | 发票币种                                         |   |       |
| 价格条款                    | FOB                           | 价格条款详情          |            | 贸易方式        | 一般贸易                          | 信用证号                                         |   |       |
| 付款方式                    | M/T                           | 请选择日期           |            | L/C开证日期     | 请选择日期                         | 手签员李雪健                                       |   | •     |
| eCO打印副本数                | 2份(贸促会设定值)                    | 印章签名选项          | 打印         | 🖉 申请本地打印    |                               |                                              |   |       |
| 出境海关                    |                               | 企业海关编码          | 11019104B7 | 报关单号        |                               |                                              |   |       |
| 佐证材料                    |                               |                 |            |             |                               |                                              |   |       |
| 佐证标题                    |                               | 佐证材料 请选择上传文件!   |            | 选择文件        | 支持jpg、png、jpeg、pdf、xlsx、docx格 | 式,大小不超过3M                                    |   |       |
| ③ 上传 💼 删除               |                               |                 |            |             |                               |                                              |   |       |
| □ 序号                    |                               | 佐证标题            |            |             | 附件                            | 类型                                           |   |       |
|                         |                               |                 | キ杏海到相当     | 「信息」        |                               |                                              |   |       |

#### 图 亚太贸易协定-基本信息

基本信息界面与一般原产地证基本相同,新增、录入、暂存等更多详细操作,可参考 <u>4.1 一般原产地证</u>中的相关描述。

### 录入信息说明

一程、二程:填写一程和二程运输工具编号(运输工具可以包括船/飞机/火车/车辆等)。

# 商品信息

商品信息界面与一般原产地证基本相同,如下图所示,新增、录入、暂存等更多详 细操作,可参考 4.1 一般原产地证中的相关描述。

|                                                                                                    | 出口商品类3<br>:<br>:<br>:<br>:<br>: | /名称<br>/代码             | 序号                                                                                                    |            |                        |        |
|----------------------------------------------------------------------------------------------------|---------------------------------|------------------------|----------------------------------------------------------------------------------------------------|------------|------------------------|--------|
| K真直 商品信息           税労号 (58)           税労号 (58)           税労車 振行           労車 振行           労車 振行           人気時後前           「た気時後前                                                                                                    | 出口南品英这<br>2<br>(代事类型            | (名称                    | 序号                                                                                                    |            |                        |        |
| 税則等 [18]<br>                                                                                                    | 出口商品英文<br>2<br>(《海迷西            | (名称<br>  代码            | 序号<br>                                                                                                    |            |                        |        |
| <ul> <li>         一款装括         ①非款装括         ①非款装括         ②申重示只数量         各物描述         Charling Fundamental Statements         Charling Fundamental Statements         例用化量分         例用化量分         例用         例用         &lt;</li></ul> | 优惠类型                            | 2代码                    | <u>्</u>                                                                                                    |            |                        |        |
| 毛净重标识 数量                                                                                                    | 优惠类型                            | 出代码                    | <ul> <li>The second second</li></ul> |            |                        |        |
| 货物描述<br>C大写转换<br>标准化成分                                                                                                    |                                 |                        |                                                                                                    |            |                        |        |
| □ [大写转换]<br>标准化填充                                                                                                    |                                 |                        | 商品FOB价值                                                                                                    | 美元         | 数量<br>一個数曲点            |        |
| 杨为年代出版的                                                                                                    |                                 |                        |                                                                                                    |            | 2 夜秋丰世<br>海雷前位         |        |
|                                                                                                    |                                 |                        | (二) 毛重                                                                                                    |            | 毛軍单位                   |        |
| 第一法定数量                                                                                                    | 第一法定                            | 睡觉                     | 第二法定数量                                                                                                    |            | 第二法定单位                 |        |
| 单价                                                                                                    | 发票                              | 金额                     | 包装数量                                                                                                    |            | 包装单位                   |        |
| 文字唛头                                                                                                    |                                 |                        |                                                                                                    |            |                        |        |
| ├暖头<br>                                                                                                    |                                 |                        |                                                                                                    |            |                        |        |
| 暖头标题                                                                                                    | 暖头閣片 请选择                        | 上传文件!                  |                                                                                                    | 选择文件 上传 文统 | jpg、png、jpeg格式,大小不超过3M |        |
|                                                                                                    |                                 | ئ <del>ہ</del>         | 品到相关信息!                                                                                                    |            |                        |        |
| ) Excel导入 + 新増 🖹 保存(H) 💼 删除                                                                                                    | ↑ 上移 🕹 下移 每次修改后要点击 【保存】         | 按钮或者 ALT+H快捷键才能生效 发票金器 | 资合计: 1013 商品FOB会                                                                                                    | 金额合计: 105  |                        |        |
| 序号 税则号                                                                                                    | 文字磕头                            | 货物描述                   | 数量/单位                                                                                                    | 优惠类型       | 操作                     |        |
| 1 240814                                                                                                    |                                 | RUQING IN BULK         | 1PC(条)                                                                                                    | A          | 田 摘入 [ⓒ 契制] 前 删除       | 追 插入复制 |
| 2 081902                                                                                                    | 22222222                        | RUQING IN BULK         | 2BATCH(批)                                                                                                    | D          | 田 摘入 【 ⑤ 契制 】 前 删除     | 遍 插入契制 |
| 3 12345678                                                                                                    | -                               | RUQING IN BULK         | 3FOOT(英尺)                                                                                                    | D          | 田摘入【⑤复約】前副除            | 這 插入复制 |
| ) Excel당入 + 新聞 ② 祭行(1) 首 副版                                                                                                    | ↑ 上8 ↓ → 下8) 每次修改后要点击【保存】       | 按钮或者 ALT+H快播除才能生效 发票金额 | 黄合计: 1013 商品FOB;                                                                                                    | 金鑽合计: 105  |                        |        |

图 亚太贸易协定-商品信息

录入信息说明

税则号: 需在图 贸促会原产地证申报系统一原产地证的产品预审模块中进行申请 (更多详细操作,可参考 2.1 产品预审信息 中的相关描述),申请通过后,才会 产生申请备案号,该字段无法手动输入,用户需点击该字段后蓝色"选择"按钮, 在页面显示弹框中勾选对应数据并在弹框下方点击蓝色"确定"按钮。显示如下图 所示:

| 商品  | 列表          |                   |                    |      |          | ×                                                        |  |  |
|-----|-------------|-------------------|--------------------|------|----------|----------------------------------------------------------|--|--|
| Ø   | 商品列表查询      |                   |                    |      |          |                                                          |  |  |
|     |             | 税则号               |                    | 英文名称 |          |                                                          |  |  |
|     |             |                   | く 直海 ② 亜盟          |      |          |                                                          |  |  |
|     | 序号          |                   | 备案申请号              |      | 税则号      | 英文名称                                                     |  |  |
| 0   | 1           |                   | 24K020120004/10010 |      | 050590   | haixia goods                                             |  |  |
| 0   | 2           |                   | 24K020120004/10009 |      | 431364   | TEST240819                                               |  |  |
| 0   | 3           |                   | 24K020120004/10011 |      | 431362   | TEST240819                                               |  |  |
| 0   | 4           |                   | 24K020120004/10012 |      | 081902   | TEST240819                                               |  |  |
| 0   | 5           |                   | 24K020120004/10004 |      | 240819   | test88888888                                             |  |  |
| 0   | 6           |                   | 24K020120004/10005 |      | 430950   | test88888888                                             |  |  |
| 0   | 7           |                   | 24K020120004/10006 |      | 430948   | test88888888                                             |  |  |
| 0   | 8           |                   | 24K020120004/10007 |      | 430946   | test8888888                                              |  |  |
| 0   | 9           |                   | 24K020120004/10008 |      | 430942   | test88888888                                             |  |  |
| 0   | 10          |                   | 24K020120004/10002 |      | 12345678 | test88888888                                             |  |  |
| 显示第 | 1 到第 10 条记录 | 录,总共 494 条记录 每页显示 | 10 - 条记录           |      |          | «      «      1      2      3      4      5      »     » |  |  |
|     |             |                   |                    |      |          | 关闭 确定                                                    |  |  |

图 商品信息-税则号

基本信息

|                 | 源产地证查询 🛛 中国-新西兰           | 自贸协定 ⊗                 |            |              |                                      |                                              | ₩ | 关闭操     |
|-----------------|---------------------------|------------------------|------------|--------------|--------------------------------------|----------------------------------------------|---|---------|
| 新建 🖺 暂存(S) 前 删  | 駼(L) 👁 預訖(R) 🖨 打印(P) 📕    | 操作技巧                   |            |              |                                      |                                              |   | ≛ 申报(O) |
| 企业编码            | 1100A3210 💽               | 贸促会编码                  | 1100B0     | 公司中文名称       | 济南地上铁新能源汽车服务有限公                      | 3                                            |   |         |
| 统一编号。           | 20220000000045762         | 证书号                    |            | 证书类别         | 新建证书                                 | 证书状态 暂存                                      |   |         |
| 发票号r            | ree444                    | 发票日期                   | 2022-02-09 |              |                                      |                                              |   |         |
| 申请地点            | BEIJING,CHINA             | 申请日期                   | 2022-02-09 | 签署地点         | BEIJING,CHINA                        | 签署日期 2022-02-09                              |   |         |
| 出口商。            | SDFIJASIFJ<br>FASDF       |                        |            | 进口商<br>选择    | bb<br>nnn                            |                                              |   | 11      |
| 生产南日            | hj<br>hjhj76              |                        |            | <i>i</i> ,   | Available To SAME                    |                                              |   |         |
| 起运地/港(          | CHINA(中国)(142)            |                        | 青岛港QINGDAO | 目的地/港        | 新西兰NEW ZEALAND                       | 纳尔逊NELSON                                    |   |         |
| C               | QINGDAO CHINA             |                        |            |              | NELSON NEW ZEALAND                   |                                              |   |         |
| 运输方式F           | BY SEA                    | 提单/运输日期                | 2022-02-09 |              |                                      |                                              |   |         |
| 一程              |                           | 二程                     |            | 请填写一程和二程运输工具 | 编号 (运输工具可以包括船/飞机/火车/车辆等              | 0                                            |   |         |
| 运输路线 F<br>生成    | FROM QINGDAO CHINA TO NEL | SON NEW ZEALAND BY SEA |            |              |                                      | 运输细节录入规则<br>FROM[起运港]TO[卸货港]VIA[转运港]BY[运输方式] |   |         |
| 合同号             |                           | FOB值(以美元计)             | 54         | 发票金额         | 2584                                 | 发票币种                                         |   |         |
| 价格条款F           | FOB                       | 价格条款详情                 |            | 贸易方式         | 一般贸易                                 | 信用证号                                         |   |         |
| 付款方式♪           | M/T                       | 请选择日期                  |            | L/C开证日期      | 请选择日期                                | 手签员张新捧                                       |   | •       |
| eCO打印副本数 7      | 2份(贸促会设定值)                | 印章签名选项                 | 不打印        | 🖉 申请本地打印     |                                      |                                              |   |         |
| 出境海关 柞          | 机场旅检                      | 企业海关编码                 | 1234567890 | 报关单号         |                                      |                                              |   |         |
| 备注<br>□ 显示信用证信息 |                           |                        |            |              |                                      |                                              |   | 1.      |
| 佐证材料            |                           |                        |            |              |                                      |                                              |   |         |
| 佐证标题            |                           | 佐证材料 请选择上传文件!          |            | 选择文件         | 支持jpg, png, jpeg, pdf, xlsx, docx格式, | 大小不超过3M                                      |   |         |
| ◉ 上传 葡 删除       |                           |                        |            |              |                                      |                                              |   |         |
| □ 序号            |                           | 佐证标题                   |            |              | 附件                                   | 类型                                           |   |         |
|                 |                           |                        | 士杏治列       | 相关信白         |                                      |                                              |   |         |

图 中国-新西兰自贸协定-基本信息

基本信息界面与一般原产地证基本相同,新增、录入、暂存等更多详细操作,可参考4.1一般原产地证中的相关描述。

录入信息说明

**佐证材料**: 支持jpg、png、jpeg、pdf、xlsx、docx格式,大小不超过3M。填写完上方 基本信息并点击保存后,点击佐证材料后蓝色"选择文件"按钮,可选择符合条件的文 件,选择完毕后点击"上传"按钮,进行文件上传。勾选已上传的佐证材料,点击"删 除"按钮,可对已上传的材料进行操作。

| 佐证材料    |                                                         |  |  |  |  |  |
|---------|---------------------------------------------------------|--|--|--|--|--|
| 佐证标题    | 佐证材料 请选择上传文件!      选择文件      支持jpg、png、gif、pd格式,大小不超过4M |  |  |  |  |  |
| ④ 上传 圖除 |                                                         |  |  |  |  |  |
| □ 序号    | 佐证标题                                                    |  |  |  |  |  |
|         | 未查询到相关信息!                                               |  |  |  |  |  |
|         |                                                         |  |  |  |  |  |
|         |                                                         |  |  |  |  |  |

图 佐证材料

| 首页 优惠原产地证查询 ③                                            | 中国-新西兰自贸协定 🛽         |                          |          |                  |                                             | <b>▶</b> 关 |
|----------------------------------------------------------|----------------------|--------------------------|----------|------------------|---------------------------------------------|------------|
| 建 🖺 暫存(S) 🗊 删除(L) 👁 預览(R                                 | ) ⊖ 打印(P) 🗐 操作技巧     |                          |          |                  |                                             | 土 申        |
| 本信息商品信息                                                  |                      |                          |          |                  |                                             |            |
| 税则号选择                                                    | 出口商品英文名              | 称                        | 序号       |                  |                                             |            |
|                                                          | 教装货                  |                          |          |                  |                                             |            |
| 毛净重标识数量                                                  | 优惠类型代                | 码 💽                      |          |                  |                                             |            |
| Enter换行                                                  |                      |                          | 商品FOB价值  | 美元               | 数量                                          |            |
| □ [大写转换]                                                 |                      |                          | 单位       |                  | 复数单位                                        |            |
| 标准化填充                                                    |                      |                          | 净重       |                  | 净重单位                                        |            |
|                                                          |                      | li                       | 毛重       |                  | 毛重单位                                        |            |
| 第一法定数量                                                   | 第一法定单                | 位                        | 第二法定数量   |                  | 第二法定单位                                      |            |
|                                                          | 发票金                  | 额                        | 包装数量     |                  | 包装单位                                        |            |
| 文字喷头                                                     |                      |                          |          |                  |                                             |            |
| 「喉头                                                      |                      | 12-2-10-1                |          | 94-18-2-10 L.(4) | The second state of the second state of the |            |
| 「 取消 <mark>ご 編輯 前 副除</mark> 注: 标 <mark>   </mark>   <br> | 的行,为申请单绑定的图片唛头,建议删除重 | 新上传                      | 头标题      |                  |                                             | 睫头附件类型     |
| 0                                                        |                      |                          | 別相关信息    |                  |                                             |            |
| 5                                                        |                      |                          |          |                  |                                             |            |
|                                                          |                      | 5【朱仔】按钮现者 ALT+H关键键 3 #63 |          | 阿加FOD重取合计: 5     | 4 場作                                        |            |
| 1 8448320000                                             | vthty                | otrby                    | 76BUNDLE | WP               | 田括入〇日制 篇副                                   | e 编 插入 每 制 |
|                                                          |                      |                          |          |                  |                                             |            |

# 图 中国-新西兰自贸协定-商品信息

商品信息界面与一般原产地证基本相同,如下图所示,新增、录入、暂存等更多详细操作,可参考 <u>4.1 一般原产地证</u>中的相关描述。

# 4.4 中国-新加坡自贸协定

基本信息

| 글 ◀ 首页 优惠原产地证查询 ◎ 中国-新加坡              | 自贸协定 🛛                     |            |              |                                        | )                                            | > 关闭操作  |
|---------------------------------------|----------------------------|------------|--------------|----------------------------------------|----------------------------------------------|---------|
| L 新建 L 皆存(S)  箇 删除(L) ● 預览(R) → 打印(P) | 操作技巧                       |            |              |                                        |                                              | 土 申报(O) |
| 基本信息 商品信息                             |                            |            |              |                                        |                                              |         |
|                                       |                            |            |              |                                        |                                              |         |
| 企业编码 070120001 💽                      | 贸促会编码                      | 1300B2     | 公司中文名称       | 济南地上铁新能源汽车服务有限公司                       | 1                                            |         |
| 统一编号 20240000002580656                | 证书号                        |            | 证书类别         | 新建证书                                   | 证书状态 暂存                                      |         |
| 发票号 Test24082638                      | 发票日期                       | 2024-08-26 |              |                                        |                                              |         |
| 申请地点 SANHE,CHINA                      | 申请日期                       | 2024-08-26 | 签署地点         | SANHE,CHINA                            | 签署日期 2024-08-26                              |         |
| 出口商<br>TEST22222 Fax:99999999         |                            | ,          | 进口商<br>选择    | chen<br>address                        |                                              |         |
| 起运地/港 CHINA(中国)(142)                  |                            | 南通港NANTONG | 目的地/港        | 新加坡SINGAPORE                           | 普劳布科姆PULAU BUKC                              | M       |
| NANTONG CHINA                         |                            |            |              | PULAU BUKOM SINGAPORE                  |                                              |         |
| 运输方式 BY SEA                           | 提单/运输日期                    | 2024-08-26 |              |                                        |                                              |         |
| 一程 Test24082635                       | 二程                         |            | 请填写一程和二程运输工具 | 编号 (运输工具可以包括船/飞机/火车/车辆等)               |                                              |         |
| 运输路线 FROM NANTONG CHINA TO PU<br>生成   | LAU BUKOM SINGAPORE BY SEA |            |              |                                        | 运输细节录入规则<br>FROM(起运港)TO(即货港)VIA(转运港)BY(运输方式) |         |
| 合同号                                   | FOB值(以美元计)                 | 100        | 发票金额         | 100                                    | 发票币种 <mark>瑞士法郎</mark>                       |         |
| 价格条款 FOB                              | 价格条款详情                     |            | 贸易方式         | 一般贸易                                   | 信用证号                                         |         |
| 付款方式 M/T                              | 请选择日期                      |            | L/C开证日期      | 请选择日期                                  | 手签员 刘胡                                       | •       |
| eCO打印副本数 2份(贸促会设定值) -                 | 印章签名选项                     | 打印         | 🛛 申请本地打印     |                                        |                                              |         |
| 出境海关                                  | 企业海关编码                     | 1234567890 | 报关单号         |                                        |                                              |         |
| /**T####                              |                            |            |              |                                        |                                              |         |
|                                       | (+)T+++> >=>+++> L (=>+(+) |            | M+12-2-01    | -                                      | 1                                            |         |
| 社社物理                                  | 佐亚材料 南远岸上传又件:              |            | <b>还洋X杆</b>  | ziajpg, png, jpeg, pat, xisx, aocxess. | 大小小超过3M                                      |         |
|                                       |                            |            |              |                                        |                                              |         |
| □ 序号                                  | 佐证标题                       |            |              | 附件                                     | 类型                                           |         |
|                                       | a                          |            |              | pr                                     | Ig                                           |         |

图 中国-新加坡自贸协定-基本信息

基本信息界面与一般原产地证基本相同,新增、录入、暂存等更多详细操作,可参考 <u>4.1 一般原产地证</u>中的相关描述。

商品信息

|                            | 中国-新加坡自贸协定 3                 |                                                                                                    |              |              |                                                                                                    |        |
|----------------------------|------------------------------|----------------------------------------------------------------------------------------------------|--------------|--------------|----------------------------------------------------------------------------------------------------|--------|
| 主 🖺 暂存(S) 📋 删除(L) 💿 預览(R)  | ⊖ 打印(P)                      |                                                                                                    |              |              |                                                                                                    | ± 1    |
| 本信息 商品信息                   |                              |                                                                                                    |              |              |                                                                                                    |        |
| 税则号选择                      | 出口商品英文名称                     |                                                                                                    | 序号           |              |                                                                                                    |        |
|                            | 「装貨                          |                                                                                                    |              |              |                                                                                                    |        |
| 毛净重标识数量                    | 优惠类型代码                       | •                                                                                                    |              |              |                                                                                                    |        |
| Enter换行<br>皆物描述            |                              |                                                                                                    | 商品FOB价值      | 美元           | 数量                                                                                                    |        |
| □ <u>[大写转换]</u>            |                              |                                                                                                    | 単位           |              | 复数单位                                                                                                    |        |
| 标准化填充                      |                              |                                                                                                    | 浄重           |              | 浄重単位                                                                                                    |        |
| <b>猫</b> 注中新星              |                              | li li                                                                                                    | 七里<br>留一社中教皇 |              | 毛重甲位                                                                                                    | Ţ      |
| 单价                         |                              |                                                                                                    | 电法数量         |              | - 加速単位                                                                                                    | Ģ      |
| 如雲换行请按Ente                 | er er                        |                                                                                                    | Laton        |              | Carton Ca                                                                                                    |        |
| 片喷头                        | 6분장 1751년 3분자년 V L / 1211년 1 | +1                                                                                                    | NE 12        |              | and the state of the state of t |        |
| つ 取消 🕼 編録 🏛 副除 注: 标 📕 的    | 沂,为申请单绑定的图片碳头,建议删除重新上传       |                                                                                                    |              |              |                                                                                                    |        |
| 序号                         |                              | la de la companya de la companya de la companya de la companya de la companya de la companya de la companya de | 头标题          |              |                                                                                                    | 暖头附件类型 |
|                            |                              | 未查询望                                                                                                    | 则相关信息!       |              |                                                                                                    |        |
|                            |                              |                                                                                                    |              |              |                                                                                                    |        |
| 🗄 Excel导入 🕇 新增 🖺 保存(H) 💼 🖩 | ★ 上移 ↓ 下移 每次修改后要点击 【保存       | 字】按钮或者 ALT+H快捷键才能生                                                                                             | 效 发票金额合计: 0  | 商品FOB金額合计: 0 |                                                                                                    |        |
| 序号 税则号                     | 文字唛头                         | 货物描述                                                                                                    | 数量/单位        | 优惠类型         | 操作                                                                                                    |        |
|                            |                              |                                                                                                    |              |              |                                                                                                    |        |

图 中国-新加坡自贸协定-商品信息

商品信息界面与一般原产地证基本相同,如下图所示,新增、录入、暂存等更多详 细操作,可参考 4.1 一般原产地证中的相关描述。 基本信息

| 前 首页 优惠原产地证查词 ◎ 中国-秘鲁自贸报                  | 1定 ◎ 中国-秘鲁自贸协定 ◎               |                      |                                                                                                    |                                        |                                              | ₩ | 关闭握     |
|-------------------------------------------|--------------------------------|----------------------|----------------------------------------------------------------------------------------------------|----------------------------------------|----------------------------------------------|---|---------|
| 🖺 哲存(S) 🃋 删除(L) 👁 預窓(R) 🖨 打印(P) 🗐 探(      | 13215                          |                      |                                                                                                    |                                        |                                              | Ę | ▲ 申报(O) |
| S信息 商品信息                                  |                                |                      |                                                                                                    |                                        |                                              |   |         |
| 企业编码 070120001                            | 変に会場码                          | 1300B2               | 公司中文名称                                                                                                    | 济南地上铁新能源汽车服务有限公司                       |                                              |   |         |
| 统一编号 20240000002580808                    | 证书号                            |                      | 证书类别                                                                                                    | 新建证书                                   | 证书状态 暂存                                      |   |         |
| 发票号                                       | 发票日期                           | 2021-08-01           |                                                                                                    |                                        |                                              |   |         |
| 申请地点 SANHE, CHINA                         | 申请日期                           | 2024-08-28           | 签署地点                                                                                                    | SANHE,CHINA                            | 签署日期 2024-08-28                              |   |         |
| 出口商<br>延择 TEST22222 Fax:99999999          |                                |                      | 进口商                                                                                                    | chen<br>address                        |                                              |   | 1.      |
| 生产商 name<br>旋释 address                    |                                |                      | 1.                                                                                                    | Available To SAME UNKNOWN              |                                              |   |         |
| 起运地/港 CHINA(中国)(142)                      |                                | 中山港PORT OF ZHONGSHAN | 目的地/港                                                                                                    | 秘鲁PERU                                 | 钦博特CHIMBOTE                                  |   |         |
| PORT OF ZHONGSHAN CHINA                   |                                |                      |                                                                                                    | CHIMBOTE PERU                          |                                              |   |         |
| 运输方式 BY TRUCK                             | 提单/运输日期                        | 2023-08-28           |                                                                                                    |                                        |                                              |   |         |
| 一程 Test24082620                           | 二程                             |                      | 這填写一種和二種运输工具编号                                                                                                    | (运输工具可以包括船/飞机/火车/车辆等)                  |                                              |   |         |
| 运输路线 FROM PORT OF ZHONGSHAN C<br>生成       | HINA TO CHIMBOTE PERU BY TRUCK |                      |                                                                                                    |                                        | 运输运节录入规则<br>FROM(超运港)TO(卸货港)VIA(转运港)BY(运输方式) |   |         |
| 合同号                                       | FOB值(以美元计)                     | 1000                 | 发票金额                                                                                                    | 10000                                  | 发票币种 马来西亚林吉特                                 |   |         |
| 价格条款 FOB                                  | 价格条款详情                         |                      | 贸易方式                                                                                                    | 一般贸易                                   | 信用证号                                         |   |         |
| 付款方式 M/T                                  | 请选择日期                          |                      | L/C开证日期                                                                                                    | 请选择日期                                  | 手签员 李雪健                                      |   | •       |
| eCO打印副本数 2份(贸促会设定值)                       | <ul> <li>印章签名选项</li> </ul>     | 不打印                  | □ 申请本地打印                                                                                                    |                                        |                                              |   |         |
| 出境海关                                      | 企业海关编码                         | 234567890            | 报关单号                                                                                                    |                                        |                                              |   |         |
| 备注 test test test test beizhu<br>□显示信用证信息 |                                |                      |                                                                                                    |                                        |                                              |   |         |
| 正材料                                       |                                |                      |                                                                                                    |                                        |                                              |   |         |
| 佐证标题                                      | 佐证材料 请选择上传文件!                  |                      | 选择文件                                                                                                    | 支持ipg, png, jpeg, pdf, xlsx, docx格式, 大 | <小不經过3M                                      |   |         |
| ▶ 上作 🛍 删除                                 |                                |                      |                                                                                                    |                                        |                                              |   |         |
| 序号                                        | 佐证标题                           |                      |                                                                                                    | 1997                                   | 件类型                                          |   |         |
|                                           |                                |                      | and the second second se |                                        |                                              |   |         |

图 中国-秘鲁自贸协定-基本信息

基本信息界面与一般原产地证基本相同,新增、录入、暂存等更多详细操作,可参考 <u>4.1 一般原产地证</u>中的相关描述。

商品信息

| <ul> <li>▲ (注意)</li> <li>本信息</li> <li>商品信</li> <li>税则号</li> <li>毛(余)</li> <li>モ(余)</li> <li>(次)</li> <li>(次)</li> <li>(%)</li> <li>(%</li></ul> |                                                                                                    | 出口帶品英文名称                               |                                                              | 序号<br>常品FOB/Y情                                         |                      |                            | -      |
|----------------------------------------------------------------------------------------------------|----------------------------------------------------------------------------------------------------|----------------------------------------|--------------------------------------------------------------|--------------------------------------------------------|----------------------|----------------------------|--------|
| ★信息 商品信<br>税则号<br>毛劣<br>後<br>した<br>気<br>した<br>第一法                                                                                                    | 休息<br>一覧 新売 (日本) (日本) (日本) (日本) (日本) (日本) (日本) (日本)                                                                                                    | 出口商品英文名称<br>优重类型代码                     |                                                              | 序号                                                     |                      |                            |        |
| 税则号<br>毛剣<br>(大)<br>(大)<br>(大)<br>(大)<br>(大)<br>(大)<br>(大)<br>(大)<br>(大)<br>(大)                                                                                                    | 日日 (1957)<br>(日本) (日本) (日本) (日本) (日本) (日本) (日本) (日本)                                                                                                    | 出口商品英文名称<br>优重类型代码                     |                                                              | 序号                                                     |                      |                            |        |
| 毛剣<br>货<br>[] (大琴<br>[5]<br>[4]<br>[5]<br>[5]<br>[5]<br>[5]<br>[5]<br>[5]<br>[5]<br>[5]<br>[5]<br>[5                                                                                                    | □ 取装法 □ 印取装法<br>争重防计数量<br>建物法述 EntrofNf7<br>采取表<br>建立环路<br>建立<br>量的<br>量子<br>量子<br>量子<br>量子<br>量子<br>量子<br>量子<br>量子<br>量子<br>量子                                                                                                    | 优重类型代码                                 |                                                              | 南品FOB价值                                                |                      |                            |        |
| 毛净)<br>货<br>[[大]<br>[家世<br>第一法:                                                                                                    | ●重切识 数量<br>低物描述<br>に目前の<br>に目前の<br>に目前の<br>に目前の<br>に目前の<br>に目前の<br>に目前の<br>に目前の<br>に目前の<br>に目前の<br>に目前の<br>に目前の<br>に目前の<br>に目前の<br>に目的の<br>に目的のの<br>に目的の<br>に目的の<br>に目的の<br>に目的の<br>に目的の<br>に目的の<br>に目的の<br>に<br>に<br>に<br>に<br>に<br>に<br>に<br>に<br>に<br>に<br>に<br>に<br>に | 优惠类型代码                                 | ( <b>*</b>                                                   | 商品FOB价值                                                |                      |                            |        |
| 货<br>□ (大)<br>标准<br>第一法                                                                                                    | Enter操行<br>生きを強<br>直代語な<br>違法定数量<br>単分                                                                                                    |                                        |                                                              | 商品FOB价值                                                |                      |                            |        |
| □ <b>伏</b> 琴<br>「 <b>伏</b> 琴<br>「藤准仙<br>第一法                                                                                                    | 24.50mm<br>在代語分<br>法定数量<br>单价                                                                                                    |                                        |                                                              |                                                        | 英元                   | 数量                         |        |
| 标准(<br>第一法                                                                                                    | 推伏顺充<br>法定数量<br>单价                                                                                                    |                                        |                                                              | 单位                                                     |                      | 変数単位                       |        |
| 第一法                                                                                                    | 法定数量<br>单价                                                                                                    |                                        |                                                              | 净重                                                     |                      | 净重单位                       |        |
| <b>弗</b> 一法:                                                                                                    | ★定数重<br>单价                                                                                                    | PP 244-444-444                         |                                                              |                                                        |                      | 毛重単位                       |        |
|                                                                                                    | <b>平</b> 1/1                                                                                                    | 第一法定申证                                 |                                                              | 594                                                    |                      |                            | 6      |
|                                                                                                    | 如需换行请按Enter                                                                                                    | 以病曲板                                   |                                                              | BRACE                                                  |                      | 四次中位                       |        |
| 文                                                                                                    | 文字碳头                                                                                                    |                                        |                                                              |                                                        |                      |                            |        |
| 唛头                                                                                                    |                                                                                                    |                                        |                                                              |                                                        |                      |                            |        |
| 時头板                                                                                                    | に伝題                                                                                                    | <b>铸头图片</b> 请洗择上传文件!                   |                                                              | 20                                                     | 経文件 上传 調道            | tipg、png、jpeg楮式、大小不细过3M    |        |
|                                                                                                    | בית                                                                                                    |                                        | 近直未                                                          | <b>嗽头标题</b><br>甸到相关信息!                                 |                      |                            | 嗜头粉件类型 |
| Even(B3)                                                                                                    | v sen∫os ozean) ∰ miti (A. 188) (A. 170) ∰                                                                                                    | 新水塘水洋寨市市 (G2) 场间或者                     | 未透:                                                          | 業大振器<br>和資料相关估意:<br>Att. 5 最新kone#                     | 1914 - 3             |                            | 藏头粉件类型 |
| Excel导入 + 5                                                                                                    | • 58년 등 (전:60) 章 188 (• 18 년 下昭<br>(전:19 년 - 18 년 - 18 년<br>(전) 영 고 21 년                                                                                                    | 每次修改后要点击 (保存) 该担成者<br>7943-            | 未直的<br>ALT+H快 <b>建城才和生效</b> 发育全部化<br>发物描述                    | 業式振動<br>高調相关信意:<br>Ait: 5 商品FOB全部<br>変型/中位             | 1合计: 3<br>代表发现       | 20                         | 续头粉件类型 |
| Excel导入 + 1                                                                                                    | ▶ 新聞 医 (\$F6(6)) 首 (101) ◆ 上谷 ◆ 下谷 (101)<br>- 新聞 医 (\$F6(6)) 首 (101) ◆ 上谷 ◆ 下谷 (101)<br>- 新聞 号 文字編<br>- 55050 111111                                                                                                    | 每次修改后要点击 (导存) 按钮或者<br>对操头<br>11111 ONE | 未否<br>ALT+H快速線灯能生效 双周金師<br>愛物描述<br>(1) JAS(戦) OF HAXIA GOODS | 柴共毎回<br>回知時关估意! Ait: 5 向話FOE会当<br>取団/Fi0<br>180TTLE(約) | 1合计: 3<br>优温类型<br>WO | 選作<br>(回 第4) (② 安安) (首 興政) | ※決州件実型 |

图 中国-秘鲁自贸协定-商品信息

商品信息界面与一般原产地证基本相同,如下图所示,新增、录入、暂存等更多详细操作,可参考 <u>4.1 一般原产地证</u>中的相关描述。

#### 4.6海峡两岸经济合作框架协议

# 基本信息

| ■ 📢 首页 优惠原        | 产地证查询 8 海峡两岸经济合作框                                           | 親协议 ◎         |                   |       |                |                                         |                                    |               | ₩ | 关闭操作           |
|-------------------|-------------------------------------------------------------|---------------|-------------------|-------|----------------|-----------------------------------------|------------------------------------|---------------|---|----------------|
| 🗈 新建 🖺 哲存(S) 📋 删除 | (L) 👁 預當(R) 🖨 打印(P) 🗐 操作技巧                                  |               |                   |       |                |                                         |                                    |               | 5 | <b>山</b> 申报(O) |
| 基本信息 商品信息         |                                                             |               |                   |       |                |                                         |                                    |               |   |                |
|                   |                                                             |               |                   |       |                |                                         |                                    |               |   |                |
| 企业编码              | 070120001                                                   | 贸促会编码         | 1300B2            |       | 公司中文名称         | 济南地上铁新能源汽车服务有限公司                        |                                    |               |   |                |
| 统一编号              | 20240000002580810                                           | 证书号           |                   |       | 证书类别           | 新建证书                                    | 证书状态 暫                             | 存             |   |                |
| 发票号               |                                                             | 发票日期          | 2021-08-01        |       |                |                                         |                                    |               |   |                |
| 申请地点              | 北京                                                          | 申请日期          | 2024-08-28        |       | 签署地点           | 北京                                      | 签署日期 2                             | 024-08-28     |   | _              |
| 出口商               | test mmmmm Tel:18700112233 Fax:5                            | 641-2239847   |                   |       | 进口商<br>选择      | aaaaaaaaaaaa<br>test                    |                                    |               |   |                |
| 生产商               | test1test1test1test1test1<br>test2test2test2test2test2test2 |               |                   |       |                | Available To SAME                       |                                    |               |   |                |
| 起运地/港             | CHINA(中国)(142)                                              |               | 香港PORT OF HONGKON | G     | 目的地/港          | 中国台湾TAIWAN PROVINCE OF CHIN             | IA 🖆                               | 湾TAIWAN PROV. |   |                |
|                   | 香港                                                          |               |                   |       |                | 台湾                                      |                                    |               |   |                |
| 运输方式              | 邮件运输                                                        | 提单/运输日期       | 2024-05-29        |       |                |                                         |                                    |               |   |                |
| —程                | Test24082621                                                | 二程            |                   |       | 请请写一程和二程运输工具编号 | (运输工具可以包括输/飞机/火车/车辆等)                   |                                    |               |   |                |
| 运输路线              | 从 香港 邮件运输 到 台湾                                              |               |                   |       |                |                                         | 這結細节最入規則<br>FROM[起還海]TO[即受海]VIA[转退 | [港]8Y[這輪方式]   |   |                |
| 合同号               | Test24082621                                                | FOB值(以美元计)    | 100               |       | 发票金额           | 1000                                    | 发票币种 🛛                             | 牙利福林          |   |                |
| 价格条款              | FOB                                                         | 价格条款详情        |                   |       | 贸易方式           | 一般贸易                                    | 信用证号                               |               |   |                |
| 付款方式              | M/T                                                         | 请选择日期         |                   |       | L/C开证日期        | 请选择日期                                   | 手签员 🚊                              | 通盘            |   | •              |
| eCO打印副本数          | 2份(贸促会设定值)                                                  | 印章签名选项        | 打印                |       | 🛛 申请本地打印       |                                         |                                    |               |   |                |
| 出境海关              |                                                             | 企业海关编码        | 1234567890        |       | 报关单号           |                                         |                                    |               |   |                |
| 备注<br>□ 显示信用证信息   |                                                             |               |                   |       |                |                                         |                                    |               |   | 11             |
| 佐证材料              |                                                             |               |                   |       |                |                                         |                                    |               |   |                |
| 佐证标题              |                                                             | 佐证材料 请选择上传文件! |                   |       | 选择文件           | 支持jpg, png, jp+g, pdf, xlsx, docx稽武, 大小 | N不趨过3M                             |               |   |                |
| ③ 上传 前 翻除         |                                                             |               |                   |       |                |                                         |                                    |               |   |                |
| □ 序号              |                                                             | 佐证标题          |                   |       |                | 附件                                      | 类型                                 |               |   |                |
|                   |                                                             |               | 未適                | 询到相关信 | 息!             |                                         |                                    |               |   |                |

#### 图 海峡两岸经济合作框架协议-基本信息

基本信息界面与一般原产地证基本相同,新增、录入、暂存等更多详细操作,可参考4.1一般原产地证中的相关描述。

# 录入信息说明

**生产商:** 该字段后方有两个蓝色按钮,分别对应"签证机构或相关机关要求时提供"、 "同上"。用户需按照实际要求选填。

| 11               | 页 海峡市                                          | 两岸经济合作框架协议 🛽                                        |                                                    |                                                                                                    |                                                               |                             |                                                                       | ▶ 天団           |
|------------------|------------------------------------------------|-----------------------------------------------------|----------------------------------------------------|----------------------------------------------------------------------------------------------------|---------------------------------------------------------------|-----------------------------|-----------------------------------------------------------------------|----------------|
| RE 10 116        | 〒(S) 🛍 副財                                      | k(L) ● 預證(R) 🖶 打印(P) 🗐                              | 1 ###18215                                         |                                                                                                    |                                                               |                             |                                                                       | 土 中服(          |
| 基本信息             | 商品信息                                           |                                                     |                                                    |                                                                                                    |                                                               |                             |                                                                       |                |
|                  | 税则号 选择                                         | 050590                                              | 出口商品                                               | 英文名称 haixia goods                                                                                                    | 序号 1                                                          |                             |                                                                       |                |
|                  |                                                | 歌装货 日非歌装货                                           |                                                    |                                                                                                    |                                                               |                             |                                                                       |                |
|                  | 毛净重标识                                          | 只数量+毛重                                              | 优惠                                                 | e型代码 WO                                                                                                    |                                                               |                             |                                                                       |                |
|                  | 货物描述                                           | ONE (1) ALUMINUM DRUI                               | VIS(铝桶) OF HAIXIA GOODS                            | -<br>-                                                                                                    | 商品FOB价值 1                                                     | 美元                          | 数量 1<br>- (無数单位 4)                                                    |                |
|                  | □ [大写转换<br>□=>0/LibA                           |                                                     |                                                    |                                                                                                    | 净重                                                            | CN(fR)                      | 净重单位                                                                  | (-             |
|                  | SOUTGROD                                       | •                                                   |                                                    | 1.                                                                                                    | 毛重 1                                                          |                             | 毛重单位卷                                                                 | •              |
|                  | 第一法定数量                                         | <b>B</b> 1                                          | 第一注                                                | 法定单位 件                                                                                                    | 第二法定数量                                                        |                             | 第二法定单位                                                                |                |
|                  | 单位                                             | 价 1<br>                                             | 2                                                  | <u> 対票金額</u> 1                                                                                                    | 包装数量 1                                                        |                             | 包装单位 ALUMINUM DRUMS(铝)                                                | 桶) 💽           |
|                  | ☆空間4                                           | 4                                                   |                                                    |                                                                                                    |                                                               |                             |                                                                       |                |
|                  | XTW/                                           |                                                     |                                                    |                                                                                                    |                                                               |                             |                                                                       | 4              |
| 87) L.L. (18) 41 |                                                |                                                     |                                                    |                                                                                                    |                                                               |                             |                                                                       | "              |
| 4/1 & X          | 睫头标题                                           |                                                     | 医体图片 法派                                            | 择上传文件                                                                                                    |                                                               | ·探文件 上传 📰                   | tipa, pha. ipeo端式,大小不振过3M                                             |                |
|                  |                                                | _                                                   |                                                    |                                                                                                    |                                                               |                             |                                                                       |                |
| S 1035 0         | 7 編輯 前 8                                       | 12:标                                                | 的图片嚆头,建议删除重新上传                                     |                                                                                                    |                                                               |                             |                                                                       |                |
|                  |                                                |                                                     |                                                    |                                                                                                    |                                                               |                             |                                                                       |                |
|                  | 序号                                             |                                                     |                                                    | 14                                                                                                    | 头标题                                                           |                             | 晴头                                                                    | 附件类型           |
|                  | 序号                                             |                                                     |                                                    | <b>城</b><br>未查询3                                                                                                    | <b>头标题</b><br>则相关信息:                                          |                             | <b>城</b> 头                                                            | 附件类型           |
|                  | 序号<br>→ 新聞 (                                   | s (#600) <b>8 ms † ⊥s</b> +                         | 749 等次修改后要点击【保                                     | 構<br>未面如<br>7) 标记或者 ALT+H性操制才能生效 发展会读合计                                                                                                    | 24時間<br>19日子(古奈)<br>1: 5 麻品Fote会社                             | #áit: 3                     | 18.1                                                                  | 州仲英型           |
| i) Excelig       | 小号<br> <br>  → 新聞<br> <br> <br>  → 新聞<br> <br> | 6 945400 <b>6 102 + 18 +</b><br>1819 5              | 145 每次修改后复点击【梁<br>文字编头                             | 構<br>未否約1<br>字) [g]Eline ALT+H 同議總才能生效 发展金額合]<br>實施延<br>(2014 (2014) (2014 (2014) (2014) (                                                                                                    | X時間<br>時日大合気:<br>:: 5 再品rosás<br>X田/中位                        | 新台计: 3<br>                  | 83.<br>Brt                                                            | 州仲英型           |
|                  | 读号<br>→入 + 新帝)<br>X号 ₹<br>1 0 <sup>1</sup>     | 19, 1960년 월 1888 李 188 주<br>1888년<br>50550          | 76 等次修改后要卓击【保<br>文字编头<br>11111111                  | 載<br>未売約                                                                                                    | 共和語<br>9月日大化四 <sup>1</sup><br>1: 5 月日の会会<br>数据/単位<br>15日にた(用) | 約计: 3<br>代表天型<br>WO         | ил<br>Вл<br>Вл О кен и ина анале                                      | 解件英型           |
| Excel            | <b>序号</b><br>→入 + 96間<br>な号 ま<br>1 05<br>2 43  | 5: 647,000 @ mm2 ∳ 1.8: ∳<br>Mang<br>50590<br>31364 | <b>16</b><br>每次修改后要点击 (保)<br>文字環头<br>11111111<br>- | 構<br>未書約<br>第) 時間成者 ALT+H(時間はす新主文 教課会議会<br>第11日<br>第11日<br>第11 | 株種<br>時日 : た 合 問:                                             | #合计: 3<br>代集専型<br>WO<br>PSR | 日本<br>日本<br>日本<br>日本<br>〇日日<br>〇日日<br>〇日日<br>〇日日<br>〇日日<br>〇日日<br>〇日日 | 谢件灵型<br>청<br>청 |

# 图 海峡两岸经济合作框架协议-商品信息

商品信息界面与一般原产地证基本相同,如下图所示,新增、录入、暂存等更多详细操作,可参考 <u>4.1 一般原产地证</u>中的相关描述。

# 4.7 中国-哥斯达黎加自贸协定

基本信息

| (首页 优惠原<br>四百万(S) 首 副除( | 产地证查询○ 中国-哥斯达黎加自   (L) ● 預急(R) → 打印(P) ■ 豊作技 | 贸协定 ◎                              |                      |                |                                        |                                               | * | 关<br>中 |
|-------------------------|----------------------------------------------|------------------------------------|----------------------|----------------|----------------------------------------|-----------------------------------------------|---|--------|
| 信息 商品信息                 |                                              |                                    |                      |                |                                        |                                               |   |        |
| 企业编码                    | 070120001                                    | ▼ 贸促会编码                            | 1300B2               | 公司中文名称         | 济南地上铁新能源汽车服务有限公司                       |                                               |   |        |
| 统一编号                    | 20240000002580812                            | 证书号                                |                      | 证书类别           | 新建证书                                   | 证书状态 暂存                                       |   |        |
| 发票号                     |                                              | 发票日期                               | 2021-08-01           |                |                                        |                                               |   |        |
| 申请地点                    | SANHE,CHINA                                  | 申请日期                               | 2024-08-28           | 签署地点           | SANHE,CHINA                            | 签署日期 2024-08-28                               |   |        |
| 出口南                     | TEST                                         |                                    |                      | 进口南            | chen                                   |                                               |   |        |
| 选择                      | TEST2                                        |                                    |                      | 选择             | address                                |                                               |   |        |
| 生产商                     | test1test1test1test1                         |                                    |                      |                |                                        |                                               |   |        |
| 选择                      | test2test2test2test2test2test2               |                                    |                      |                | Available ToSAME_UNKNOWN               |                                               |   |        |
| 紀云流/港                   | CHINA(中国)(142)                               |                                    | 中山港PORT OF ZHONGSHAN | 目的地/港          | 哥斯大廠加COSTA RICA                        | 部送雷纳斯PUNTARENAS                               |   |        |
| 100100-00110            | PORT OF ZHONGSHAN CHINA                      |                                    |                      | 11112-00/10    | PUNTARENAS COSTA RICA                  |                                               |   |        |
| 运输方式                    | BY TRUCK                                     | 提单/运输日期                            | 2023-08-28           |                |                                        |                                               |   |        |
| _程                      | Test24082612                                 | 二程                                 |                      | 清清写一程和二程运输工具调号 | (运输工具可以做活起/飞机/火车/车辆等)                  |                                               |   |        |
| 运输路线<br><mark>生成</mark> | FROM PORT OF ZHONGSHAN CHI                   | NA TO PUNTARENAS COSTA RICA BY TRU | ІСК                  |                |                                        | 运输结节录入规则<br>FROM(超過者)TO(即说)者)VIA(转运者)BY(运输方式) |   |        |
| 合同号                     |                                              | FOB值(以美元计)                         | 1111                 | 发票金额           | 1111                                   | 发票币种 演门元                                      |   |        |
| 价格条款                    | FOB                                          | 价格条款详情                             |                      | 贸易方式           | 一般贸易                                   | 信用证号                                          |   |        |
| 付款方式                    | M/T                                          | 请选择日期                              |                      | L/C开证日期        | 请选择日期                                  | 手签员 李雪健                                       |   |        |
| eCO打印副本数                | 2份(贸促会设定值)                                   | ▼ 印章签名选项                           | 不打印                  | 申请本地打印         |                                        |                                               |   |        |
| 出境海关                    |                                              | 企业海关编码                             | 234567890            | 报关单号           |                                        |                                               |   |        |
| 备注<br>□ 显示信用证信息         | test test test test beizhu                   |                                    |                      |                |                                        |                                               |   |        |
| E材料                     |                                              |                                    |                      |                |                                        |                                               |   |        |
| 佐证标题                    |                                              | 佐证材料 请选择上传文件!                      |                      | 选择文件           | 支持jpg. png. jpeg. pdf. xlax. docx極式, 7 | 大小不釀过3M                                       |   |        |
| 上传前删除                   |                                              |                                    |                      |                |                                        |                                               |   |        |
| 序号                      |                                              | 佐证标题                               |                      |                | RS                                     | 件类型                                           |   |        |
|                         |                                              |                                    | 半華海到相关               | 信息             |                                        |                                               |   |        |

# 图 中国-哥斯达黎加自贸协定-基本信息

基本信息界面与一般原产地证基本相同,新增、录入、暂存等更多详细操作,可参考 <u>4.1 一般原产地证</u>中的相关描述。

商品信息

| 解释 🖹 暂存(                                                                                                    |                                                                                                    |                                             |                                             |                                       |              |                   |            |
|----------------------------------------------------------------------------------------------------|----------------------------------------------------------------------------------------------------|---------------------------------------------|---------------------------------------------|---------------------------------------|--------------|-------------------|------------|
|                                                                                                    | ∓(S) 🛍 删除(L) 👁 預窓(R) 🖨 打印(P) 🗐 損                                                                                                    | 新作技巧                                        |                                             |                                       |              |                   | <b>±</b> 4 |
| 基本信息 🥻                                                                                                    | 商品信息                                                                                                    |                                             |                                             |                                       |              |                   |            |
| ŧ                                                                                                    | 税则号 选择 081902                                                                                                    | 出口商品英文名                                     | 称 TEST240819                                | 序号 1                                  |              |                   |            |
|                                                                                                    | □散装货 □非散装货                                                                                                    |                                             |                                             |                                       |              |                   |            |
|                                                                                                    | 毛净重标识 数量                                                                                                    | 优惠类型代                                       | 码 WO 💽                                      |                                       |              |                   |            |
|                                                                                                    | のNE (1) BASKETS(筐/篮) OF T                                                                                                    | EST240819                                   |                                             | 商品FOB价值 1                             | 美元           | 数量 1              |            |
|                                                                                                    | [大写转换]                                                                                                    |                                             |                                             | 单位 BAG(包)                             |              | 复数单位 BAGS(包)      |            |
|                                                                                                    | 标准化填充                                                                                                    |                                             |                                             | /净重<br>25 m                           |              | 冷重単位              |            |
| 9                                                                                                    | 第二注中教告 1                                                                                                    | 第二注字曲                                       | (दे अप्र                                    | -10里<br>第一注 <del>中</del> 数号           |              |                   | Ċ          |
|                                                                                                    | 第一/2012年11<br>単价 1                                                                                                    | 第一法定年                                       | 112 11支<br>第五 1                             | 第二/式/EX集                              |              |                   | Ţ          |
|                                                                                                    | 文字矮头                                                                                                    |                                             |                                             |                                       |              |                   |            |
| 图片睫头                                                                                                    |                                                                                                    |                                             |                                             |                                       |              |                   |            |
|                                                                                                    | 唛头标题                                                                                                    | 唛头图片 请选择上传                                  | 专文件!                                        | 选择文件                                  | 上估 文统ips. pr | ig、jpeg格式,大小不睡过3M |            |
| ち 取消 🕜                                                                                                    | 2 编辑 前 删除 注:标 的行,为申请单绑定的                                                                                                    | 图片嗉头,建议删除重新上传                               |                                             |                                       |              |                   |            |
|                                                                                                    | ▲ 編輯 前 離除 注:标 ● 約7,为中導中切定的<br>序号                                                                                                    | 图片碱头,建议删除重新上传                               | i<br>道夫                                     | <b>接头标题</b><br>词别相关信息:                |              |                   | 嘯头附件类型     |
|                                                                                                    | / 医诺 前 mag 括: 标 的方力中说体明道的<br>序号                                                                                                    | 图片编头,建议图除重新上传                               | 道道未                                         | <b>美共5章</b><br>到4日天信息:                |              |                   | 嗉头附件类型     |
| <ul> <li>► 1056 (7</li> <li>□</li> <li>□</li> <li>1</li> <li>1</li> <li< td=""><td>2 EEEE 前 mag HE: 14 的方力中进体制运动<br/>序号<br/>入 + 18日 5: 445-65 前 mag + 148 手 下</td><td>图片读头,建议图像重新上传<br/>图 句次修改后要点击【保存】技</td><td>来着近<br/>来着近<br/>把成者 ALT+H快建模才能主效 发展金额后</td><td>義林編<br/>199日子信号:<br/>it: 1 商品POB企業合計: 1</td><td></td><td></td><td>味头粉件类型</td></li<></ul> | 2 EEEE 前 mag HE: 14 的方力中进体制运动<br>序号<br>入 + 18日 5: 445-65 前 mag + 148 手 下                                                                                                    | 图片读头,建议图像重新上传<br>图 句次修改后要点击【保存】技            | 来着近<br>来着近<br>把成者 ALT+H快建模才能主效 发展金额后        | 義林編<br>199日子信号:<br>it: 1 商品POB企業合計: 1 |              |                   | 味头粉件类型     |
| <ul> <li>₩ ₩035 (2')</li> <li>₩ ₩055 (2')</li> <li>₩ ₩055</li></ul>                                                | <ul> <li>※ 医田 音 mag 括: 44 的方,为中谋体制运動</li> <li>序号</li> <li>(人 + 新田 四 67670) 音 mm + 148 + 下</li> <li>(人 + 新田 四 67670) 音 mm + 148 + 下</li> <li>(人 + 新田 四 67670) 音 mm + 148 + 下</li> </ul> | 四片镜头,被改图就量新上传<br>四一 每次传改后要通由 (保存) 按<br>文字镜头 | 北京<br>大西洋<br>田城者 ALT+H代唐建才能主效 发展会好6<br>发物描述 | 表共編載<br>予約日子信息:<br>                   | 北馬支型         | 握作                | 嗉头相性类型     |

图 中国-哥斯达黎加自贸协定-商品信息

商品信息界面与一般原产地证基本相同,如下图所示,新增、录入、暂存等更多详 细操作,可参考 <u>4.1 一般原产地证</u>中的相关描述。 基本信息

| (4) 首页 中国->>    | 水岛白贸协定 🛛                       |                       |            |                |                                          | н                                           | →  ×        | 闭握   |
|-----------------|--------------------------------|-----------------------|------------|----------------|------------------------------------------|---------------------------------------------|-------------|------|
| 新建 🖹 哲存(5) 💼 删除 | (L) @ 預춟(R) 🔒 打印(P) 🗐 操作技巧     | 8                     |            |                |                                          |                                             | <b>±</b> ## | 6(O) |
| 基本信息 商品信息       |                                |                       |            |                |                                          |                                             |             |      |
| 企业编码            | 070120001                      | 贸促会编码                 | 1300B2     | 公司中文名称         | 济南地上铁新能源汽车服务有限公司                         |                                             |             |      |
| 统一编号            | 20240000002580814              | 证书号                   |            | 证书类别           | 新建证书                                     | 证书状态 暂存                                     |             |      |
| 发票号             |                                | 发票日期                  | 2024-08-26 |                |                                          |                                             |             |      |
| 申请地点            | SANHE,CHINA                    | 申请日期                  | 2024-08-28 | 签署地点           | SANHE,CHINA                              | 签署日期 2024-08-28                             |             |      |
| 出口商<br>远择       | TEST<br>TEST22222 Fax:99999999 |                       |            | 进口商 (<br>选择    | chen<br>address                          |                                             |             | 4    |
| 起运地/港           | CHINA(中国)(142)                 |                       | 南通港NANTONG | 目的地/港          | 冰岛ICELAND                                | 斯特勒伊姆斯维克STRAUMSVIK                          | K           |      |
|                 | NANTONG CHINA                  |                       |            | <u> </u>       | STRAUMSVIK ICELAND                       |                                             |             |      |
| 运输方式            | BY SEA                         | 提单/运输日期               | 2024-08-26 |                |                                          |                                             |             |      |
| 一程              | Test24082624                   |                       |            | 清洪市一程和二程运输工具编号 | (运输工具可以包括船/飞机/火车/车辆等)                    |                                             |             |      |
| 运输路线<br>生成      | FROM NANTONG CHINA TO STRAUN   | VISVIK ICELAND BY SEA |            |                | li li                                    | 晶驗細节表入規則<br>ROM[起還者]TO[即變者]VIA[转還者]BY[這能方式] |             |      |
| 合同号             |                                | FOB值(以美元计)            | 10         | 发票金额           | 10                                       | 发票币种 墨西哥比素                                  |             |      |
| 价格条款            | FOB                            | 价格条款详情                |            | 贸易方式           | 一般贸易                                     | 信用证号                                        |             |      |
| 付款方式            | M/T                            | 请选择日期                 |            | L/C开证日期        | 请选择日期                                    | 手签员 刘胡                                      |             | 2    |
| eCO打印副本数        | 2份(贸促会设定值)                     | 印章签名选项                | 打印         | 🖉 申请本地打印       |                                          |                                             |             |      |
| 出境海关            |                                | 企业海关编码                | 1234567890 | 报关单号           |                                          |                                             |             |      |
| 备注<br>□ 显示信用证信息 |                                |                       |            |                |                                          |                                             | /           | 4    |
| 佐证材料            |                                |                       |            |                |                                          |                                             |             |      |
| 佐证标题            |                                | 佐证材料 请选择上传文件!         |            | 选择文件           | 支持jpg, png, jpeg, pdf, xlsx, docx格式, 大小? | /emitz3M                                    |             |      |
| ◎ 上传 前 删除       |                                |                       |            |                |                                          |                                             |             |      |
| 0.40            |                                | 体证标题                  |            |                | 附件类                                      | (型)                                         |             |      |
| □ 序号            |                                | EL ML 19985           |            |                |                                          | -                                           |             |      |

图 中国-冰岛自贸协定-基本信息

基本信息界面与一般原产地证基本相同,新增、录入、暂存等更多详细操作,可参考 <u>4.1 一般原产地证</u>中的相关描述。

商品信息

|                                                                                                    |                                                                                                    | 1 EXTERNO                                                           |                                                                                       |                                                               |                                                              |             |                          |                                                             |
|----------------------------------------------------------------------------------------------------|----------------------------------------------------------------------------------------------------|---------------------------------------------------------------------|---------------------------------------------------------------------------------------|---------------------------------------------------------------|--------------------------------------------------------------|-------------|--------------------------|-------------------------------------------------------------|
| 信息 Mania                                                                                                    | -                                                                                                    |                                                                     |                                                                                       |                                                               |                                                              |             |                          | 2                                                           |
|                                                                                                    | 12                                                                                                    |                                                                     |                                                                                       |                                                               |                                                              |             |                          |                                                             |
| 税则号                                                                                                    | 选择 081902                                                                                                    | 出口商品英                                                               | 文名称 TEST240819                                                                        |                                                               | 序号 <mark>1</mark>                                            |             |                          |                                                             |
|                                                                                                    | ✓款装货 □非款装货                                                                                                    |                                                                     |                                                                                       |                                                               |                                                              |             |                          |                                                             |
| 毛術                                                                                                    | 重标识 数量                                                                                                    | 优惠类                                                                 | 型代码 WO                                                                                | •                                                             |                                                              |             |                          |                                                             |
|                                                                                                    | TEST240819 IN BULK                                                                                                    |                                                                     |                                                                                       | 阿品                                                            | FOB价值 1                                                      | 美元          | 数量 1                     |                                                             |
| 御                                                                                                    | 物描述                                                                                                    |                                                                     |                                                                                       |                                                               | 単位 BOX(盒)                                                    | J           | 友奴単位 BOXES(盒)            |                                                             |
|                                                                                                    | -378394)                                                                                                    |                                                                     |                                                                                       |                                                               | /李重                                                          |             | /伊里平1公                   |                                                             |
| 第二注:                                                                                                    |                                                                                                    | 第二注:                                                                | 全角位 垣                                                                                 | //<br>                                                        | -0里<br>\$中韵号                                                 |             | - 1里中位<br>第二法会单位         |                                                             |
| 34 120                                                                                                    | 单位 1                                                                                                    | 第 125                                                               |                                                                                       | -                                                             | に検教量                                                         |             | 如装单位                     |                                                             |
|                                                                                                    | 111111                                                                                                    | 53                                                                  |                                                                                       |                                                               |                                                              |             | 100000 M                 |                                                             |
| X                                                                                                    | 子暖头                                                                                                    |                                                                     |                                                                                       |                                                               |                                                              |             |                          |                                                             |
| 遗头                                                                                                    |                                                                                                    |                                                                     |                                                                                       |                                                               |                                                              |             |                          |                                                             |
| 睫头标                                                                                                    | - 9.8                                                                                                    |                                                                     |                                                                                       |                                                               | and the second second                                        | 1.16        |                          |                                                             |
|                                                                                                    | 532                                                                                                    | 康夫型片 蒲茄料                                                            | 上传文件!                                                                                 | <b>璧头标题</b><br>未查询到相关信息!                                      | 33\$\$Xff                                                    |             | 99, joseffi 7, 7,078833M | 磕头附件类型                                                      |
|                                                                                                    | 2021<br>日本 1932 注: 19 日 約5.50年前4<br>保号                                                                                                    | 硬头型片 (油品計                                                           | 上传文件1                                                                                 | <b>建头标题</b><br>未透向到相关信息!                                      |                                                              | IV XAMA P   | 9. juget, 7./78230       | 康美丽修类型                                                      |
| ВССК (7 1548)<br>                                                                                                    | 22<br><b>B</b> mak (2: 45 <b>B</b> (2)5,3740)<br>(6-9<br>(6-9)<br>(6-9)<br>(6- | 磁大型片 (高品)<br>林町200円片線大, 設い開設運転上待<br>● ● 1100 高力体改画型点击 (保存<br>2012年1 | 上作文件)<br>] 近把成者 A【T+H共通程才能主文 】                                                        | ■ 建築線電<br>未高均等相关依意:<br>対策全部合::5<br>8 年の4000                   | (1) (1) (1) (1) (1) (1) (1) (1) (1) (1)                      | 710 X4994 P | 9. JAPET. 7.178234       | <b>延</b> 头期件类型                                              |
| 1803 (7 编辑)<br>                                                                                                    | 722<br>(1) 1013 注: 15 10 1015 为中荷4<br>序号<br>1015 10 1015 101 101 1015 1015 1015 101                                                                                                    | 평가 전 · 가 · · · · · · · · · · · · · · · ·                            | 上作交冲)<br>) 伝信成者 ALT+H快速建才能生效<br>                                                      | <del>陳其标题</del><br>未直询到相关伯思!<br>双篇金塔合计: 5<br>変更/中位<br>19070年) | 高端などの<br>原品FOS全部合計: 3<br>の取用<br>2010年11月1日                   | 210         | BA                       | <b>柴头粉件类型</b>                                               |
| воза (г sch)           воза (г sch)           воза (г sch)< | 222<br>(注) (102) (注) 5 (102) (102) (                                                                                                    |                                                                     | 上作文件)<br>] (計型成素 ALT+H共振健力振生文 )<br>気勉振延<br>TEST2406191 NB BULK<br>TEST2406191 NB BULK | 未直询到相关信息:<br>末直询到相关信息:                                        | (現在)<br>(現在)<br>(現在)<br>(現在)<br>(現在)<br>(現在)<br>(現在)<br>(現在) | 2           |                          | 基头用件类型<br>法入复数<br>(1) > > > > > > > > > > > > > > > > > > > |

图 中国-冰岛自贸协定-商品信息

商品信息界面与一般原产地证基本相同,如下图所示,新增、录入、暂存等更多详细操作,可参考 <u>4.1 一般原产地证</u>中的相关描述。

# 4.9 中国-瑞士自贸协定

# 基本信息

|              | 士自贸协定 🛛                       |                                        |            |                |                                  |                                              | ₩ | 关闭  |
|--------------|-------------------------------|----------------------------------------|------------|----------------|----------------------------------|----------------------------------------------|---|-----|
| Ł 目 哲存(S)    | ) ● 預意(R) 🔒 打印(P) 🗐 操作技       | 3                                      |            |                |                                  |                                              | F | 土中服 |
| 本信息商品信息      |                               |                                        |            |                |                                  |                                              |   |     |
|              | 70120001                      | 「一一一一一一一一一一一一一一一一一一一一一一一一一一一一一一一一一一一一一 | 120000     | 八司由文字称         | 这本袖上找新能源汽车服务有限公司                 |                                              |   |     |
| 统_编号 2       | 20240000002580816             | 征书号                                    | 150002     | 证书举别           | 新建正式                             | 证书状态 暫存                                      |   |     |
| 发票号          | 0240000002300010              | 发票日期                                   | 2024-08-26 | 546 CO. 444    | DVT Sells VILL 1.9               | Main for to Share wat ha                     |   |     |
| 申请地点。        | SANHE,CHINA                   | 申请日期                                   | 2024-08-28 | 签署地点           | SANHE,CHINA                      | 签署日期 2024-08-28                              |   |     |
| 出口間「透祥」      | EST<br>FEST22222 Fax:99999999 |                                        |            | 进口商            | chen<br>address                  |                                              |   |     |
| 起运地/港(       | CHINA(中国)(142)                |                                        | 南通港NANTONG | 目的地/港          | 瑞士SWITZERLAND                    | 瑞士SWITZERLAND                                |   |     |
| ٦            | NANTONG CHINA                 |                                        |            |                | SWITZERLAND SWITZERLAND          |                                              |   |     |
| 运输方式 B       | 3Y SEA                        | 提单/运输日期                                | 2024-08-26 |                |                                  |                                              |   |     |
| —程 1         | Test24082625                  | 二程                                     |            | 请填写一程和二程运输工具编号 | (运输工具可以包括粒/%机/火车/车辆等)            |                                              |   |     |
| 运输路线 F<br>生成 | ROM NANTONG CHINA TO SWITZ    | ERLAND SWITZERLAND BY SEA              |            |                |                                  | 法输出节录入规则<br>FROM(起注場)TO(即说得)VIA(转运得)BY(运输方式) |   |     |
| 合同号          |                               | FOB值(以美元计)                             | 10         | 发票金额           | 10                               | 发票币种 澳门元                                     |   |     |
| 价格条款 F       | <sup>6</sup> OB               | 价格条款详情                                 |            | 贸易方式           | 一般贸易                             | 信用证号                                         |   |     |
| 付款の方式「       | //T                           | 请选择日期                                  |            | L/C开证日期        | 请选择日期                            | 手签员盖勇鑫                                       |   |     |
| eCO打印副本数 2   | 2份(贸促会设定值)                    | , 印章签名选项                               | ŧTÉD       | 🗸 申请本地打印       |                                  |                                              |   |     |
| 出境海关         |                               | 企业海关编码                                 | 1234567890 | 报关单号           |                                  |                                              |   |     |
| 备注           |                               |                                        |            |                |                                  |                                              |   |     |
| 显示信用证信息      |                               |                                        |            |                |                                  |                                              |   |     |
| 正材料          |                               |                                        |            |                |                                  |                                              |   |     |
| 佐证标题         |                               | 佐证材料 请选择上传文件!                          |            | 选择文件           | 支持ipg、png、jpeg、pdf、xlsx、docx植式,大 | 小不穩过8M                                       |   |     |
| ④ 上传 前 删除    |                               |                                        |            |                |                                  |                                              |   |     |
| 序号           |                               | 佐证标题                                   |            |                | BH                               | 4类型                                          |   |     |
|              |                               |                                        | 未查询到相关     | 关信息!           |                                  |                                              |   |     |
|              |                               |                                        |            |                |                                  |                                              |   |     |
|              |                               |                                        |            |                |                                  |                                              |   |     |

# 图 中国-瑞士自贸协定-基本信息

基本信息界面与一般原产地证基本相同,新增、录入、暂存等更多详细操作,可参考 <u>4.1 一般原产地证</u>中的相关描述。

| Image: Image: | <b>*</b> E | 颌                         | 中国-瑞士自贸协定                       | 0                         |                        |                                   |                         |                     |        |                        |                 | ₩  | 关闭 |
|----------------------------------------------------------------------------------------------------|------------|---------------------------|---------------------------------|---------------------------|------------------------|-----------------------------------|-------------------------|---------------------|--------|------------------------|-----------------|----|----|
| Attent #2849       20019       UICRERECTOR (with 8000000       #10         For the image of the image of the image o                                                             | 新建 🖹 著     | 存(S) 📋                    | 删除(L) 👁 预范(                     | R) 😝 打印(P) 🗐 操作技巧         |                        |                                   |                         |                     |        |                        |                 | 1  | 中报 |
| ROUTE         ROUTE         REF         REF         REF           Image: Search Search Searc                                                              | 基本信息       | 商品信                       | <u>e</u>                        |                           |                        |                                   |                         |                     |        |                        |                 |    |    |
| Bath Description         Category 0         PERFORM         PERFORM <th></th> <td>税则号</td> <td>选择 240819</td> <td></td> <td>出口商品英文名称 test888888</td> <td>388</td> <th></th> <td>序号 1</td> <td></td> <td></td> <td></td> <td></td> <td></td>                                                                                                    |            | 税则号                       | 选择 240819                       |                           | 出口商品英文名称 test888888    | 388                               |                         | 序号 1                |        |                        |                 |    |    |
| 1         2         0.028/201/01 (000000000000000000000000000000000                                                                                                    |            |                           | □散装货 □非                         | 散装货                       |                        |                                   |                         |                     |        |                        |                 |    |    |
| HENRE<br>(NE C)         REAL         REAL         REAL         REAL           HENRE<br>(NE C)         NUMON BAGS/BEER) OF TESTB888888         MIC         Status<br>(NE C)         Status<br>(NE C)                                                                                                    |            | 毛净                        | 目标识 毛重+净重                       |                           | 优惠类型代码 WO              |                                   | •                       |                     |        |                        |                 |    |    |
| Image:         Image:         Image:<                                                                                                    |            | 货                         | ONE (1) N<br>加描述                | IYLON BAGS(尼龙袋) OF TES    | T88888888              |                                   | 商品FC                    | B价值 1               | 美元     | 数量                     |                 |    |    |
| Resident         Resident                                                                                                    |            |                           | 转换]                             |                           |                        |                                   |                         | 単位<br>海雷 1          | ٠      | 复数甲位 / 海索单位 /          | PNA(六古业)        |    | -  |
| 第一法金校型         第一法金校型         第二法金校型         第二法公式         第二法公式         第二法公式 <t< td=""><th></th><td>标准体</td><td>の語を</td><td></td><td></td><td></td><th></th><td>· 注重 1</td><td></td><td>毛軍单位(</td><td>OPYES(冊)</td><td></td><td>ţ</td></t<>                                                                                                    |            | 标准体                       | の語を                             |                           |                        |                                   |                         | · 注重 1              |        | 毛軍单位(                  | OPYES(冊)        |    | ţ  |
| <t< td=""><th></th><td>第一法</td><td>E数量 1</td><td></td><td>第一法定单位条</td><td></td><th>第二法</th><td>自教量</td><td></td><td>第二法定单位</td><td></td><td></td><td></td></t<>                                                                                                    |            | 第一法                       | E数量 1                           |                           | 第一法定单位条                |                                   | 第二法                     | 自教量                 |        | 第二法定单位                 |                 |    |    |
| 文字改成         MitRike/Fadde/Enter         通知         通知         20         10         10         10<                                                                                                    |            |                           | 单价 1                            |                           | 发票金额 1                 |                                   | 1                       | 鼓量 1                |        | 包装单位                   | IYLON BAGS(尼龙袋) |    | •  |
| HURLE         BALINE         BALINE </th <th></th> <th>文章</th> <th>字睫头</th> <th>genter</th> <th></th> <th></th> <th></th> <th></th> <th></th> <th></th> <th></th> <th></th> <th>//</th>                                                                                                    |            | 文章                        | 字睫头                             | genter                    |                        |                                   |                         |                     |        |                        |                 |    | // |
| 建大型       現代用「資源価目」住空分目       設計(1)       変数(1)       変数(1)       変数(2)       変数(2)       のののののののののののののののののののののののののののののののののののの                                                                                                    | 片唛头        |                           |                                 |                           |                        |                                   |                         |                     |        |                        |                 |    |    |
| Rg         Rg         RAMP           kB         KE         KE         KE         KE                                                                                                    |            | 唛头标                       | 题                               |                           | <b>唛头图片</b> 请选择上传文件!   |                                   |                         | 选择文件 上传             | 文)的ipg | p. png. jpeg格式,大小不超过31 | 1               |    |    |
| (水口)         (水口)         <                                                                                                    |            | J                         | \$号                             |                           |                        | 未查                                | <b>嗜头标题</b><br>1询到相关信息! |                     |        |                        | 瑞头附作            | 类型 |    |
| 図     1     240819     -     ONE (1) NYLON BACS(度法院) OF<br>TEST88868888     1     WO     田田<                                                                                                    | Excel      | 导入 <mark>十 1</mark><br>序号 | 總 <mark>會 保存(4)</mark> 會<br>税则号 | ■■22 + 上修 + 下修 年次<br>文字編3 | \$25后要点击【保存】按钮或者 ALT++ | (快 <del>播職才能生效</del> 发票会番<br>货物描述 | N合计: 5<br>武服/年位         | 品FOB金额合计: 3<br>代惠天型 |        |                        | 操作              |    |    |
| Carden 1 240017 - TEST88889888 IN BULK 2M2SQM(平方米) WP      B 低入 ③ KB 1 面低 5 低入KM     Carden 1 22222222222222222222222222222222222                                                                                                    |            | 4                         | 240910                          | 2742                      | ONE (1) N              | IYLON BAGS(尼龙貘) OF                | (二)                     | Make H              |        |                        |                 |    |    |
| (時式(数据) 創催量 (時間 ○ 人間 回 · · · · · · · · · · · · · · · · · ·                                                                                                    |            | 2                         | 240819                          | -                         |                        | TEST88888888                      | 242004/77               | WO                  |        |                        |                 |    |    |
|                                                                                                    |            |                           | 12345070                        | 666666666                 | 6666 1631              |                                   | Emercent(1)(1)()        |                     |        |                        |                 |    |    |

# 图 中国-瑞士自贸协定-商品信息

商品信息界面与一般原产地证基本相同,如下图所示,新增、录入、暂存等更多详 细操作,可参考 4.1 一般原产地证中的相关描述。

# 4.10 中国-澳大利亚自贸协定

基本信息

| ≪ 首页 优惠原        | PP地理查询 0 中国-澳大利亚自贸             | 办定 ◎                    |            |         |              |                                       |                                              | * | 关闭    |
|-----------------|--------------------------------|-------------------------|------------|---------|--------------|---------------------------------------|----------------------------------------------|---|-------|
| ± 凹 岩存(S) ■ 副版  | (L) ● 98四(R) ↔ 11印(P) ■ 操作技    | 5                       |            |         |              |                                       |                                              |   | 5 498 |
| 本信息商品信息         |                                |                         |            |         |              |                                       |                                              |   |       |
| 企业编码            | 070120001                      | アンジェント                  | 300B2      |         | 公司中文名称       | 济南地上铁新能源汽车服务有限公司                      |                                              |   |       |
| 统一编号            | 20240000002580818              | 证书号                     |            |         | 证书类别         | 新建证书                                  | 证书状态 暂存                                      |   |       |
| 发票号             |                                | 发票日期 2                  | 2024-08-26 |         |              |                                       |                                              |   |       |
| 申请地点            | SANHE,CHINA                    | 申请日期                    | 2024-08-28 |         | 签署地点         | SANHE,CHINA                           | 签署日期 2024-08-28                              |   |       |
| 出口商             | TEST<br>TEST22222 Fax:99999999 |                         |            |         | 进口商<br>远择    | chen<br>address                       |                                              |   |       |
| 生产商             | AVAILABLE TO THE AUTHORIZED BO | DDY UPON REQUEST        |            |         |              | Available To SAME UNKNOWN             |                                              |   |       |
| 起运地/港           | CHINA(中国)(142)                 | P                       | 前通港NANTONG |         | 目的地/港        | 澳大利亚AUSTRALIA                         | 博尤替角BEAUTY POINT                             |   |       |
|                 | NANTONG CHINA                  |                         |            |         |              | BEAUTY POINT AUSTRALIA                |                                              |   |       |
| 运输方式            | OTHER                          | 提单/运输日期 2               | 2024-08-26 |         |              |                                       |                                              |   |       |
| —程              | Test24082629                   | 二程                      |            | 清洁      | 布一種和二種這輸工具總导 | (运输工具可以包括积/飞机/火车/车辆等)                 |                                              |   |       |
| 运输路线<br>生成      | FROM NANTONG CHINA TO BEAUT    | Y POINT AUSTRALIA OTHER |            |         |              |                                       | 译範維节录入範則<br>FROM[超译集]TO(卸货集]VIA[時급集]8Y[译能方式] |   |       |
| 合同号             |                                | FOB值(以美元计) 1            | 0          |         | 发票金额         | 10                                    | 发票币种 墨西哥比索                                   |   |       |
| 价格条款            | FOB                            | 价格条款详情                  |            |         | 贸易方式         | 一般贸易                                  | 信用证号                                         |   |       |
| 付款方式            | M/T                            | 请选择日期                   |            |         | L/C开证日期      | 请选择日期                                 | 手签员 蓋爾鑫                                      |   |       |
| eCO打印副本数        | 2份(贸促会设定值)                     | 10章签名选项 打               | TÉO        |         | 🔄 申请本地打印     |                                       |                                              |   |       |
| 出境海关            |                                | 企业海关编码 1                | 234567890  |         | 报关单号         |                                       |                                              |   |       |
| 备注<br>□ 显示信用证信息 |                                |                         |            |         |              |                                       |                                              |   |       |
| 证材料             |                                |                         |            |         |              |                                       |                                              |   |       |
| 佐证标题            |                                | 佐证材料 请选择上传文件!           |            | 33      | ¥文件          | 支援pg, png, jpeg, pdf, xlsx, docx编武, 大 | 小不穩定3M                                       |   |       |
| ④ 上传 🛍 副除       |                                |                         |            |         |              |                                       |                                              |   |       |
| 序号              |                                | 佐证标题                    |            |         |              | 附件                                    | 类型                                           |   |       |
|                 |                                |                         | 未否认        | 甸利相关信息! |              |                                       |                                              |   |       |

图 中国-澳大利亚自贸协定-基本信息

基本信息界面与一般原产地证基本相同,新增、录入、暂存等更多详细操作,可参考 <u>4.1 一般原产地证</u>中的相关描述。

商品信息

| 0000          |                          | P国-澳大利亚目贸                                | 协定 🖸                             |                                                                                                    |                                                                  |                                          |                                                          | ▶ 关闭     |
|---------------|--------------------------|------------------------------------------|----------------------------------|----------------------------------------------------------------------------------------------------|------------------------------------------------------------------|------------------------------------------|----------------------------------------------------------|----------|
| annee isa     | 暂存(5) 📋                  | 劉啟(L) @ 預益                               | R) 🖨 打印(P) 🔳 提作技巧                |                                                                                                    |                                                                  |                                          |                                                          | 土中服      |
| 基本信息          | 商品信                      | 息                                        |                                  |                                                                                                    |                                                                  |                                          |                                                          |          |
|               | 税则号                      | 选择 240819                                | 出口商品夠                            | 文名称 test88888888                                                                                                    | 序号 1                                                             |                                          |                                                          |          |
|               |                          | □散装货 □=                                  | 歌装货                              |                                                                                                    |                                                                  |                                          |                                                          |          |
|               | 毛净加                      | 転訳 数量                                    | 代職法                              | 型代码 WP 🔹                                                                                                    |                                                                  |                                          |                                                          |          |
|               | 贷款                       | ONE (1) (<br>加描述                         | ARTONS(紙箱) OF TEST88888888       |                                                                                                    | 商品FOB价值 1                                                        | 美元<br>ADAT NUM (市社)                      | 数量 1                                                     |          |
|               |                          | (转换)                                     |                                  |                                                                                                    | 海雷                                                               | ARAT N.W.(7552)                          | 净重单位<br>(ARATS N.W.(55社)                                 | Ŧ        |
|               | 10/011                   | AND C                                    |                                  | 1                                                                                                    | 毛里                                                               |                                          | 毛重单位                                                     | •        |
|               | 第一法理                     | 設量 1                                     | 第一注                              | 定单位 把                                                                                                    | 第二法定数量                                                           |                                          | 第二法定单位                                                   |          |
|               |                          | 单价 1                                     | 2                                | ·票金额 1                                                                                                    | 包装数量 1                                                           |                                          | 包装单位 CARTONS(纸箱)                                         |          |
|               | 文                        | 2唛头                                      |                                  |                                                                                                    |                                                                  |                                          |                                                          | h        |
| 图片唛头          |                          |                                          |                                  |                                                                                                    |                                                                  |                                          |                                                          |          |
|               | 唛头标                      | 题                                        | 唛头图片 请选                          | 驿上传文件!                                                                                                    |                                                                  | 选择文件 上传 支持                               | Epg. phg. jpeg幅沉,大小不翻过3M                                 |          |
| <b>► 10</b> 3 | 5 (7 <b>5</b> 66)        | ê 删除 注: 标 ■                              | 的行,为申请单绑定的图片墙头,建议删除重新上传          |                                                                                                    |                                                                  |                                          |                                                          |          |
|               | 1                        | <b>\$</b> 号                              |                                  | 4                                                                                                    | 头标题                                                              |                                          | 12                                                       | 铁附件类型    |
|               |                          |                                          |                                  |                                                                                                    |                                                                  |                                          |                                                          |          |
| D Evo         | 483 4 9                  | en et an li                              |                                  | F] 按照成者 ALT+H快速模才能生效 发展会组合计                                                                                                    | +: 5 商品FOB                                                       | · () () () () () () () () () () () () () |                                                          |          |
| Exc           | el导入 + 5<br>成员           | 編 <mark>8 保存(H)</mark> (i<br>影明号         | ■ 14 18 ● 下修 每次修改后要点击【保存<br>文字续4 | F] 按钮载者 ALT+H快捷键才能生效 发原金语合计<br>计数据标                                                                                                    | 1:5 商品FOB1<br>政策/单位                                              | 2.颜合计: 3<br>在由生司                         | 還作                                                       |          |
| Exc           | el导入 + 5<br>序号<br>1      | 新聞 <mark>日 保存(H)</mark><br>税则号<br>240819 |                                  | F) 按把成者 ALT+H快捷機才能主效 視原金額合計<br>貨物描述<br>ONE (1) CARTONS(防衛) OF TEST888888888                                                                | : 5 商品FOB1<br>数量/单位<br>1CARAT N.W.(克拉)                           | (资合计: 3<br>代出类型<br>WP                    |                                                          | 5244     |
|               | el导入 + 5<br>序号<br>1<br>2 | 新聞 日 保存(H) 面<br>税別号<br>240819<br>081902  | ■ 100                            | <ul> <li>         時日成者 ALT+H快速程才能生效 双面金額合計<br/>労物構建         ONE (1) CARTONS(時期) OF TEST88888888         TEST240819 IN BULK     </li> </ul> | *: 5 商品FOBy<br>数量/单位<br>1CARAT N.W.(売拉)<br>2CUBIC FOOT(位方英<br>尺) | a 就会计: 3<br>优惠英型<br>WP<br>WP             | 日本<br>日本<br>日本<br>日本<br>日本<br>日本<br>日本<br>日本<br>日本<br>日本 | 보해<br>모해 |

图 中国-澳大利亚自贸协定-商品信息

商品信息界面与一般原产地证基本相同,如下图所示,新增、录入、暂存等更多详细操作,可参考 <u>4.1 一般原产地证</u>中的相关描述。

基本信息

|                 | 韩国自贸协定 ◎                       |                     |            |                |                                         |                                              | ₩ | 关闭折    |
|-----------------|--------------------------------|---------------------|------------|----------------|-----------------------------------------|----------------------------------------------|---|--------|
| 新建 🖺 智存(S) 📋 删除 | (L) 👁 預览(R) 🖶 打印(P) 🗐 操作技巧     | 4                   |            |                |                                         |                                              | 1 | ▲ 中报(O |
| 基本信息 商品信息       |                                |                     |            |                |                                         |                                              |   |        |
| 今川海辺            | 3 070120001                    | - 四沢へ傍丸             | 130082     | 小司由立を殺         | 这面地上班新新酒湾在服祭车旗八司                        |                                              |   |        |
| (第一编号           | 20240000002580820              | 证书号                 | 130002     | (正式举制          | が開始したないまたない + tox ス Fink ム ーン<br>新建订书   | 证书状态 智存                                      |   |        |
| 发票号             | 1                              | 发票日期                | 2024-08-26 | The improved   | WINESE 13                               | ATT 15 (CADA Int 17                          |   |        |
| 申请地点            | SANHE,CHINA                    | 申请日期                | 2024-08-28 | 签署地点           | SANHE,CHINA                             | 签署日期 2024-08-28                              |   |        |
| 出日南<br>选择       | TEST<br>TEST22222 Fax:99999999 |                     |            | 进口商<br>选择      | chen<br>address                         |                                              |   | 1.     |
| 生产商             | , name<br>address              |                     |            | 2              | Available To SAME                       |                                              |   |        |
| 起运地/港           | ; CHINA(中国)(142)               |                     | 南通港NANTONG | 目的地/港          | 韩国KOREA REP.                            | 釜山BUSAN                                      |   |        |
|                 | NANTONG CHINA                  |                     |            |                | BUSAN KOREA REP.                        |                                              |   |        |
| 运输方式            | , BY TRUCK                     | 提单/运输日期 7           | 2024-08-26 |                |                                         |                                              |   |        |
| 一程              | Test24082630                   | 二程                  |            | 请读写一程和二程运输工具编号 | (运输工具可以包括翰/NAT/火车/车辆等)                  |                                              |   |        |
| 运输路线            | , FROM NANTONG CHINA TO BUSAN  | KOREA REP. BY TRUCK |            |                | 1                                       | 运输运节录入规则<br>FROM(起运港)TO(卸货港)VIA(转运港)BY(运输方式) |   |        |
| 合同号             | 1                              | FOB值(以美元计)          | 10         | 发票金额           | 10                                      | 发票币种 丹麦克朗                                    |   |        |
| 价格条款            | (FOB                           | 价格条款详情              |            | 贸易方式           | 一般贸易                                    | 信用证号                                         |   |        |
| 付款方式            | ; M/T                          | 请选择日期               |            | L/C开证日期        | 请选择日期                                   | 手签员刘胡                                        |   |        |
| eCO打印副本数        | (2份(贸促会设定值)                    | 印章签名选项,             | ŧTED       | 🖉 申请本地打印       |                                         |                                              |   |        |
| 出境海关            | 1                              | 企业海关编码。             | 1234567890 | 报关单号           |                                         |                                              |   |        |
| 备注<br>□ 显示信用证信息 |                                |                     |            |                |                                         |                                              |   | 1      |
| 佐证材料            |                                |                     |            |                |                                         |                                              |   |        |
| 佐证标题            |                                | 佐证材料 请选择上传文件!       |            | 选择文件           | 文持ipg, png, jpeg, pdf, xisx, docx稽武, 大小 | 不提出3M                                        |   |        |
| ◎ 上传 前 删除       |                                |                     |            |                |                                         |                                              |   |        |
| □ 序号            |                                | 佐证标题                |            |                | 附件类                                     | 虛                                            |   |        |
|                 |                                |                     | 未查询到相关信    | 息!             |                                         |                                              |   |        |

图 中国-韩国自贸协定-基本信息

基本信息界面与一般原产地证基本相同,新增、录入、暂存等更多详细操作,可参考 <u>4.1 一般原产地证</u>中的相关描述。

商品信息

| 税则号<br>毛浄<br>(大型<br>第一法)<br>文·   | 20019           取後指         副本教指           軍防消息         第           丁EST8080808         1           地域         「日本教授」           丁EST8080808         1           地域         1           「日本教授」         1           「日本教授」         2           222222         2           「大学演奏」         1 | 出口問品英文な称 hex88884<br>(代筆英型代码 OP<br>第一法定筆位 失<br>发展全額 4 | 888                               |                                               | 2<br>2<br>OT(批)<br>2  | 美元              | 数量 2                          |      |
|----------------------------------|----------------------------------------------------------------------------------------------------|-------------------------------------------------------|-----------------------------------|-----------------------------------------------|-----------------------|-----------------|-------------------------------|------|
| 毛浄)<br>(数<br>  【大明<br>第一法:<br>文· | 配焼肉         配焼肉         医油和肉肉           加量気に)参加         TEST88888888           物料             水白素加量             水白素加量             単約2             222222             222222                                                                                                    | (北海英型代码) OP<br>第一法定単位 失<br>授票全部 4                     |                                   | ▼<br>商品FOB价值 2<br>単位し<br>浄費 2<br>毛豊<br>管一注本の単 | 2<br>.OT(批)<br>2      | <u>美</u> 元      | 数量 2                          |      |
| 毛術<br>()<br>(大明<br>第一法)<br>文·    | 単単伝い 浄土<br>TE518008088<br>でありません<br>でありません<br>単位 2<br>222222<br>マチマチ 張入                                                                                                    | 代憲关型代码 OP<br>第一法定单位 失<br>发展全級 4                       |                                   | ▼                                             | 2<br>.OT(#b)<br>2     | <b>美</b> 元<br>• | 数量 2                          |      |
| ĝ<br>□ [大型<br>第一法<br>文           | TEST88880888<br>物類は<br>加強なない<br>使い2<br>222222<br>文字委み                                                                                                    | 算一法定单位 <u>失</u><br>发票全额 4                             |                                   | 商品FOB价值 2<br>单位 L<br>净重 2<br>// 毛重<br>每二注由数量  | 2<br>.OT(批)<br>2      | 美元              | 数量 2                          |      |
| 後<br>  大  <br>  東一波<br> <br>文    | 総理総<br>写時期<br>建設量 2<br>222222<br>222222<br>字字速失                                                                                                    | 第一法定单位 头<br>发票全额 <mark>4</mark>                       |                                   | 単位 L                                          | .OT(批)<br>?           | •               |                               |      |
| □ 大<br>第一法<br>文•                 | 写時換                                                                                                    | 第一法定单位<br>发票全额 4                                      |                                   |                                               | 2                     |                 | 夏奴単位 LOTS(抗)                  |      |
| 第一法<br>文·                        | た定数量 2<br>単价 2<br>2222222<br>文字硬头                                                                                                    | 第一法定单位 <mark>头</mark><br>发票会额 <mark>4</mark>          |                                   | // 毛重<br>第一注中教会                               |                       |                 | 净重单位 KWH(千瓦时)                 |      |
| 第一法<br>文:                        | た世数量 2<br>単价 2<br>2222222<br>文字硬头                                                                                                    | 第一法定单位 <mark>头</mark><br>发票金额 <mark>4</mark>          |                                   | 第二注命物量                                        |                       |                 | 毛重单位                          |      |
| 文                                | 单价 2<br>2222222<br>文字语头                                                                                                    | 发票全额 <mark>4</mark>                                   |                                   | 94-120-ERA                                    |                       |                 | 第二法定单位                        |      |
| Ż                                | 2222222<br>文字唛头                                                                                                    |                                                       |                                   | 包装数量                                          |                       |                 | 包装单位                          |      |
|                                  |                                                                                                    |                                                       |                                   |                                               |                       |                 |                               |      |
| 唛头                               |                                                                                                    |                                                       |                                   |                                               |                       |                 |                               |      |
| 唛头标                              | 标题                                                                                                    | <b>唛头图片</b> 请选择上传文件!                                  |                                   |                                               | 选择文件 上传               | 支括pg. pr        | g. jpæg稽式,大小不聽过3M             |      |
|                                  |                                                                                                    |                                                       |                                   | 王明书1月天1月45:                                   |                       |                 |                               |      |
|                                  |                                                                                                    |                                                       |                                   |                                               |                       |                 |                               |      |
| Excel导入 + §                      | 新聞 (5 祭6(4) (1) <b>期</b> 15 (1 + 18) (1 下8) (1 )                                                                                                    | 较修改后要点击【保存】按钮或者 ALT+                                  | H快播機才能生效 <b>发票</b> 会部             | 资合计: 5 商品FOB;                                 | 金颜合计: 3               |                 |                               |      |
| Excel导入 + 1                      | 新聞 (1) 路谷(14) (1) (1) (1) (1) (1) (1) (1) (1) (1) (1                                                                                                    | 较修改后要点击【保存】按钮或者 ALT+<br>春头                            | H <del>快遭難才能生效</del> 发票金額<br>災物描述 | 资合计:5 商品FOB;<br>数据/单位                         | 金额合计: 3<br>优惠类型       |                 | 路作                            |      |
| Excel导入 + 1<br>原母<br>] 1         | <u>888년 65 55 60 월 朝北 今上8</u> 今下88 年<br>838년 文字역<br>430946 -                                                                                                    | 1次修改后要点击 【保存】 (近日成者 ALT+<br>高头<br>ONE (1)             | H快速線才能生效 发票金付                     | 藝会计:5 與最FOB;<br>数型/单位<br>1EA(介)               | 金額合计: 3<br>优惠类型<br>OP |                 | 段作:<br>⊕ 版入 _ ○ 秋秋 _ 節 開助 _ 名 | 識入短期 |

图 中国-韩国自贸协定-商品信息

商品信息界面与一般原产地证基本相同,如下图所示,新增、录入、暂存等更多详细操作,可参考 <u>4.1 一般原产地证</u>中的相关描述。

# 4.12 中国-东盟自贸协定

# 基本信息

| ** 自東 175日版<br>建 P2 147年(S) 前 開除( | ○地址查询 ● 中国-东盟自質研究 (1) ● 預款(R) 母 打印(P) 目 提作 | E ◎<br>技巧                 |                    |                                    |                                                  | P*         | 天車 |
|-----------------------------------|--------------------------------------------|---------------------------|--------------------|------------------------------------|--------------------------------------------------|------------|----|
| 本信息商品信息                           |                                            | _                         |                    |                                    |                                                  | -          |    |
|                                   |                                            |                           |                    |                                    |                                                  |            |    |
| 企业编码 5.                           | 24120001                                   | 贸促会编码                     | 3702A4             | 公司中文名称 济南地上铁新能源汽车服务有限公             | 公司                                               |            |    |
| 统一编号 21                           | 0240000002580824                           | 证书号                       |                    | 证书类别 新建证书                          | 证书状态                                             | 暫存         |    |
| 发票号 fa                            | apiao12221                                 | 发票日期                      | 2024-08-28         |                                    |                                                  |            |    |
| 申请地点」                             | MO,CHINA                                   | 申请日期                      | 2024-08-28         | 签署地点 JIMO,CHINA                    | 签署日期                                             | 2024-08-28 |    |
| 出口商 TI<br>选择 TI                   | EST2                                       |                           |                    | 进口商 aaaaaaaaaaaa<br>题择 test        |                                                  |            |    |
| 起运地/港 C                           | HINA(中国)(142)                              |                           | 香港PORT OF HONGKONG | 目的地/港 缅甸MYANMAR                    |                                                  | 若开AKYAB    |    |
| P                                 | ORT OF HONGKONG CHINA                      |                           |                    | AKYAB MYANMAR                      |                                                  |            |    |
| 运输方式 B                            | Y SEA                                      | 提单/运输日期                   | 2024-08-28         |                                    |                                                  |            |    |
| —程 —                              | -程                                         | 二程                        |                    | 请填写一程和二程运输工具编号(运输工具可以包括船/飞机/火车/车辆等 | )                                                |            |    |
| 运输路线 Fi<br>生成                     | ROM PORT OF HONGKONG CHIN                  | A TO AKYAB MYANMAR BY SEA |                    |                                    | 运输运行录入规则<br>FROM(融运海)TO(即设海)VIA(转运海)BY(运输方式      | 1          |    |
| 目的地国家 M                           | IYANMAR                                    |                           |                    |                                    |                                                  |            |    |
| 合同号                               |                                            | FOB值(以美元计)                | 20                 | 发票金额 200                           | 发票币种                                             | 人民币        |    |
| 价格条款 FG                           | OB                                         | 价格条款详情                    |                    | 贸易方式 一般贸易                          | 信用证号                                             |            |    |
| 付款方式 M                            | Л/Т                                        | 请选择日期                     |                    | L/C开证日期 请选择日期                      | 手签员                                              | 则试润芝       |    |
| eCO打印副本数 24                       | 份(贸促会设定值)                                  | 印章签名选项                    | 不打印                | ☑ 申请本地打印                           | <ul> <li>Exhibition(展览)</li> </ul>               |            |    |
| 出墳海关                              |                                            | 企业海关编码                    | 1101910487         | 报关单号                               | <ul> <li>Third Party Invoicing(第三方发票)</li> </ul> |            |    |
| 备注<br>□ 显示信用证信息                   |                                            |                           |                    |                                    |                                                  |            |    |
| ,证材料                              |                                            |                           |                    |                                    |                                                  |            |    |
| 佐证标题 ● 上传 前 删除                    |                                            | 佐证材料 请选择上传文件!             |                    | 选择文件 支持ipg, png, jpeg, pdf, >      | fax、docx相式,大小不超过3M                               |            |    |
| · 序号                              |                                            | 佐证标题                      |                    |                                    | 附件类型                                             |            |    |
|                                   |                                            |                           | 未香油                | @相关信息!                             |                                                  |            |    |
|                                   |                                            |                           |                    |                                    |                                                  |            |    |

# 图 中国-东盟自贸协定-基本信息

基本信息界面与一般原产地证基本相同,新增、录入、暂存等更多详细操作,可参考 <u>4.1 一般原产地证</u>中的相关描述。

| an 10 MG | 贝 化氟汞不根正量调 0 甲           | 国-东盟自贸协定 ◎             |                        |                |               |                      | ▶ 关闭           |
|----------|--------------------------|------------------------|------------------------|----------------|---------------|----------------------|----------------|
|          | ≆(S) 📋 删除(L) 👁 预您(R) 🖨 打 | T印(P) 🗐 操作技巧           |                        |                |               |                      | ▲ 申报(          |
| 本信息      | 商品信息                     |                        |                        |                |               |                      |                |
|          | 税则号选择                    | 出口商品英文名                | *                      | 序号             |               |                      |                |
|          | □散装货 □非散装货               |                        |                        |                |               |                      |                |
|          | 毛净重标识数量                  | 优惠类型代表                 | 5                      |                |               |                      |                |
|          | Enter换行<br>货物描述          |                        |                        | 商品FOB价值        | 美元            | 数量                   |                |
| (        | □ [大写转换]                 |                        |                        | 単位             | ٣             | 友奴甲位<br>渔田单位         |                |
|          | 标准化填充                    |                        |                        | 「「「」           |               | 非重单位                 |                |
| 1        | 第一法定数量                   | 第一法定单                  | <u>à</u> "             | 第二法定数量         |               | 第二法定单位               |                |
|          | 单价                       | 发票金                    | <mark></mark>          | 包装数量           |               | 包装单位                 | •              |
|          | 如需换行请按Enter              |                        |                        |                |               |                      |                |
|          | 文字唛头                     |                        |                        |                |               |                      |                |
|          |                          |                        |                        |                |               |                      | 11             |
| 片唛头      |                          |                        |                        |                |               |                      |                |
|          | 唛头标题                     | 唛头图片 请选择上传             | 文件!                    | 选              | 菜文件 上传 支括p    | )、png、jpeg格式,大小不超过3M |                |
| - Will 🖸 | 3 编辑 苗 删除 注:标 📰 的行,为=    | 申请单绑定的图片磕头,建议删除重新上传    |                        |                |               |                      |                |
|          |                          |                        |                        | 本社行時           |               |                      | <b>店法服务</b> 米用 |
| 0        | 0.0                      |                        | 中西沿                    | 图相关信息          |               |                      | -              |
|          |                          |                        |                        |                |               |                      |                |
|          |                          |                        |                        |                |               |                      |                |
| Excel    | →入 + 新器 営 保存(H) 前 副級 ↑   | 上級 → 下級 每次修改后製成击【保存】 按 | 田动者 ALT+H快振爆力能生效 发票金额合 | it: 0 商品FOB金額f | <u>hit:</u> 0 |                      |                |

# 图 中国-东盟自贸协定-商品信息

商品信息界面与一般原产地证基本相同,如下图所示,新增、录入、暂存等更多详细操作,可参考 <u>4.1 一般原产地证</u>中的相关描述。

# 4.13 中国-格鲁吉亚自贸协定

基本信息

|                           | 中国-格鲁吉亚自贸协定 3       |                    |                |                                       |                                              | ₩ | <del>کر</del> |
|---------------------------|---------------------|--------------------|----------------|---------------------------------------|----------------------------------------------|---|---------------|
| 凹 田(F(S) ■ 副体(L) ● 363(K) | → 314(P) → 3#1132-5 |                    |                |                                       |                                              |   | 25 HH         |
| 信息 商品信息                   |                     |                    |                |                                       |                                              |   |               |
| 心心暗码                      |                     | 習得会總码              | 公司由文字系         | 家南地上绊新修须汽车服备有限公司                      |                                              |   |               |
| 体                         |                     | 证书是                | (正式本)          | I I I I I I I I I I I I I I I I I I I | 证书状态                                         |   |               |
| () 第5                     |                     | 发票日期 2024-08-28    |                | 2                                     | OF 1970-0-                                   |   |               |
| 申请地点 例如: BEIJING/         | CHINA               | 申请日期 2024-08-28    | 签署地点           | a 例始口: BEIJING,CHINA                  | 签署日期 2024-08-28                              |   |               |
| 出口商                       |                     |                    | 进口南            | 8                                     |                                              |   |               |
| 选择                        |                     |                    | 元 选择           |                                       |                                              |   |               |
| 生产商                       |                     |                    |                |                                       |                                              |   | _             |
| 选择                        |                     |                    | 4              | Available To SAME                     |                                              |   |               |
| 起运地/港 CHINA(中国)(1/        | 12)                 |                    | 目的地/演          | é                                     |                                              |   |               |
|                           | ~                   |                    |                |                                       |                                              |   |               |
| 运输方式                      |                     | 提单/运输日期 2024-08-28 |                |                                       |                                              |   |               |
| 一程                        |                     | 二程                 | 请请写一程和二程运输工具编号 | 多(运输工具可以包括钢/76机/火车/车辆等)               |                                              |   |               |
| 运输路线<br>生成                | 的地/港,转运港,运输方式生成返场   | 的,返填后修改            |                |                                       | 运输进节表入规则<br>FROM(起运者)TO(卸货港)VIA(转运港)BY(运输方式) |   |               |
| 合同号                       |                     | FOB值(以美元计) 0       | 发票金都           | 50                                    | 发票币种                                         |   |               |
| 价格条款 FOB                  |                     | 价格条款详情             | 贸易方式           | 一般贸易                                  | 信用证号                                         |   |               |
| 付款方式 M/T                  | 请选择日期               |                    | L/C开证日期        | ] 请选择日期                               | 手签员                                          |   |               |
| eCO打印副本数 2份(贸促会设定(        | <b>a</b> ) 🕤        | 印章签名选项 不打印         | □ 申请本地打印       | 3                                     |                                              |   |               |
| 出境海关                      |                     | 企业海关编码 11019104B7  | 报关单号           | 2                                     |                                              |   |               |
| 备注<br>□ 显示信用证信息           |                     |                    |                |                                       |                                              |   |               |
| 材料                        |                     |                    |                |                                       |                                              |   |               |
| 佐证标题                      | 佐证材                 | 料 请选择上传文件!         | 选择文件           | 支持jpg、png、jpeg、pdf、xlsx、docx格式、       | 大小不歸过3M                                      |   |               |
| 上传 前 删除                   |                     |                    |                |                                       |                                              |   |               |
| 序号                        | 佐证                  | 标题                 |                | R                                     | 1件类型                                         |   |               |
|                           |                     | 1                  | + 查询到相关/自自1    |                                       |                                              |   |               |

# 图 中国-格鲁吉亚协定-基本信息

基本信息界面与一般原产地证基本相同,新增、录入、暂存等更多详细操作,可参考4.1一般原产地证中的相关描述。

商品信息

| 本信息 阿品信息<br>税助号<br>(税助号<br>(大号号<br>(市)代码<br>第一法定)<br>文字                                                                                            |                                                                                                    | 出口間品英文会<br>(次事決型)(<br>第一法定単<br>次属員    | 称<br>码                                                                                                    | <ul> <li>予考</li> <li>第/BOB/6億</li> <li>単位</li> <li>単位</li> </ul> | 美元           | 数量                   |                 |
|----------------------------------------------------------------------------------------------------|----------------------------------------------------------------------------------------------------|---------------------------------------|----------------------------------------------------------------------------------------------------|------------------------------------------------------------------|--------------|----------------------|-----------------|
| 税则号<br>毛身里<br>(大切)<br>(元)(大切)<br>(元)(大切)<br>(元)((大切))<br>(元)((大切))<br>(元)((大切))<br>(元)((大切))<br>(元)((大切))<br>(元)((元)(元)((元)((元)((元)((元)((元)((元)((元 | 一家快渡 日田歌姓焼<br>写現 数量<br>Enter HRF7<br>総定<br>Enter HRF7<br>教会<br>名<br>の<br>の<br>名<br>日<br>日<br>の<br>世<br>の<br>日<br>日<br>の<br>世<br>の<br>日<br>日<br>の<br>世<br>の<br>日<br>の<br>世<br>の<br>日<br>日<br>の<br>日<br>の<br>日<br>の<br>日<br>の<br>日<br>の<br>日<br>の<br>日<br>の<br>日<br>日<br>日<br>日<br>日<br>日<br>日<br>日<br>日<br>日<br>日<br>日<br>日 | 出口時品英文会<br>代選樂型代<br>第一法定年<br>发展会      | 网                                                                                                    | 序号           ●           商品FOB价值           単位           浄重       | 美元           | 数量                   |                 |
| 毛身靈                                                                                                    | D 取快拾 C 非較快拾<br>Styl 数量<br>Entert除了<br>使計<br>数量<br>数量<br>数量<br>数量<br>数量<br>如此<br>数量<br>如此<br>和此<br>和此<br>和此<br>和此<br>和此<br>和此<br>和此<br>和此<br>和此<br>和                                                                                                    | (代理类型(<br>)<br>第一法定年<br>)<br>)<br>次要金 | 99<br>(*                                                                                                    | 問題FOBが適<br>単位<br>浄室                                              | <u>美</u> 元   | 数量                   |                 |
| 毛净重<br>货物<br>□ (大雪<br>(雨)(代)<br>第一法定)<br>1<br>文字                                                                                                   | には、 数量 Entert換 で また の の の の の の の の の の の の の の の の の の                                                                                                    | (化憲樂型代<br>第一法定年<br>发展名                | 9<br>6                                                                                                    | 問品FOB价值           单位           净重                                | 美元           | 数量                   |                 |
| 労物<br>(大戦)<br>(大戦)<br>(赤椎化)<br>第一法定<br>・<br>・<br>文字)                                                                                               | Hate Enter操行<br>结构<br>数型<br>单价<br>如需换行请按Enter                                                                                                    | 第一法定单发票金                              | <i></i>                                                                                                    | 商品FOB价值<br>单位<br>净重                                              | 美元<br>▼      | 数量                   |                 |
| (大学)<br>(大学)<br>(新代社<br>第一法定)<br>(<br>文字)                                                                                                    | tes<br>数量<br>単分<br>如需與行請数Enter                                                                                                    | 第一法定单发票金                              | <i></i>                                                                                                    | 単位                                                               | ( <b>-</b>   |                      |                 |
| 第一法定                                                                                                    | 150<br>数量<br>単价<br>如需換行講校Enter                                                                                                    | 第一法定单发票金                              | æ                                                                                                    | 伊里                                                               |              | 复数单位                 |                 |
| 第一法定                                                                                                    | 数量<br>单价<br>如需换行调按Enter                                                                                                    | 第一法定单发票金                              | in the second second se |                                                                  |              | 伊里甲1公<br>王帝兼位        |                 |
| 文字                                                                                                    | 单价<br>如需换行请按Enter                                                                                                    | 发票金                                   | 10                                                                                                    | () <sup>11</sup><br>第二決定数量                                       |              | 电量单位<br>第二法定单位       |                 |
| 文字                                                                                                    | 如需换行请按Enter                                                                                                    |                                       | 额                                                                                                    | 包装数量                                                             |              | 包装单位                 | -               |
| 计遗头                                                                                                    |                                                                                                    |                                       |                                                                                                    |                                                                  |              |                      | ,               |
| 148人<br>睫头标题                                                                                                    | 1                                                                                                    | <b>唛头图片</b> 请洗择上                      | 与文件!                                                                                                    | 选择文                                                              | 2件 上修 支援ipg. | png. jp+g格式, 大小不题过3M |                 |
|                                                                                                    | <mark>〕 删除</mark> 注: 标 <mark></mark> 的行,为申请单绑定的图。<br>号                                                                                                    | 8片晴头,建议删除重新上传                         |                                                                                                    | 赌头标题                                                             |              |                      | 味头附件类型          |
|                                                                                                    |                                                                                                    |                                       |                                                                                                    |                                                                  |              |                      |                 |
|                                                                                                    |                                                                                                    |                                       |                                                                                                    |                                                                  |              |                      |                 |
| Excel导入 + 新                                                                                                    | 書習 祭存(の) 音 ■除 1 土容 ↓ 下移                                                                                                    | 每次修改后要点击【保存】 括                        | 钮或者 ALT+H快爆爆才能生效                                                                                                    | 发票金额会计:5 亮品FoB金额会计                                               | t: 3         |                      |                 |
| Excel导入 <mark>+ 新</mark>                                                                                                    | 書 <mark>習 保存(H) 言 開始 ↑ 上移   ↓ 下移</mark><br>説明号 文                                                                                                    | 9 每次修改后要点击【保存】 指<br>文字谋头              | 钮成者 ALT+H快播键才能生效<br>货物描述                                                                                                    | 双票金额会计:5 病品FOB会额合计<br>数据/单位                                      | t: 3<br>倪振芙型 | 援作                   |                 |
| ) Excel导入 <mark>+ 新</mark>                                                                                                    | 8 <mark>89 (4764) 前 1888 ↑ 1.88 ↓ 7.188</mark><br>18月8日 文<br>240819 11                                                                                                    | 9 每次修改后要点击【保存】 5<br>文字编头<br>1111111   | 钮成者 <mark>ALT+</mark> H快播號才能生效<br>货物描述<br>TEST88888888                                                                                                    | <b>契票金額合计: 5 再品FoB会調合计</b><br><b>変現/単位</b><br>1BALE(包/面)         | t: 3<br>     |                      | <u>я</u> ібдати |

图 中国-格鲁吉亚自贸协定-商品信息

商品信息界面与一般原产地证基本相同,如下图所示,新增、录入、暂存等更多详细操作,可参考 <u>4.1 一般原产地证</u>中的相关描述。

# 基本信息

| ◀ 首页 优惠原         | 产地证查询 ◎ 中国-智利自贸协定              | 0                                                                                                    |            |                |                                  |                                              | ₩ | 关闭措  |
|------------------|--------------------------------|----------------------------------------------------------------------------------------------------|------------|----------------|----------------------------------|----------------------------------------------|---|------|
| 疑書 智 哲存(S) 📋 删除( | (L) 👁 預意(R) 🖨 打印(P) 🗐 操作技      | 5                                                                                                    |            |                |                                  |                                              | 2 | 申报(0 |
| 基本信息 商品信息        |                                |                                                                                                    |            |                |                                  |                                              |   |      |
| DIT WELL         | 070420001                      |                                                                                                    | 430003     | 八司中立在約         | アキャットを必須多ケ限を支援人司                 |                                              |   |      |
| 1632/11/19       | 20240000002590822              | 「「「「「「「」」」」                                                                                                    | 130082     | 「公司中文中が        | ・ が開心上状別NAK/マモ版方符(KAR)           | 江田住木 暫定                                      |   |      |
|                  | 20240000002300022              | 1117 (177) (177) | 2024-08-26 |                | 1-9/1 Ken KL 13                  | AT DAVIDA HE LD                              |   |      |
| 申请地点             | SANHE CHINA                    | 申请日期                                                                                                    | 2024-08-28 | 符署地点           | SANHE CHINA                      | 答響日期 2024-08-28                              |   |      |
| 出口商              | TEST<br>TEST22222 Fax:99999999 |                                                                                                    |            | 进口商            | chen<br>address                  |                                              |   | 1    |
| 生产商              | name<br>address                |                                                                                                    |            |                | Available To SAME                |                                              |   |      |
| 起运地/港            | CHINA(中国)(142)                 |                                                                                                    | 南通港NANTONG | 目的地/港          | 智利CHILE                          | 同里卡ARICA                                     |   |      |
|                  | NANTONG CHINA                  |                                                                                                    |            |                | ARICA CHILE                      |                                              |   |      |
| 运输方式             | BY TRAIN                       | 提单/运输日期                                                                                                    | 2024-08-26 |                |                                  |                                              |   |      |
| 一程               | Test24082633                   | 二程                                                                                                    |            | 请填写一程和二程运输工具编号 | 》(道输工具可以包括输/飞机/火车/车辆等)           |                                              |   |      |
| 运输路线<br>生成       | FROM NANTONG CHINA TO ARICA    | CHILE BY TRAIN                                                                                                    |            |                |                                  | 运输组节委入规则<br>FROM(整造增)TO(卸货港)VIA(转运港)BY(运输方式) |   |      |
| 合同号              |                                | FOB值(以美元计)                                                                                                    | 10         | 发票金额           | ā 10                             | 发票币种 瑞士法郎                                    |   |      |
| 价格条款             | FOB                            | 价格条款详情                                                                                                    |            | 贸易方式           | 一般贸易                             | 信用证号                                         |   |      |
| 付款方式             | M/T                            | 请选择日期                                                                                                    |            | L/C开证日期        | 请选择日期                            | 手签员刘胡                                        |   | G    |
| eCO打印副本数         | 2份(贸促会设定值)                     | <ul> <li>印章签名选项</li> </ul>                                                                                                    | ŧTÉD       | 🔄 申请本地打印       | )                                |                                              |   |      |
| 出境海关             |                                | 企业海关编码                                                                                                    | 1234567890 | 报关单号           | }                                |                                              |   |      |
| 备注<br>□ 显示信用证信息  |                                |                                                                                                    |            |                |                                  |                                              |   |      |
| <u>左</u> 证材料     |                                |                                                                                                    |            |                |                                  |                                              |   |      |
| 佐证标题             |                                | 佐证材料 请选择上传文件!                                                                                                    |            | 选择文件           | 支持ipg、png、jpeg、pdf、xisx、docx格式、大 | 小不理过3M                                       |   |      |
| ④ 上传 前 删除        |                                |                                                                                                    |            |                |                                  |                                              |   |      |
| □ 序号             |                                | 佐证标题                                                                                                    |            |                | Pitri                            | 4类型                                          |   |      |
|                  |                                |                                                                                                    | 未查询到相关     | 信息!            |                                  |                                              |   |      |

图 中国-智利自贸协定原产地证书-基本信息

基本信息录入规则与亚太贸易协定原产地证书基本相同,新增、录入、暂存等 更多详细操作,可参考 <u>4.1.2 亚太贸易协定原产地证书</u>中的相关描述。

商品信息

| ≝ 🖹 智存(S) [i                                                 | 前删除(L) ● 预范(R) 🗧                                              | → 打印(P) 🗐 操作技巧                                                         |                                        |                                                                                |                                                                                                    |                                                |                                            |           |                                                  | 2.1                         |
|--------------------------------------------------------------|---------------------------------------------------------------|------------------------------------------------------------------------|----------------------------------------|--------------------------------------------------------------------------------|----------------------------------------------------------------------------------------------------|------------------------------------------------|--------------------------------------------|-----------|--------------------------------------------------|-----------------------------|
|                                                              |                                                               |                                                                        |                                        |                                                                                |                                                                                                    |                                                |                                            |           |                                                  |                             |
| 本信息商品信                                                       | 言息                                                            |                                                                        |                                        |                                                                                |                                                                                                    |                                                |                                            |           |                                                  |                             |
| 税则制                                                          | 号 选择 123321                                                   |                                                                        | 出口商品英文名称                               | 🕸 Test Test Test                                                               |                                                                                                    | 序号                                             | 1                                          |           |                                                  |                             |
|                                                              |                                                               | 4                                                                      |                                        |                                                                                |                                                                                                    |                                                |                                            |           |                                                  |                             |
| 毛净                                                           | ●重标识数量                                                        | DAL .                                                                  | 优惠类型代表                                 | ∃ wo                                                                           | $\odot$                                                                                                    |                                                |                                            |           |                                                  |                             |
|                                                              | TEST TEST TEST                                                | IN BULK                                                                |                                        |                                                                                |                                                                                                    | 商品FOB价值                                        | 1                                          | 美元        | 数量 <mark>1</mark>                                |                             |
| 贷                                                            | 5物描述                                                          |                                                                        |                                        |                                                                                |                                                                                                    | 单位                                             | BUNDLE(扎)                                  | $\odot$   | 复数单位 BUNDLES(扎)                                  |                             |
|                                                              | (写转换)                                                         |                                                                        |                                        |                                                                                |                                                                                                    | 净重                                             |                                            |           | 净重单位                                             |                             |
|                                                              |                                                               |                                                                        |                                        |                                                                                | li                                                                                                    | 18 <u>m</u>                                    |                                            |           | 毛重单位                                             |                             |
| 第一法                                                          | ま定数量 1                                                        |                                                                        | 第一法定单位                                 | <u>2</u> 条                                                                     |                                                                                                    | 第二法定数量                                         |                                            |           | 第二法定单位                                           |                             |
|                                                              | 単位1                                                           |                                                                        | 友亲玉                                    | 泉1                                                                             |                                                                                                    | 包装数里                                           |                                            |           | 包装単位                                             |                             |
| Ż                                                            | 之字唛头                                                          |                                                                        |                                        |                                                                                |                                                                                                    |                                                |                                            |           |                                                  |                             |
|                                                              |                                                               |                                                                        |                                        |                                                                                |                                                                                                    |                                                |                                            |           |                                                  |                             |
| 片唛头                                                          |                                                               |                                                                        |                                        |                                                                                |                                                                                                    |                                                |                                            |           |                                                  | 1.                          |
| 片度头<br>時美<br>の 取満 12 編編                                      | 标题                                                            | 为申请单绑定的图片噱头,到                                                          | 陵头图片 请选择上代<br>建议删除重新上传                 | 文件!                                                                            |                                                                                                    |                                                | 选择文件 上代                                    | t Xilipa  | png. jpeg陽武,大小本種成3M                              |                             |
| 片唛头 唛头                                                       | 标题<br>)                                                       | 为申请单绑定的图片装头,是                                                          | 唛头题片 满法探上传<br>■议删除重新上传                 | 这件!                                                                            | <b>城湖</b><br>林臣尚查未                                                                                                    | <b>际器</b><br>相关信息:                             | 选择文件 上作                                    | t stijpa. | ona. joeo陽武, 大小不聽成3M                             | 硫头粉件类型                      |
| + 读头                                                         | 「記<br>  日 mb) 注: 裕 <u></u> 約7<br>原号<br>100 (10 646-64) 日 m(10 | 为中请单项定的图片说头,此<br><b> 十 上图 ◆ 下時</b> 每次时間                                | ●使失型片 读选择上作<br>●次 <b>制始型新上作</b>        | 咬件!<br>Ei <b>iii:考 ALT+H快捷镭</b> 才能生文                                           | ■編其<br>未查询到<br>文 发票金额合计:                                                                                                    | 編號<br>相关信息:<br>5 陶品FO                          | 23時文件 上付       23時文件     上付       申金額合計: 3 | \$ X1600  | ong. jong補助, 大小不能受334                            | <b>张</b> 头桥种类型              |
| +谜头<br>谜头<br>1005 7 编辑<br>○<br>1005 7 编辑<br>2 序号             | 「記<br>「日 met 注: 板 m 約7<br>原号<br>取用: C 解存(4) 日 met<br>取用号      | 为中请单项定的图片说头,此<br><b>1 - 1 - 1 - 1 - 1 - 1 - 1</b><br>文字说表              | 確決整片 病法非上作<br>■交割缺重減上作<br>文面要点由 (保存) 按 | 交件!<br>EI感者 ALT+H快速键才能主义<br>货物描述                                               | 噻头<br>未查询到州<br>X 发票金额合计:                                                                                                    | 振動<br>相关信息:<br>5 商品FO<br>数数学校                  | 送時文件 上付                                    | t Xilio   | eng. jong電式, 大小平線型33                             | <b>禄头桥种类型</b>               |
| →送头<br>送头<br>取近 2 送出 ○ たな目号入 + ○ 床の目号入 + ○ 床の目号入 + ○ 床の目号入 + | 「220」<br>日本1日本1日本1日本1日本1日本1日本1日本1日本1日本1日本1日本1日本1日             | 为 <b>时请申顾</b> 创始并提头,并<br><b>1</b> 18 <b>• 16 • 0 0 0 0 0 0 0 0 0 0</b> | 康天整片 前选择上作<br>■20日始重新上作<br>文后要点击【保存】按  | i文件!<br>Elloit ALT+H快播味才能生态<br>笑物编述<br>TEST TEST TEST TEST TEST TEST TEST TEST | 未<br>逝<br>前<br>受<br>対<br>文<br>二<br>本<br>重<br>前<br>受<br>対<br>文<br>、<br>本<br>重<br>前<br>受<br>対<br>文<br>、<br>、<br>重<br>前<br>受<br>対<br>、<br>、<br>重<br>前<br>受<br>対<br>、<br>、<br>重<br>前<br>受<br>対<br>、<br>、<br>、<br>、<br>、<br>、<br>、<br>、<br>、<br>、<br>、<br>、 | 編載<br>目头(古母)<br>5 角品FO<br>変態/単位<br>15UNDLE(行)、 | <u>逸將文件 上</u> /<br>8金領合計:3<br>伏風笑型<br>WO   | 6 x1800   | prg. jong 1년, 또) 부동값<br>발산<br>(1) 표시 (2) 도선 (音麗) | 成为用作类型<br><b>3 (成入1216)</b> |

图 中国-智利自贸协定原产地证书-商品信息

# 4.15 中国-毛里求斯自贸协定原产地证书

# 基本信息

| ≪ 首页 优惠原        | 产地证查询 ② 中国-毛里求斯自贸协             | 9定 🛛                  |            |                |                                         |                                              | ₩ | 关闭    |
|-----------------|--------------------------------|-----------------------|------------|----------------|-----------------------------------------|----------------------------------------------|---|-------|
| 2 智存(S)         | (L) 💿 預賞(R) 🔒 打印(P) 🗐 操作技巧     | 8                     |            |                |                                         |                                              | 2 | 4 中报( |
| <b>K信息</b> 商品信息 |                                |                       |            |                |                                         |                                              |   |       |
| 企业编码            | 070120001                      | 留促会编码                 | 1300B2     | 公司中文名称         | 济南地上铁新能源汽车服务有限公司                        |                                              |   |       |
| 统一编号            | 20240000002580828              | 证书号                   |            | 证书类别           | 新建证书                                    | 证书状态 暂存                                      |   |       |
| 发票号             |                                | 发票日期                  | 2024-08-26 |                |                                         |                                              |   |       |
| 申请地点            | SANHE,CHINA                    | 申请日期                  | 2024-08-28 | 签署地点           | SANHE,CHINA                             | 签署日期 2024-08-28                              |   |       |
| 出口商             | TEST<br>TEST22222 Fax:99999999 |                       |            | 进口商            | chen<br>address                         |                                              |   |       |
| 生产商             | name<br>address                |                       |            | 1.             |                                         |                                              |   |       |
| 起运地/港 /         | CHINA(中国)(142)                 |                       | 南通港NANTONG | 目的地/港          | 毛里求斯MAURITIUS                           | 路易港PORT LOUIS                                |   |       |
| /               | NANTONG CHINA                  |                       |            |                | PORT LOUIS MAURITIUS                    |                                              |   |       |
| 运输方式            | BY SEA                         | 提单/运输日期               | 2024-08-26 |                |                                         |                                              |   |       |
| 一程              | Test24082634                   | 二程                    |            | 请读写一程和二程运输工具编号 | (运输工具可以包括和/76机/火车/车辆等)                  |                                              |   |       |
| 运输路线            | FROM NANTONG CHINA TO PORT LO  | OUIS MAURITIUS BY SEA |            |                | 1                                       | 运输运节录入规则<br>FROM(超运港)TO(卸货港)VIA(转运港)BY(运输方式) |   |       |
| 合同号             |                                | FOB值(以美元计)            | 10         | 发票金额           | 10                                      | 发票币种 马来西亚林吉特                                 |   |       |
| 价格条款            | FOB                            | 价格条款详情                |            | 贸易方式           | 一般贸易                                    | 信用证号                                         |   |       |
| 付款方式            | M/T                            | 请选择日期                 |            | L/C开证日期        | 请选择日期                                   | 手签员刘胡                                        |   |       |
| eCO打印副本数        | 2份(贸促会设定值)                     | 印章签名选项                | 打印         | 🖉 申请本地打印       |                                         |                                              |   |       |
| 出境海关            |                                | 企业海关编码                | 1234567890 | 报关单号           |                                         |                                              |   |       |
| 各注<br>□ 显示信用证信息 |                                |                       |            |                |                                         |                                              |   |       |
| 正材料             |                                |                       |            |                |                                         |                                              |   |       |
| 佐证标题            |                                | 佐证材料 请选择上传文件!         |            | 选择文件           | 支持jpg, png, jpeg, pdf, xlsx, docx检戒, 大小 | 不絕过3M                                        |   |       |
| り 上传 🛍 刷除       |                                |                       |            |                |                                         |                                              |   |       |
| 序号              |                                | 佐证标题                  |            |                | 附件3                                     | 类型                                           |   |       |
|                 |                                |                       | 卡查询到相关     | 信息             |                                         |                                              |   |       |

图 中国-毛里求斯自贸协定原产地证书-基本信息

基本信息录入规则与亚太贸易协定原产地证书基本相同,新增、录入、暂存等 更多详细操作,可参考 <u>4.1.2 亚太贸易协定原产地证书</u>中的相关描述。

商品信息

| # B :    | 首页 1<br>哲存(S) 首              | 优重原产地证查询(<br>i BB\$(L) 👁 预数(                      | <ul> <li>中国-毛里求斯自贸协定 ○</li> <li>R) ↔ 打印(P) ■ 操作技巧</li> </ul> |                                                                                                    |                                                       |                               |    |                                                                                |                       |
|----------|------------------------------|---------------------------------------------------|--------------------------------------------------------------|----------------------------------------------------------------------------------------------------|-------------------------------------------------------|-------------------------------|----|--------------------------------------------------------------------------------|-----------------------|
| 本信息      | 商品信                          | 應                                                 |                                                              |                                                                                                    |                                                       |                               |    |                                                                                |                       |
|          | 税则号                          | 选择                                                |                                                              | 出口商品英文名称                                                                                                    |                                                       | 来号                            |    |                                                                                |                       |
|          |                              |                                                   | : Brite (6                                                   |                                                                                                    |                                                       | 1.1.4                         |    |                                                                                |                       |
|          | 毛净                           | 重标识数量                                             | -HAVING DA                                                   | 优惠类型代码                                                                                                    | ( <b>v</b> )                                          |                               |    |                                                                                |                       |
|          |                              | Enter换行                                           |                                                              |                                                                                                    | 商品                                                    | FOB价值                         | 美元 | 数量                                                                             |                       |
|          | ±<br>≣                       | 703篇2 <u>5</u><br>副编集1831                         |                                                              |                                                                                                    |                                                       | 单位                            |    | 复数单位                                                                           |                       |
|          | 标准                           | 化加充                                               |                                                              |                                                                                                    |                                                       | 净里                            |    | 净重单位                                                                           |                       |
|          |                              |                                                   |                                                              |                                                                                                    | 11                                                    | 毛里                            |    | 毛重单位                                                                           | •                     |
|          | 第一法                          | 定数量                                               |                                                              | 第一法定单位                                                                                                    | 9.2                                                   | 法定数量                          |    | 第二法定单位                                                                         |                       |
|          |                              | #07                                               | PE-t                                                         | <b>汉票</b> 逝朝                                                                                                    |                                                       | 包装数重                          |    | 包装单位                                                                           | ۲                     |
| 1.000.01 | ×.                           | 子唛头                                               |                                                              |                                                                                                    |                                                       |                               |    |                                                                                | 11                    |
| 宇暖头      | ;<br>125-11-63               | . 85                                              | 124                                                          | 関目 遠注学 に在立かり                                                                                                    |                                                       | 94播众府 上唐                      |    |                                                                                |                       |
|          | 86.410                       |                                                   |                                                              | NATI NALISATI                                                                                                    |                                                       | 204AIT LIF                    |    |                                                                                |                       |
|          | 2 56                         | <u>商勤除</u> 注:标                                    | 的行,为申请单绑定的图片磕头,建议到                                           | 全國新上传                                                                                                    | akii t-85                                             |                               |    |                                                                                | which Division W. Thi |
| U        |                              | 19-2                                              |                                                              |                                                                                                    | · 本本公司161 年月1                                         |                               |    |                                                                                | 喻大用件尖尘                |
|          |                              |                                                   |                                                              |                                                                                                    |                                                       |                               |    |                                                                                |                       |
| Exce     | al导入]+ ≨                     | 新聞 祭存(H) 🏥                                        | ■■■ 十上修 → 下修 每次修改后要                                          | 点击【保存】按把成者 ALT+H快速建力能                                                                                                | 连放 观景金颖合计: 5                                          | 病品FOB全部合计: 3                  |    |                                                                                |                       |
| Exce     | ■153入 <mark>+</mark> 1<br>序号 | 新聞 保存(H) 前<br>税则号                                 | IIII ↓ 14 ↓ 18 每次修改后受<br>文字張头                                | 信击【保存】按钮或者 ALT+H快速建才能<br>终物描述                                                                                        | 1主文 发票全部合计:5<br>数是/单位                                 | 商品FOB金额合计: 3<br>优惠英型          |    | 漫作                                                                             |                       |
| Exce     | <b>4時入 + 1</b><br>序号<br>1    | 新聞 <mark>89 保存(H)</mark> 創<br>税则号<br>240819       | <b>御助 十 上郎 十 下郎</b> 毎次想致言要<br>文字破头<br>-                      | e主 (保存) 法把成者 ALT+H は建建す<br>実施国政<br>ONE (1) CORRUGATION<br>互示成状態の OF TE:                                              | 建筑 税量金額合計: 5<br>・ 数個/争位<br>RTONS(反規模語: 1CARAT N.V.(現) | 病品FOB金額合計: 3<br>代態実型<br>2) WP |    | 受作<br>田 編入 〇 取材 首都                                                             | k sintλΩda            |
|          | al导入 + 8<br>序号<br>1<br>2     | 新聞 22 <b>6457(H) 前</b><br>税助号<br>240819<br>430948 | ■ 118 + 118 + 下日 年次時改活会<br>文字報具<br>-<br>22222222             | <ul> <li>(保守) 15日成本 AUT+H快速量が<br/>実物振行</li> <li>ONE (1) CORFUGATEO C<br/>三川市代明治) OF TE</li> <li>TEST88888</li> </ul> | 注文 お思会協会计: 5<br>・                                     | 開設F05金額合計: 3                  |    | 11년<br>18日 (19日 (1911)<br>18日 (1911)<br>18日 (1911)<br>18日 (1911)<br>18日 (1911) | Ш. ЭШЛИИ<br>Ж. ЭШЛИИ  |

# 4.16 中国-巴基斯坦自贸协定原产地证书

### 基本信息

| # 首页 优惠图产地证查询 · 中国-巴基斯坦自贸协               | 定 0                   |                        |                                       | ₩                 |
|------------------------------------------|-----------------------|------------------------|---------------------------------------|-------------------|
| 健 🖻 智存(5) 盲 離除(L) 👁 務認(R) 🖶 打印(P) 📕 操作技巧 | 3                     |                        |                                       | ± •               |
| 本信息商品信息                                  |                       |                        |                                       |                   |
| 金业编码 070120001 ▼                         | 贸促会编码 1300B2          | 公司中文名称 济南地             | 上铁新能源汽车服务有限公司                         |                   |
| 統一编号 20240000002580834                   | 证书号                   | 证书关别 新建证:              | 6 证书状态                                | 5. 暂存             |
| 没票号                                      | 发票日期 2024-08-26       |                        |                                       |                   |
| 申请地点 SANHE, CHINA                        | 申请日期 2024-08-28       | 签署地点 SANHE             | CHINA 签署日期                            | 2024-08-28        |
| 出口間 TEST<br>認識 TEST22222 Fax:99999999    |                       | 进口司 chen<br>22章 addres | ŝ                                     |                   |
| 生产面 name<br>题 address                    |                       | Availab                | le To SAME                            |                   |
| 起运地/港 CHINA(中国)(142)                     | 南通港NANTONG            | 目的地/港 巴基斯              | EPAKISTAN                             | 科特拉克帕特KOT-LAKKPAT |
| NANTONG CHINA                            |                       | KOT-LA                 | akkpat pakistan                       |                   |
| 运输方式 BY SEA                              | 提单/运输日期 2024-08-26    |                        |                                       |                   |
| —程 Test24082639                          | 二程                    | 清清等一種和二種這給工具時等(這給工具    | 員可以包括與(78初/火车/车辆号)                    |                   |
| 运输路线 FROM NANTONG CHINA TO KOT-LA        | KKPAT PAKISTAN BY SEA |                        | 运输运行意入现内<br>FROM(检查考)TO(知识/卷)VIA(     | (#)运输(8Y(运输方)的)   |
| 合同号                                      | FOB值(以美元计) 100        |                        | 发票币利                                  | ▶ 瑞士法郎            |
| 价格条款 FOB                                 | 价临条款详情                | 贸易方式 一般贸               | 8 信用证明                                | a)                |
| 付款方式 M/T                                 | 请选择日期                 | L/C开证日期 请选择            | 日期 手签表                                | 1 刘胡              |
| eCO打印副本数 2份(贸促会设定值) 🔹                    | 印章签名违项 打印             | 🖾 申请本地打印               |                                       |                   |
| 出境海关                                     | 企业海关编码 1234567890     | 报关单号                   |                                       |                   |
| 第三方信息<br>(非時约公司信息)                       |                       |                        |                                       |                   |
| 备注<br>□ 显示信用证信息                          |                       |                        |                                       |                   |
| 运材料                                      |                       |                        |                                       |                   |
| 佐证标题                                     | 佐证材料 请选择上传文件!         | 选择文件 文陆的。              | png. jpeg. pdf. xisx, docx指统, 大小不翻过3M |                   |
|                                          |                       |                        |                                       |                   |
| □ 序号                                     | 佐证标题                  |                        | 阿件类型                                  |                   |
|                                          | +2                    | 26期1月平居前1              |                                       |                   |

图 中国-巴基斯坦自贸协定原产地证书-基本信息

基本信息录入规则与亚太贸易协定原产地证书基本相同,新增、录入、暂存等 更多详细操作,可参考 <u>4.1.2 亚太贸易协定原产地证书</u>中的相关描述。

| 41 副良                                     | 〔 优 <u>电照</u> ≫地正查询 ○                                                                                                    | 中国-巴基斯坦自贸协定 🛛                                                  |                                                                                    |                                                                |                              |                                                                                                    | ₩ 4                                     |
|-------------------------------------------|----------------------------------------------------------------------------------------------------|----------------------------------------------------------------|------------------------------------------------------------------------------------|----------------------------------------------------------------|------------------------------|----------------------------------------------------------------------------------------------------|-----------------------------------------|
| i建 四 新行(5                                 | (5) 盲 删除(L) ● 预芯(R) ④                                                                                                    | A 打印(P) ■ 操作技巧                                                 |                                                                                    |                                                                |                              |                                                                                                    | <u>±</u> 4                              |
| 【本信息 商                                    | 海晶信息                                                                                                    |                                                                |                                                                                    |                                                                |                              |                                                                                                    |                                         |
| 8                                         | 脱则号 选择                                                                                                    | 出口南品英文名称                                                       | *                                                                                  | 序号                                                             |                              |                                                                                                    |                                         |
|                                           |                                                                                                    | 債                                                              |                                                                                    |                                                                |                              |                                                                                                    |                                         |
|                                           | 毛浄重标识 数量                                                                                                    | 优惠美型代表                                                         | a 🦉                                                                                |                                                                |                              |                                                                                                    |                                         |
|                                           | 唐物描述<br>Enter 操行                                                                                                    |                                                                |                                                                                    | 商品FOB价值                                                        | 关元                           | 数量                                                                                                    |                                         |
| C,                                        | [大写转换]                                                                                                    |                                                                |                                                                                    | 単位                                                             |                              | 复数单位                                                                                                    | 6                                       |
|                                           | 标准化填充                                                                                                    |                                                                |                                                                                    | 千里                                                             |                              | 手重单位                                                                                                    |                                         |
| 淵                                         | 4—法定数量                                                                                                    | 第一法定单                                                          | 2                                                                                  | 第二法定数量                                                         |                              | 第二法定单位                                                                                                    |                                         |
|                                           | 单价                                                                                                    | 没票金                                                            | Ē.                                                                                 | 包装数量                                                           |                              | 包装单位                                                                                                    |                                         |
| LL NE PL                                  | 文字硬头                                                                                                    |                                                                |                                                                                    |                                                                |                              |                                                                                                    |                                         |
| 小波头                                       | (1) (1) (1) (1) (1) (1) (1) (1) (1) (1)                                                                                                    | <b>建礼殿</b> 井 法法部 1-月                                           | (合)()                                                                              | 10                                                             | 8-1/h F/h                    | no institut totalitat                                                                                                    |                                         |
| -                                         | 40,711,48                                                                                                    | RAMIN MADELIN                                                  |                                                                                    | <u> </u>                                                       | THE AGES                     | and the second second second                                                                                                    |                                         |
|                                           | 编辑 前 删除 注: 标 🔜 的行                                                                                                    | 。为申请单绑定的图片喊头,建议删除重新上传<br>                                      |                                                                                    |                                                                |                              |                                                                                                    |                                         |
|                                           | 序号                                                                                                    |                                                                |                                                                                    | 、 、 、 、 、 、 、 、 、 、 、 、 、 、 、 、 、 、 、                          |                              |                                                                                                    | 嗜头照件类型                                  |
|                                           |                                                                                                    |                                                                |                                                                                    |                                                                |                              |                                                                                                    |                                         |
| ∂ Excel⊒λ                                 | ↓ setter organ) it mu                                                                                                    | ▲ Hill ▲ 2019 每次修改后要将击【保存】按                                    | EI成者 ALT+H快接续才能生效 双原会研究                                                            | ht: 14                                                         | <del>011</del> : 6           |                                                                                                    |                                         |
| ) Excel导入                                 | ▲ 新聞 数 保存(4) 量 期間<br>3 税划号                                                                                                    | ★ 18 4 78 每次修改后要点击 (保存) 按<br>文字編集                              | 日成者 ALT+H快播程才能生效 凝而会新作<br>货物描述                                                     | 11+: 14 病品FOS会訴<br>数据/#42                                      | 合计: 6<br>《東孝型                | B <sup>1</sup>                                                                                                    |                                         |
| )Excel诗入<br>□ 序号<br>□ 1                   | + 30間 記 (977-041) 部 1888<br>당 税利号<br>050590                                                                                                    | ★ 10 年 10 年次時次活業系由 (保存) 修<br>文字編集<br>1111                      | 日成者 ALT+H快播線才能生效 東面会師/<br>探物編述<br>HAIXIA GOODS IN BULK                             | hit: 14 病品FoB会談<br>数量/单位<br>180TTLE(例)                         | 合计: 6<br>《法法定型<br>》5         | ● 第入 ◎ 18台                                                                                                    | 建築入紀朝                                   |
| ) Excel导入<br>序号<br>1<br>2                 | ト + 新聞 (2) (977(41)) 部 期間<br>日本 (1995)<br>(1995)<br>(1995)<br>(1995)<br>(1995)<br>(1997)<br>(1997)<br>(19 | ● 18 ● 18 年3時25日日本(保守) (約<br>文字編集<br>11111<br>2222             | Bing ALT+H快播線计能生效 東面会研占<br>好物編成<br>HADRIA GOODS IN BULK<br>TEST240019              | 14:14 角部POB会評<br>数型/年位<br>180TTLE(物)<br>22CORE(物)              | 合计: 6<br>                    | 時代<br>- 日本人 〇 M24 日前日本<br>- 日本人 〇 STAN (日本本)                                                                                                    | · 날 16.5.5788                           |
| Exceli9入       序号       1       2       3 | + ISE         F67400         Image: ISE         Image: ISE                                                                                                    | ● 18 ● 18 ● 78 ■ 第次時故局報約曲 (保存) (約<br>次字編集<br>1111<br>2222<br>- | 日成者 ALT+HPI接線で創造会 双面金額4<br>原物価値<br>HAXIR 60005 IN BULK<br>TEST240819<br>TEST240819 | H: 14 奥話F08会話<br>変数/全位<br>1807TLE(版)<br>2CONE(版)<br>3.UITRE(行) | Att: 6<br>代旗光型<br>PSR P<br>P | 1211<br>■ 160 0 1000<br>■ 160 0 10000<br>■ 160 0 10000<br>■ 160 0 10000<br>■ 160 0 1000<br>■ 1600 | 全 紙入記録<br>3g 紙入記録<br>3g 紙入記録<br>3g 紙入記録 |

图 中国-巴基斯坦自贸协定原产地证书-商品信息

# 4.17 区域全面经济伙伴关系协定

基本信息

| 四 暂存(S) 首 删除(L) ● 預款(R) → 打印(P)          | ) 🗐 操作技巧       |                    |                                                                                                    |                |                       |                                                | <b></b>     |
|------------------------------------------|----------------|--------------------|----------------------------------------------------------------------------------------------------|----------------|-----------------------|------------------------------------------------|-------------|
| 信息 商品信息                                  |                |                    |                                                                                                    |                |                       |                                                |             |
| 企业编码 070120001                           | •              | 贸促会编码              | 1300B2                                                                                                    | 公司中文名称         | 济南地上铁新能源汽车服务有限公       | -<br>10                                        |             |
| 统一编号 202400000002581132                  |                | 证书号                |                                                                                                    | 证书类别           | 新建证书                  | 证书状态 暂存                                        |             |
| 申请地点 SANHE, CHINA                        |                | 申请日期               | 2024-08-29                                                                                                    | 签署地点           | SANHE,CHINA           | 签署日期 2024-08                                   | -29         |
| 出口商<br>选择 TEST2                          |                |                    |                                                                                                    | 进口商            | aaaaaaaaaaaa<br>test  |                                                |             |
| 生产商<br>选择 test2test2test2test2test2test2 | 2test2         |                    |                                                                                                    | 1.             |                       |                                                |             |
| 起运地/港 CHINA(中国)(142)                     |                | 1                  | 南通港NANTONG                                                                                                    | 目的地/港          | 東埔寨CAMBODIA           | 金吉PHN                                          | OM PENH     |
| NANTONG CHINA                            |                |                    |                                                                                                    |                | PHNOM PENH CAMBODIA   |                                                |             |
| 运输方式 BY SEA                              |                | 提单/运输日期            | 2024-08-26                                                                                                    |                |                       |                                                |             |
| 一程 Test24082626                          |                | 二程                 |                                                                                                    | 清填写一種和二種运输工具编号 | (這給工具可以包括給/%机/火车/车辆等) |                                                |             |
| 运输路线 FROM NANTONG CHIN/<br>生成            | A TO PHNOM PEN | NH CAMBODIA BY SEA |                                                                                                    |                |                       | 运输运行录入规则<br>FROM(起运港)TO(卸货港)VIA[转运港)BY(运算      | (方式)        |
| 合同号                                      |                | FOB值(以美元计)         | 100                                                                                                    | 贸易方式           | 一般贸易                  | 信用证号                                           |             |
| 付款2方式 M/T                                | 请说             | 志择日期               |                                                                                                    | L/C开证日期        | 请选择日期                 | 手签员 盖爵鑫                                        |             |
| eCO打印副本数 2份(贸促会设定值)                      | $\odot$        | 印章签名选项             | 不打印                                                                                                    | □ 申请本地打印       |                       |                                                |             |
| 出境海关                                     |                | 企业海关编码             | 1234567890                                                                                                    | 报关单号           |                       | <ul> <li>Third Party Invoicing(第三方2</li> </ul> | <b>史票</b> ) |
| 备注<br>□ 显示信用证信息                          |                |                    |                                                                                                    |                |                       |                                                |             |
| 信息                                       |                |                    |                                                                                                    |                |                       |                                                |             |
| 发票号                                      |                | 发票日期 请选择日期         | d in the second second s | 发票金额           |                       | 发票币种                                           |             |
| 价格条款 FOB                                 |                |                    |                                                                                                    |                |                       |                                                |             |
| 新增 🖹 保存 🛍 删除                             |                |                    |                                                                                                    |                |                       |                                                |             |
| 序号                                       | 发票号            |                    | 发票日期                                                                                                    | 发              | 重金額                   | 发票币种                                           | 价格条款        |
|                                          |                |                    | 未查询到                                                                                                    | 相关信息           |                       |                                                |             |

图 区域全面经济伙伴关系协定-基本信息

基本信息录入规则与亚太贸易协定原产地证书基本相同,新增、录入、暂存等 更多详细操作,可参考 <u>4.1.2 亚太贸易协定原产地证书</u>中的相关描述。

# 发票信息

提供发票信息录入功能。黄底色录入框为必填项,需按照实际办证要求,如实 填写。

| 发票信息     |          |     |            |      |      |      |      |
|----------|----------|-----|------------|------|------|------|------|
|          | 发票号      |     | 发票日期 请选择日期 |      | 发票金额 | 28   | 票币种  |
|          | 价格条款 FOB |     |            |      |      |      |      |
| + 新塔 🖻 保 | 存 🛍 删肽   |     |            |      |      |      |      |
|          | 序号       | 发票号 |            | 发票日期 | 发票金额 | 发票币种 | 价格条款 |
|          |          |     |            | 未查询到 | 相关信息 |      |      |
|          |          |     |            |      |      |      |      |
|          |          |     |            |      |      |      |      |
|          |          |     |            |      |      |      |      |
|          |          |     |            |      |      |      |      |
|          |          |     |            |      |      |      |      |
|          |          |     |            |      |      |      |      |
|          |          |     |            |      |      |      |      |

#### 图 区域全面经济伙伴关系协定-发票信息

商品信息

| 提示                                                                                                    |
|----------------------------------------------------------------------------------------------------|
| 根据中华人民共和国海关《区域全面经济伙伴关系协定》项下进出口货物原产地管理办法:                                                              |
| 第十四条 具备原产资格并且列入进口成员方《特别货物清单》的货物,如出口成员方价值成分不低于百分之二十,其《协定》项下<br>原产国(地区)(以下简称原产国(地区))为出口成员方。             |
| 前款规定的出口成员方价值成分应当按照本办法第七条规定计算,但其他成员方生产的材料——律视为非原产材料。                                                   |
| 各成员方《特别货物清单》由海关总署另行公告。                                                                                |
| 第十五条 具备原产资格但未列入进口成员方《特别货物清单》的货物,符合下列条件之一的,其原产国(地区)为出口成员方:                                             |
| (一) 货物在出口成员方完全获得或者生产;                                                                                 |
| (二) 货物完全使用原产材料生产,并且在出口成员方经过了本办法第五条规定以外的加工或者处理;                                                        |
| (三) 货物在出口成员方使用非原产材料生产,并且符合产品特定原产地规则的规定。                                                               |
| 第十六条 具备原产资格,但根据本办法第十四条、第十五条规定无法确定原产国(地区)的货物,其原产国(地区)是为该货物在<br>出口成员方的生产提供的全部原产材料价格占比最高的成员方。            |
| 注:若RCEP原产国不能确定,可以按照出口商/生产商及进口商提供的信息,根据协定第二章2.6.6 (a)的情况,在缔约方名称后加标"*"或协定第二章2.6.6 (b)的情况,在缔约方名称后加标"**"。 |
|                                                                                                    |
|                                                                                                    |
|                                                                                                    |
|                                                                                                    |
|                                                                                                    |

| HATE         HATE           HATE         HIDRARCKAN           REALER         ACHPARMA           REALER         ACHPARMA           REALER         ACHP                                                                                                    | Balandia         Balandia                                                                                                    |                    |                                                                                 |                                                                                                    | 2                                |                                                                                                    |                                                                                                    |                                             |                                                                                                    |                                                                                             |
|----------------------------------------------------------------------------------------------------|----------------------------------------------------------------------------------------------------|--------------------|---------------------------------------------------------------------------------|----------------------------------------------------------------------------------------------------|----------------------------------|----------------------------------------------------------------------------------------------------|----------------------------------------------------------------------------------------------------|---------------------------------------------|----------------------------------------------------------------------------------------------------|---------------------------------------------------------------------------------------------|
| RUNC     RUNC     RUNC     RUNC       RUNC     RUNC <t< th=""><th>R0     H10     H10<th>信息</th><th>商品信息</th><th></th><th></th><th></th><th></th><th></th><th></th><th></th></th></t<>                                                                                                    | R0     H10     H10 <th>信息</th> <th>商品信息</th> <th></th> <th></th> <th></th> <th></th> <th></th> <th></th> <th></th>                                                                                                    | 信息                 | 商品信息                                                                            |                                                                                                    |                                  |                                                                                                    |                                                                                                    |                                             |                                                                                                    |                                                                                             |
| REARY OF IN         REPORT OF IN         REPORT OF IN         REPORT OF IN         REPORT OF IN         REPORT OF IN         REPORT OF IN         REPORT OF IN         REPORT OF IN         REPORT OF IN         REPORT OF IN         REPORT OF IN         REPORT OF IN         REPORT OF IN         REPORT OF INFORMATION OF INFORMATION OF INFO                                                                                                    | 비용법 등 (1)         (1)         (1)         (1)         (1)         (1)         (1)         (1)         (1)         (1)         (1)         (1)         (1)         (1)         (1)         (1)         (1)         (1)         (1)         (1)         (1)         (1)         (1)         (1)         (1)         (1)         (1)         (1)         (1)         (1)         (1)         (1)         (1)         (1)         (1)         (1)         (1)         (1)         (1)         (1)         (1)         (1)         (1)         (1)         (1)         (1)         (1)         (1)         (1)         (1)         (1)         (1)         (1)         (1)         (1)         (1)         (1)         (1)         (1)         (1)         (1)         (1)         (1)         (1)         (1)         (1)         (1)         (1)         (1)         (1)         (1)         (1)         (1)         (1)         (1)         (1)         (1)         (1)         (1)         (1)         (1)         (1)         (1)         (1)         (1)         (1)         (1)         (1)         (1)         (1)         (1)         (1)         (1)         (1)         (1)         (1) <t< td=""><td></td><td>税则号选择</td><td></td><td></td><td>序号</td><td>出口商品英文名称</td><td></td><td></td><td></td></t<>                                                                                                    |                    | 税则号选择                                                                           |                                                                                                    |                                  | 序号                                                                                                    | 出口商品英文名称                                                                                                    |                                             |                                                                                                    |                                                                                             |
| Instrict Instruction         Ref 00000         Ref 000000         Ref 000000         Ref 000000         Ref 000000         Ref 000000         Ref 000000         Ref 000000         Ref 000000         Ref 0000000         Ref 0000000         Ref 0000000         Ref 0000000         Ref 00000000         Ref 00000000         Ref 000000000         Ref 0000000000         Ref 000000000000         Re                                                                                                    | Control 0         RATIO         RATIONING         RATIONING         RA                                                                                                    | 南部                 | 品发票号选择                                                                          |                                                                                                    | RCEP/                            | 产国                                                                                                    | 毛净重标识量                                                                                                    | 数量                                          | 优惠类型代码                                                                                                    |                                                                                             |
| Balance         Real-Cooperation         Real-Cooperation                                                                                                    | Note:         Note:         Note: <th< td=""><td></td><td></td><td>散装货 □非散装货</td><td></td><td></td><td>the Disconcidents</td><td></td><td></td><td></td></th<>                                                                                                    |                    |                                                                                 | 散装货 □非散装货                                                                                               |                                  |                                                                                                    | the Disconcidents                                                                                                    |                                             |                                                                                                    |                                                                                             |
| Image: Part of the state of the state of the s                                                                                                    | 「「「「「「「「「」」」」」」」」」」」」」」」」」」」」」」」」」」」」                                                                                                    |                    | 货物描述                                                                            | Enteri與行                                                                                                |                                  |                                                                                                    | 開品FOB的理                                                                                                    | 美元                                          | 数重                                                                                                    |                                                                                             |
| Landball         Egg         Egg (0)           P - dep (4)         P - dep (4)                                                                                                    | Linkand         Egg         Egg         Egg (m)         Egg (m)         Egg (                                                                                                    |                    | □ [大写转换]                                                                        |                                                                                                    |                                  |                                                                                                    | 净重                                                                                                    |                                             | 净重单位                                                                                                    | (*                                                                                          |
| P                                                                                                    | Pcode         Pcode         <                                                                                                    |                    | 10VEHGRDC                                                                       |                                                                                                    |                                  | 1                                                                                                    | 毛重                                                                                                    |                                             | 毛重单位                                                                                                    |                                                                                             |
| Exc     Bit     DESCRIPTION     DESCRIPTION                                                                                                    | Image: Bit // Bit //            |                    | 第一法定数量                                                                          |                                                                                                    | 第一法定                             | 単位                                                                                                    | 第二法定数量                                                                                                    |                                             | 第二法定单位                                                                                                    |                                                                                             |
| Same bit ratio Linker           Same bit ratio Linker                                                                                                    | Description         Description         Description <thdescription< th=""> <thdescription< th=""></thdescription<></thdescription<>                                                                                                    |                    | 单价                                                                              | I - THE CONTRACT                                                                                        | 发票                               | 金额                                                                                                    | 包装数量                                                                                                    |                                             | 包装单位                                                                                                    |                                                                                             |
| Batter         Batter         Batter<                                                                                                    | 法公本の         法公本の         <                                                                                                    |                    | 文本博生                                                                            | 实U编目换行TI有预定Inter                                                                                        |                                  |                                                                                                    |                                                                                                    |                                             |                                                                                                    |                                                                                             |
| Ref       Ref                                                                                                    | Ref         Ref         Ref <td></td> <td>A7-80</td> <td>6</td> <td></td> <td></td> <td></td> <td></td> <td></td> <td></td>                                                                                                    |                    | A7-80                                                                           | 6                                                                                                    |                                  |                                                                                                    |                                                                                                    |                                             |                                                                                                    |                                                                                             |
| Bet-State         Bet-State         Bet-State <t< td=""><td>日本日本         日本日本         日本         日本         日本</td><td>18.1</td><td></td><td></td><td></td><td></td><td></td><td></td><td></td><td>r</td></t<>     | 日本日本         日本日本         日本         日本                                                                                                    | 18.1               |                                                                                 |                                                                                                    |                                  |                                                                                                    |                                                                                                    |                                             |                                                                                                    | r                                                                                           |
| Local         Local         Local <t< td=""><td>Local         Local         <t< td=""><td>收六</td><td>傳出初期</td><td></td><td>傳生限日 法法规</td><td>F 传文件 [</td><td></td><td>24提文件 上化</td><td>Titling and insets. TATER 3M</td><td></td></t<></td></t<>       | Local         Local         Local <t< td=""><td>收六</td><td>傳出初期</td><td></td><td>傳生限日 法法规</td><td>F 传文件 [</td><td></td><td>24提文件 上化</td><td>Titling and insets. TATER 3M</td><td></td></t<>                                                                                                    | 收六                 | 傳出初期                                                                            |                                                                                                    | 傳生限日 法法规                         | F 传文件 [                                                                                                    |                                                                                                    | 24提文件 上化                                    | Titling and insets. TATER 3M                                                                                                    |                                                                                             |
| Ref       Ref       Ref       Ref       Ref       Ref       Ref       Ref       Ref       Ref                                                                                                    | Implementation         Implementation         Impleme                                                                                                    |                    |                                                                                 |                                                                                                    |                                  |                                                                                                    |                                                                                                    |                                             |                                                                                                    |                                                                                             |
| 序号         現場         現場時間公式         展示の目前         日本目前         日本目前         日本目前         日本目前         日本目前         日本目前         日本目前         日本目前         日本目前         日本目前         日本目前         日本目前         日本目前         日本目前         日本目前         日本目前         日本目前         日本目前         日本目前         日本目前         日本日前         日本日前         日本日前 <th< th=""><th>序号         現分目の目的(1)         10         11         11         月日日の目的(1)         11         月日日の目的(1)         11         月日日の目的(1)         11         月日日の目的(1)         11         月日日の目的(1)         月日日の目的(1)         月日日の目的(1)         月日日の目的(1)         月日日の目的(1)         月日日の目的(1)         月日日の目的(1)         月日日の目的(1)         月日日の目的(1)         月日日の目的(1)         月日日の目的(1)         月日日の目的(1)         月日日の目的(1)         月日日の目的(1)         月日日の(1)         月日日の(1)         月日の(1)         月日の(1)         月日の(1)         月日の(1)         月日の(1)         月日の(1)         月日の(1)         月日の(1)         月日の(1)         月日の(1)         月日の(1)         月日の(1)         月日の(1)         月日の(1)</th><th>100521</th><th>7 EE 1 8</th><th>计计标 的过去时道里带定的的方法</th><th></th><th></th><th></th><th></th><th></th><th></th></th<> | 序号         現分目の目的(1)         10         11         11         月日日の目的(1)         11         月日日の目的(1)         11         月日日の目的(1)         11         月日日の目的(1)         11         月日日の目的(1)         月日日の目的(1)         月日日の目的(1)         月日日の目的(1)         月日日の目的(1)         月日日の目的(1)         月日日の目的(1)         月日日の目的(1)         月日日の目的(1)         月日日の目的(1)         月日日の目的(1)         月日日の目的(1)         月日日の目的(1)         月日日の目的(1)         月日日の(1)         月日日の(1)         月日の(1)         月日の(1)         月日の(1)         月日の(1)         月日の(1)         月日の(1)         月日の(1)         月日の(1)         月日の(1)         月日の(1)         月日の(1)         月日の(1)         月日の(1)         月日の(1)                                                                                                    | 100521             | 7 EE 1 8                                                                        | 计计标 的过去时道里带定的的方法                                                                                        |                                  |                                                                                                    |                                                                                                    |                                             |                                                                                                    |                                                                                             |
| Rocello ト         Rocello ト                                                                                                    | Excelの入 + Reg 6 (Prrot) ● RB + LB + Y6 (学び認識要由) (部) 118(素 ALT + H(建築が絵文) R田会都会社: 14<br>BAR/DeadWalt: 6<br>Fee      ROM      SOSSO      THITITITI     OF(1) BASKETS(愛(用) OF HAUKA GOODS 1 BAC(地) RVC ACU     O MA、 O 1561 ● BBL ▲ MAXEE     SULATED     SOSSO      111111111 OF C157240019 0 2 FE     O MA、 O 1561 ● BBL ▲ MAXEE     SULATED     SULATED     SULAT |                    |                                                                                 |                                                                                                    |                                  |                                                                                                    |                                                                                                    |                                             |                                                                                                    |                                                                                             |
| Bit ID         Bit ID         ID                                                                                                    | Date         Date         Lip         Date         Date <thdat< th="">         Date         Date         <thd< td=""><td></td><td>序号</td><td></td><td></td><td>噦</td><td>头标题</td><td></td><td></td><td>喊头粉件类型</td></thd<></thdat<>                                                                                                    |                    | 序号                                                                              |                                                                                                    |                                  | 噦                                                                                                    | 头标题                                                                                                    |                                             |                                                                                                    | 喊头粉件类型                                                                                      |
| Image: Notice of the state of the state of the                                                                                                    | NPS         KRM         XPARA         RMBARE         RMARE         RMARE         RMARE         RMARE           1         050550         111111111         ONE (1) BASKETS(型(2)) OF HAUXA GOODS         1BAG(2))         RVC ACU         ID BAA         ID BAA                                                                                                    |                    | 序号                                                                              |                                                                                                    |                                  | <b>樂</b><br>未查询到                                                                                                    | <del>其兩國</del><br>明相关信息:                                                                                                    |                                             |                                                                                                    | 咸头粉件类型                                                                                      |
| 1         050550         1111111111         ONE (1) BASKETS(20/20) OF HAIXIA GOODS         18A (6)         RVC ACU         III BA         III BA         IIII BA         III BA         IIII BA         IIII BA         III BA         IIII BA                                                                                                    | 1         055550         111111111         ONE (I) BASKETS(型(20) OF HAUXA GOODS         18A0(8)         R/V ACU         01 BA         0 1x4         0 18A         0 1x4         0 18A         0 18A         0 18A <th>-</th> <th>2 444 (14 44 44 44 44 44 44 44 44 44 44 44 44 4</th> <th>o gran) € mi (+ ⊥e) (+ τυ)</th> <th>次修改长要点主 [ 6 夜 ]</th> <th>来前的<br/>SPEc AT-HS-PC+C 来来来来</th> <th>348題<br/>9相关信息:<br/></th> <th>¢∰6\1: 6</th> <th></th> <th>续头船件类型</th>                                                                                                    | -                  | 2 444 (14 44 44 44 44 44 44 44 44 44 44 44 44 4                                 | o gran) € mi (+ ⊥e) (+ τυ)                                                                              | 次修改长要点主 [ 6 夜 ]                  | 来前的<br>SPEc AT-HS-PC+C 来来来来                                                                                         | 348題<br>9相关信息:<br>                                                                                                    | ¢∰6\1: 6                                    |                                                                                                    | 续头船件类型                                                                                      |
| 2         431364         2222         TEST240819         2         PE         III AL         O Hell         IIII AL         O Hell         IIII AL         O Hell         IIII AL         O Hell         IIII AL         O Hell         IIIII AL         O Hell         IIIII AL         O Hell         IIIII AL         O Hell         IIIII AL         O Hell         IIIII AL         O Hell         IIIII AL         O Hell         IIIIII AL         IIIII AL         O Hell         IIIII AL         IIIIII AL         IIIIIII AL         IIIIIIIIIIIIIIIIIIIIIIIIIIIIIIIIIIII                                                                                                    | 2         431364         2222         TEST240819         2         PE         00 80.4         0 8001         6 80.0         6 80.0         6 80.0         6 80.0         6 80.0         6 80.0         6 80.0         6 80.0         6 80.0         6 80.0         6 80.0         6 80.0         6 80.0         6 80.0         6 80.0         6 80.0         6 80.0         6 80.0         6 80.0         6 80.0         6 80.0         6 80.0         6 80.0         6 80.0         6 80.0         6 80.0         6 80.0         6 80.0         6 80.0         6 80.0         6 80.0         6 80.0         6 80.0         6 80.0         6 80.0         6 80.0         6 80.0         6 80.0         6 80.0         6 80.0         6 80.0         6 80.0         6 80.0         6 80.0         6 80.0         6 80.0         6 80.0         6 80.0         6 80.0         6 80.0         6 80.0         6 80.0         6 80.0         6 80.0         7 80.0         7 80.0         7 80.0         7 80.0         7 80.0         7 80.0         7 80.0         7 80.0         7 80.0         7 80.0         7 80.0         7 80.0         7 80.0         7 80.0         7 80.0         7 80.0         7 80.0         7 80.0         7 80.0         7 80.0          7 80.0         7 80.0                                                                                                    | Excel              | ○ ▲41 (1) (1) (1) (1) (1) (1) (1) (1) (1) (1                                    | 2 (660) () () () () + 10 () + 150 ()                                                                    | 次修改后要点击【保存】                      | 30<br>未高約3<br>接記成者 AT+H快速增计版主效 双重金级合计<br>20日本                                                                       | 共振題<br>9月2天信息:<br>                                                                                                    | 全要合计: 6<br>在电声句                             | 194                                                                                                    | <b>柴头粉件</b> 类型                                                                              |
| 3 081902 - TEST240819 IN BULK 3 CTC DMI                                                                                                    | 3 081902 - TEST240819 IN BULK 3 CTC DMI 0 BLA O State B BUL S MAAREN                                                                                                    | Excel <sup>§</sup> | 原号           原号           原号           原号           期間           原号           月 | 20066000 章 mai 全主的 手下路 可<br>20069 章 大学和<br>2019 章 11111111                                              | 次修改后要点击【保存】<br>以<br>1111         | 端<br>未 主張                                                                                                    | X時間<br>1時以子信息:<br>114 第級(学校<br>18AG(型)                                                                                                    | 会選会計: 6<br>代現実型<br>FVC ACU                  | (日本)<br>(日本)(〇二本)(〇二本)(〇二本)(日本)(〇二本)(日本)(日本)(日本)(日本)(日本)(日本)(日本)(日本)(日本)(日                                                                                                    | 総法相称支担<br>t<br>Int SileAction                                                               |
|                                                                                                    |                                                                                                    | Excelle            |                                                                                 | 2 (WFr01) (2 ) (10 ) (1 ) (1 ) (1 ) (1 ) (1 ) (1 ) (                                                    | 次修改后要点击 (保存)<br>以终<br>1111<br>2  | <ul> <li>実施協会 ALT+H快速様子能生況 XIE会場合計<br/>実施総合</li> <li>CNE (1) ASAKETSIG(2) CP HAIXIA GOODS<br/>TETETAD019</li> </ul> | 検討<br>大体意<br>・<br>・<br>・<br>14 病品FOB、<br>高調/PR(<br>10AG(物)<br>2                                                                                                    | 金蘭合计: 6<br>代展現型<br>RVC ACU<br>PE            |                                                                                                    | ※未用件类型<br>また、<br>素<br>構入工程<br>、<br>、<br>、<br>、<br>、<br>、<br>、<br>、<br>、<br>、<br>、<br>、<br>、 |
|                                                                                                    |                                                                                                    |                    |                                                                                 | <mark>6 676700) © 1008 € ±00 € 7588</mark> €<br>1896€ \$\$<br>0590 1111111<br>11364 222                 | 次修改质量点击 (保存)<br>1111<br>2        | 端<br>未高時3<br>新聞成者 ALT+H共建設が生気 深風金縮計<br>発動版<br>ONE (1) BASEETS(第2) OF HAIXIA GOODS<br>TEST240819                     | X時間<br>)相关信息:<br>:: 14 角部F08:<br>武器/単位<br>18AG(物)<br>2 2                                                                                                    | 会課会计: 6<br>代施定版<br>RVC ACU<br>PE            | 日<br>日<br>日<br>日<br>日<br>日<br>日<br>日<br>日<br>日<br>日<br>日<br>日<br>日<br>日<br>日<br>日<br>日<br>日                                                                                                    | 総決術件実型                                                                                      |
|                                                                                                    |                                                                                                    | Excel§             | ■                                                                               | 8 (###0) 8 mm + 1# + 1%<br>80% 文字<br>0590 111111<br>1364 222<br>1902 -                                  | 次修改成豐卓也 [保存]<br>8块<br>1111<br>2  | 端<br>水市市時                                                                                                    | A46要<br>時間大信息:<br>:: 14 角級Pote<br>18AG(物)<br>22<br>3 3                                                                                                    | 金蘭会计: 6<br>代表演算<br>RVC ACU<br>PE<br>CTC DMI | 134<br>1344<br>1354<br>1354<br>1354<br>1354<br>1354<br>1354<br>1354<br>1354<br>1354<br>1354<br>1354<br>1354<br>1354<br>1354<br>1354<br>1354<br>1354<br>1354<br>1354<br>1354<br>1354<br>1354<br>1354<br>1355<br>1355<br>1355<br>1 |                                                                                             |
|                                                                                                    |                                                                                                    | Excel9             |                                                                                 | <mark>2 67600) 00000 + 1±0 + 1×8</mark><br>389 <del>9</del> × ×9×<br>0590 111111<br>1364 2222<br>1902 - | 次總改編最考曲 (保存)<br>194<br>1111<br>2 | 端<br>株式<br>株式<br>株式<br>株式<br>株式<br>株式<br>株式<br>株式<br>株式<br>株式                                                       | A46週<br>9日に合語:<br>1日本(4月間)<br>1日本(5日)<br>1日本(5日)<br>2<br>3<br>3<br>1日<br>1日本(5日)<br>1日本(5日)<br>1日<br>(5日)<br>1日本(5日)<br>1日<br>(5日)<br>1日本(5日)<br>1日<br>(5日)<br>1日本(5日)<br>1日<br>(5日)<br>1日本(5日)<br>1日<br>(5日)<br>1日本(51)<br>1日<br>(51)<br>1日<br>(51)<br>(51)<br>(51)<br>(51)<br>(51)<br>(51)<br>(51)<br>(51) | 金織会社: 6<br>死馬芳想<br>RVC ACU<br>PE<br>CTC DMI | 199<br>199<br>199<br>199<br>199<br>199<br>199<br>199                                                                                                    | 最大能件完型                                                                                      |
|                                                                                                    |                                                                                                    | Excells            |                                                                                 | 6 676700) 0 888                                                                                         | 次修改成要点击 (保存)<br>84<br>1111<br>2  | 端<br>未高時<br>新聞后者 ALT+H快振程が低生な<br>文物販送<br>ONE (1) BASEETS(第2月) OF HAIXIA GOODS<br>TEST240819 IN BULK                 | A装置<br>時間:大信間:<br>第四人中位<br>18AG(句)<br>2<br>3<br>3                                                                                                    | 会課会计: 6<br>代施定型<br>RVC ACU<br>PE<br>CTC DMI | 194<br>1950<br>1950<br>1 | 取                                                                                           |

图 区域全面经济伙伴关系协定-商品信息

# 4.18 中国-柬埔寨自贸协定原产地证书

基本信息

|                                                                                                    | 4国-柬埔寨白贸协定 ◎               |                                                                                                    |                           |   |                                                                       |                                                                                                    |                                                                                                    |                             | * × |
|----------------------------------------------------------------------------------------------------|----------------------------|----------------------------------------------------------------------------------------------------|---------------------------|---|-----------------------------------------------------------------------|----------------------------------------------------------------------------------------------------|----------------------------------------------------------------------------------------------------|-----------------------------|-----|
| 2 目 哲存(S) 目 删除(L) ● 預覧(R) → 打                                                                                                    | J印(P) 🗐 操作技巧               |                                                                                                    |                           |   |                                                                       |                                                                                                    |                                                                                                    |                             | 土 中 |
| 本信息 商品信息                                                                                                    |                            |                                                                                                    |                           |   |                                                                       |                                                                                                    |                                                                                                    |                             |     |
|                                                                                                    |                            |                                                                                                    |                           |   |                                                                       |                                                                                                    |                                                                                                    |                             |     |
| 企业编码 070120001                                                                                                    |                            | 贸促会编码 1                                                                                                    | 300B2                     |   | 公司中文名称                                                                | 济南地上铁新能源汽车服务有限公                                                                                                    | 1                                                                                                    |                             |     |
| 统一编号 2024000000258083                                                                                                    | 36                         | 证书号                                                                                                    |                           |   | 证书类别                                                                  | 新建证书                                                                                                    | 证书状态                                                                                                    | 暂存                          |     |
| 发票号                                                                                                    |                            | 发票日期 2                                                                                                    | 2024-08-26                |   |                                                                       |                                                                                                    |                                                                                                    |                             |     |
| 申请地点 SANHE,CHINA                                                                                                    |                            | 申请日期 2                                                                                                    | 1024-08-28                |   | 签署地点                                                                  | SANHE,CHINA                                                                                                    | 签署日期                                                                                                    | 2024-08-28                  |     |
| 出口商 TEST<br>选择 TEST22222 Fax:99                                                                                                    | 9999999                    |                                                                                                    |                           | 1 | 进旦商<br>选择                                                             | chen<br>address                                                                                                    |                                                                                                    |                             |     |
| 起运地/港 CHINA(中国)(142)                                                                                                    |                            | F                                                                                                    | <b>前通港NANTONG</b>         |   | 目的地/港                                                                 | 東埔寨CAMBODIA                                                                                                    |                                                                                                    | 磅逊KOMPONG SOM               |     |
| NANTONG CHINA                                                                                                    |                            |                                                                                                    |                           |   |                                                                       | KOMPONG SOM CAMBODIA                                                                                                    |                                                                                                    |                             |     |
| 运输方式 EMS                                                                                                    |                            | 提单/运输日期 2                                                                                                    | 2024-08-26                |   |                                                                       |                                                                                                    |                                                                                                    |                             |     |
|                                                                                                    |                            |                                                                                                    |                           |   |                                                                       |                                                                                                    |                                                                                                    |                             |     |
| 一程 Test24082636                                                                                                    |                            | _/E                                                                                                    |                           |   | 情嘆号一種如二種运输工具编号                                                        | 号(运输工具可以包括82/631/火车/车购等)                                                                                                    |                                                                                                    |                             |     |
| 一裡 Test24082636<br>運輸路线 FROM NANTONG CH<br>生成                                                                                                    | HINA TO KOMPONG SO         | DM CAMBODIA EMS                                                                                                    |                           |   | 请其与一任和二任运输工具讲 <sup>。</sup>                                            | 号(运输工具可以包括82/ 630/火车/车钢等)                                                                                                    | 运输运行委入规则<br>FROM[起运用]TO[卸货用]VIA[转运用]BY[运输方s                                                                                                    | £1                          |     |
| 一裡 Test24082636<br>运输路线 FROM NANTONG CH<br>生成<br>合同号                                                                                                    | HINA TO KOMPONG SC         | 一任<br>OM CAMBODIA EMS<br>FOB值(以美元计) 1                                                                                                    | 00                        |   | 唐集9一座和二種油和工具項                                                         | ● (医第工具可以包括数/ 00///年/年初時)<br>100                                                                                                    | 這結婚节委入规则<br>FROM[起注着]TO[即說得]VIA[時這者]BY[這處方5<br>发票币种                                                                                                    | ti<br>欧元                    |     |
| 一裡 Test24082636<br>运输路线 FROM NANTONG CP<br>重整<br>合同号<br>价格条款 FOB                                                                                                    | HINA TO KOMPONG SC         | <br>DM CAMBODIA EMS<br>FOB值(以美元计) 1<br>价格条款详情                                                                                                    | 00                        |   | 看現号一種和二種运輸工具等<br>发票全额<br>贸易方式                                         | <ul> <li>● (正前工具可以包括数/ (30/火车/车辆等)</li> <li>100</li> <li>一般贸易</li> </ul>                                                                                                    | 法範疇可免入规则<br>FROM(設計會)TO(認知(●)VIA(時主場)BY(注意方式<br>发票币种<br>信用证号                                                                                                    | 5)<br>欧元                    |     |
|                                                                                                    | HINA TO KOMPONG SC<br>请选择目 | CAMBODIA EMS<br>FOB(值(以美元计) 1<br>价格杂款详情                                                                                                    | 00                        |   | ##=一種和二種运輸工具構<br>发票金额<br>贸易方式<br>L/C开证日期                              | <ul> <li>(法律工具句)((法法社/ (30)(大王/王明寺))</li> <li>100</li> <li>一般贸易</li> <li>諸近年日期</li> </ul>                                                                                                    | 武協(市务)、以前<br>FROM(動法場)TO(助派場)TVA(神法場)FY(法協力)<br>发展,所純<br>信用)延号     手協员     手協员     手協员     手協员     手協員     手協員     手協員     手協員     日本     日本                                                                                                    | 的<br>政元<br>刘胡               |     |
| 보 Test24022636<br>运输證法 FROM NANTONG CF<br>全却<br>合同号<br>价格表取 FOB<br>付款方式 M/T<br>eCO打印副本款 2份(便促会设定面)                                                                                | HINA TO KOMPONG SC<br>游选择日 |                                                                                                    | 000<br>F#TED              |   | ★美考一届社二福油町工具構<br>发票金数<br>贸易方式<br>L/C开证日期<br>■ 申请本地打印                  | <ul> <li>(100)</li> <li>一般贸易</li> <li>消池浮口期</li> </ul>                                                                                                    | ■結婚节長人類3<br>ROM(設法集)TO(知道集)VIA(特法集)のY(法統分)<br>发展市時<br>信用证号<br>手芸员<br>□ Exhibition(展览)                                                                                                    | 的<br>股元<br>刘娟               |     |
| '至' Test24022636<br>运输路线 FROM NANTONG CF<br>(1997)<br>合同등<br>(竹都奈武 M/T<br>eCOTID副本数 260(現在会设主像)<br>出境海关                                                                           | HINA TO KOMPONG SC<br>请选择E |                                                                                                    | 100<br>R#1ED<br>234567890 |   | ★美与一届社二福油町工具構<br>发票全款<br>贸易方式<br>L/C开证日期 ■申请本地打印<br>报关单号              | <ul> <li>(1981)(1988)(1997年/年前年)</li> <li>100</li> <li></li></ul>                                                                                                    |                                                                                                    | 和<br>設元<br>刘翊<br>)          | 6   |
| 날 Test2002536<br>- 送給建作 FROM NANTONS CH<br>실명<br>- 승규당<br>- (개왕주歌 F08<br>(개왕가도) M/T<br>eCO打印체부적 2(修復使合设定值)<br>- 出現時天<br>                                                          | HINA TO KOMPONG SC<br>请选择E | ー性<br>OM CAMBODIA EMS<br>FOB値(以美元計) 1<br>小格家款详備<br>日期<br>印章空名选项 7<br>企业海关编码 1                                                                                                    | 000<br>F#JED<br>234567890 |   | ★美子→国転二届単新<br>发展会談<br>贸易方式<br>レ/C开证日期<br>副申请本地打印<br>报关单号              | <ul> <li>(100)</li> <li>(100)</li> <l< td=""><td>atamtop.A01<br/>FROMBataTO(State)VAI#ae(SF1abb7)<br/>アロMBataTO(State)VAI#ae(SF1abb7)<br/>使用に管<br/>学名员<br/>Exhibition(環境)<br/>Third Party Involcing(第三方法票</td><td>ත්<br/>ළුලුලු<br/>(0)<br/>()</td><td>6</td></l<></ul> | atamtop.A01<br>FROMBataTO(State)VAI#ae(SF1abb7)<br>アロMBataTO(State)VAI#ae(SF1abb7)<br>使用に管<br>学名员<br>Exhibition(環境)<br>Third Party Involcing(第三方法票                                                                                                    | ත්<br>ළුලුලු<br>(0)<br>()   | 6   |
| 년 Test20202536<br>- 坦信:#FROM NANTONG CH<br>실명<br>- 승규당<br>- 아름슈퍼, FO8<br>- 아름슈퍼, FO8<br>- 이희슈퍼, M/T<br>- 마희佛子,<br>- 비瑞佛子,<br>- 월가信用证信息<br>- 월가信用证信息                               | HINA TO KOMPONG SC<br>游选择日 | - 体<br>OM CAMBODIA EMS<br>FOB億(以美元計) 1<br>- 价格条款详備<br>3期<br>- 印章在名法项 7<br>- 企业海关编码 1                                                                                                    | 00<br>F#TED<br>234567890  |   | ★美子→国本二 国本部工 単単<br>发展 会販<br>以C开证日期<br>副 申请本地打印<br>报关单号                | <ul> <li>(100</li> <li>一般贸易</li> <li>(100</li> <li>一般贸易</li> <li>(100</li> </ul>                                                                                                    |                                                                                                    | な<br>総元<br>-<br>2))約月<br>   |     |
|                                                                                                    | HINA TO KOMPONG SC<br>读选择日 | ー体<br>OM CAMBODIA EMS<br>FO0億(以美元汁) 1<br>小格条款详備<br>日間<br>日間在名批坊<br>企业海关编码 1                                                                                                    | 000<br>F#TED<br>234567890 |   | ★美子→国本二 国本部二 員報<br>发票全統<br>贸易方式<br>L/C开证日期<br>副申请本地打印<br>报关单号         | <ul> <li>(第二第一)(第四章)(第二章)(第二章)(第二章)(第二章)(第二章)(第二章)(第二章)(第二</li></ul>                                                                                                    |                                                                                                    | 和<br>82元<br>20月<br>1        |     |
| 년 Test2002536<br>년 Test2002536<br>                                                                                                    | HINA TO KOMPONG SC<br>读述评目 | CAMBODIA EMS     FO6億(以美元計)     (小倍表取)準備     印度名名地方     印度名名地方     位正常未成的     位正如果大成的     での     位正初末     位正初末     街路施上内交片                                                                                                    | 100<br>자카ED<br>234567890  |   | ★美一陸二世紀二世紀<br>发展会玩<br>以の方式正日期<br>副中请本地打印<br>报关单号                      | <ul> <li>() () () () () () () () () () () () () (</li></ul>                                                                                                    | ដដែល可参入成社<br>FROMEERENTICESSIMMANH主要的では認力<br>FROMEERENTICESSIMMANH主要的では認力<br>となっていたいでは、<br>このの構成、大力不確認が                                                                                                    | ත්<br>කිරීමට<br>2004ව<br>() |     |
| 년 Test2002536<br>교실路域 (FROM NANTONS CF<br>(世話)<br>                                                                                                    | HINA TO KOMPONG SC<br>请选择E | CAMBODIA EMS     FO6億(以美元計)     fO6億(以美元計)     fO6億(以美元計)     fO6億(以美元計)     fO6億(以美元計)     fo6億(以美元計)     fo6億(以上市)     fo6億(以上市)     fo6億(以上市)     fo6億(以上市)     fo6(     fo6(      fo6(     fo6(     fo6(     fo6(     fo6(      fo6(      fo6(      fo6(      fo6(      fo6(      fo6(      fo6(      fo6(      fo6(      fo6(      fo6(      fo6(      fo6(      fo6(      fo6(      fo6(      fo6(      fo6(      fo6(      fo6(      fo6(      fo6(      fo6(      fo6(       fo6(      fo6(      fo6(      fo6(      fo6(      fo6(      fo6(       fo | 100<br>자카요<br>234567890   |   | ★★+ 株二 限縮正体構                                                          | <ul> <li>(第二第一)(5月20)(1)(2)(2)(2)(2)(2)(2)(2)(2)(2)(2)(2)(2)(2)</li></ul>                                                                                                    | 福田市会入税1<br>FROM語志者TO(PS2者)VA(特主者)FF(福佐方<br>大田市会<br>日本語の「日本語」<br>「日本語」<br>「日本』<br>「日本』<br>「日本】<br>「日本』<br>「日本』<br>「日本】<br>「日本】<br>「日本<br>「日本】<br>「日本】<br>「日本】<br>「日本】<br>「日本】<br>「日本】<br>「日本】<br>「日本】<br>「日本】<br>「日本】<br>「日本】<br>「日 | 다<br>보았고<br>2008            |     |
| 년 [est202636<br>교실路년 FROM NANTONS C<br>년호<br>( 仲格名款 FO8<br>( 仲格名款 FO8<br>( 仲方方式 씨/T<br>eC0716월中载 2년)(現在會信章)<br>田田陽英<br>( 급示道用定语景<br>( 급示道用定语景<br>( 전 印)()<br>2 14)( 급 周載)<br>( 序号 | HINA TO KOMPONG SC<br>前选择日 | 201 CAMBODIA EMS<br>FOOBE(U)美元计) 1<br>60世纪(2美元计) 1<br>前日前室名电场 7<br>全世海关编码 1<br>使亚材料 编品版上传文件:                                                                                                    | 00<br>F-7ED<br>2234567890 |   | (1) 日本二 総議正保護<br>次原会話<br>安原方式<br>以に开证日期<br>(2) 申请本応打印<br>报父単号<br>施行文件 | <ul> <li>SBLTAPULSERAU GUXE/12000</li> <li>100</li> <li>一般設局</li> <li>時法時日期</li> <li>第2時ing, png, jarg, pdf, sh</li> </ul>                                                                                                    | 副語の予参入項3<br>FROM時に電灯の開放者がAL特定者(FF)に総分3<br>作のが時に者可で(制定者)がAL特定者(FF)に総分3<br>作のが用いて、<br>「たいには、<br>のでの構成、大小で通ばM<br>解件表型                                                                                                    | に<br>終元<br>文以約<br>)         |     |

图 中国-柬埔寨自贸协定原产地证书-基本信息

基本信息录入规则与亚太贸易协定原产地证书基本相同,新增、录入、暂存等 更多详细操作,可参考 4.1.2 亚太贸易协定原产地证书 中的相关描述。

商品信息

| 回教兼論         成集英型代码         問題/Ob/le         展現         創業           7         開題/Ob/le         展現         創業         創業           月         日本         開催         第二         引業         1         日本         日本                                                                                                    |
|----------------------------------------------------------------------------------------------------|
| 代集発設化時         問題F08位備         発売         影量           行         「「「」」」」」」」」」」」」」」」」」」」」」」」」」」」」」」」」」」                                                                                                    |
| 問題/OP/個         所元         教堂           第位         第位         第位         第位         第位         第位         第位         第位         第位         第位         第位         第位         第位         第位         第位         第位         第位         第二         第二法会社位         第二法会社位         第二法会社位         第二法会社位         第二法会社位         第二法会社位         第二法会社位         第二法会社位         第二法会社位         第二法会社位         第二法会社位         第二法会社位         第二法会社位         第二         第二法法任         第二法法任         第二法法任         第二法法任         第二法法任         第二法法任         第二法法任         第二法法任         第二法法任         第二法法任任         第二法法任任         第二法法任任         第二法法任任         第二法法任任         第二法法任任         第二法法任任         第二法法任任         第二法法任任         第二法法任任         第二法法任任         第二法法任任         第二法法任任         第二法法任任         第二法法任任         第二法法任任         第二法         第二法法任任         第二法         第二法                                                                                                    |
| 単位         要文称位           予量         予量単位         ・           予量         可用         可用         ・           第二法定新位         第二法定新位         ・         ・           第二法定新位         第二法定新位         ・         ・         ・           対応点額                 もの称単位         ・         ・         ・           消防Enter               もののの上              もののの上         ・         ・         ・         ・         ・         ・         ・         ・         ・         ・         ・         ・         ・         ・         ・         ・         ・         ・         ・         ・         ・         ・         ・         ・         ・         ・         ・         ・         ・         ・         ・         ・         ・         ・         ・         ・         ・         ・         ・         ・         ・         ・         ・         ・         ・         ・         ・         ・         ・         ・         ・         ・         ・         ・         ・         ・         ・         ・         ・         ・         ・         ・         ・         ・         ・         ・         ・         <                                                                                                    |
| 浄量         浄量(************************************                                                                                                    |
| 通         理         現量衛空         *           第二法律学校         第二法律学校         第二法法学校         第二法法学校         *           対策会談         知道公式         1         1         1         1         1         1         1         1         1         1         1         1         1         1         1         1         1         1         1         1         1         1         1         1         1         1         1         1         1         1         1         1         1         1         1         1         1         1         1         1         1         1         1         1         1         1         1         1         1         1         1         1         1         1         1         1         1         1         1         1         1         1         1         1         1         1         1         1         1         1         1         1         1         1         1         1         1         1         1         1         1         1         1         1         1         1         1         1         1         1         1         1         <                                                                                                    |
| 第一大支部业         第二大支部业         第二大支部业                                                                                                    |
| ステレビー ステレビ Unitian Unitian |
| лавосляят<br>Л                                                                                                    |
|                                                                                                    |
|                                                                                                    |
| 1月1日の日本 (1月1日) 11月1日 (1月1日) 11月1日) (1月1日) 11月1日) (1月1日) (1月11日) (1月11日) (1月11日) (1月1日) (1月11日) (1月11日) (1月11日) (1月11日) (1月11日) (1月1111) (1月1111) (1月1111) (1月1111) (1月1111) (1月1111) (1月11111) (1月11111) (1月1111) (1月11111) (1月11111) (1月11111) (1月11111) (1月111110000000000000000000000000000000                                                                                                    |
| 的行为申请单规定的限片输出,律议需收集部上传                                                                                                    |
|                                                                                                    |
|                                                                                                    |
| <mark>1월 第18 후 188 두 788</mark> 특久양장(后葉·德唐 (梁帝) 양년(梁帝 ALT+H快速報志)第243 英国金融合计: 14 - 유표405金融合计: 6                                                                                                    |
| ● ■10 ◆ 100 ◆ 100 年代(同時) 按回成者 ALT+H 供請給才報生效 双原盘接合计: 14 與当F05盘接合计: 6<br>文字編集 外報磁路 数据/导位 使温荣型 操作                                                                                                    |
| 日 ● 100 ◆ 100 年760 国外学校定要点は【毎年】技術研究者ALT++代見整定才能生效 双面金額合計:14 商品FOS金額合計:6<br>文字構築 労物編成 数級/学校 代展実型 操作<br>11111 TEST88888886 IN BULK 1LCMG TOM GWL(任 %) ● 16人 〇 14K 音 創版 全部人文化任<br>同 16人 〇 14K 音 創版 全部人文化任                                                                                                    |
|                                                                                                    |
| 未查询到相关信息                                                                                                    |

图 中国-柬埔寨自贸协定原产地证书-商品信息

商品信息录入规则与亚太贸易协定原产地证书基本相同,界面如图所示,详细操作 可参考 4.1.2 亚太贸易协定原产地证书 中的相关描述。

# 第五章 基础资料

# 5.1 出口商管理

用户可增加出口商信息,并进行修改或删除,用户填写原产地证书申报信息时, 可以从已保存的出口商信息中选择。界面显示如下图所示:

| = | ✔ 首页         | 出口商管理 🛽          |       |       |          |            | ₩ | 关闭操作 |
|---|--------------|------------------|-------|-------|----------|------------|---|------|
| 支 | 特受益人编码及中英文:  | -<br>名称模糊搜索 Q 搜索 |       |       |          |            |   |      |
|   | ┣ 新増 🕜 編輯    | <b>節 删除</b>      |       |       |          |            |   |      |
| [ |              | 受益人编码            | 名称(中) | 名称(英) | 电话       | 创建时间       |   |      |
| [ | TEST1        |                  | 测试    | TEST  | 12345678 | 2021-09-13 |   |      |
|   |              |                  |       |       |          |            |   |      |
|   |              |                  |       |       |          |            |   |      |
|   |              |                  |       |       |          |            |   |      |
|   |              |                  |       |       |          |            |   |      |
|   |              |                  |       |       |          |            |   |      |
|   |              |                  |       |       |          |            |   |      |
|   |              |                  |       |       |          |            |   |      |
|   |              |                  |       |       |          |            |   |      |
| 显 | 示第 1 到第 1 条记 | 录,总共 1 条记录       |       |       |          |            |   |      |
|   |              |                  |       |       |          |            |   |      |
|   |              |                  |       |       |          |            |   |      |

### 图 出口商管理

#### 查询

用户可在**图 出口商管理**中搜索栏中输入受益人编码或名称,并点击蓝色"搜 索"按钮,系统将会将符合条件的数据显示在下方列表中。

#### 操作

新增:点击图 出口商管理中的"新增"按钮,系统展开如下图所示,其中字段录入框带黄色底的(如受益人编码、名称等)为必填项,用户需如实填写。

| 寺受益人编码及中英文名 |                |                |    |       |             |                   |
|-------------|----------------|----------------|----|-------|-------------|-------------------|
| 编辑出口商       |                |                |    |       |             |                   |
| 受益人编码       | 由数字字母组合,长度3-8位 | 企业编码           | •  | 贸促会编码 |             | 电话 请输入40位内数字、符号组合 |
| 传真          | 请输入40位内数字、符号组合 |                |    | Email | 123@163.com |                   |
| 名称(英)       |                |                | 1. | 名称(中) |             | <i>,</i>          |
| 地址(英)       |                |                | 1. | 地址(中) |             |                   |
|             |                | +保存 🖺保存并新增 🕤 取 | 消  |       |             |                   |

#### 图 编辑出口商

填写完毕后,点击"保存"按钮,该条数据将被暂存到下方列表中。点击"保 存并新增"按钮,在暂存该条数据的同时,将会展开新增出口商模块,用户可继续 录入出口商资料。

**编辑:** 在图 出口商管理中勾选相应数据,点击"编辑"按钮,可对该条数据进行编辑修改。

**删除:** 在**图 出口商管理**中勾选相应数据,点击 "删除"按钮,可对该条数据 进行删除操作。 用户可增加进口商信息,并进行修改或删除,用户填写原产地证书申报信息时,可 以从已保存的进口商信息中选择。界面显示如下图所示:

| 联系人   |         |
|-------|---------|
| 33333 |         |
|       |         |
|       |         |
|       |         |
|       |         |
|       |         |
|       |         |
|       |         |
|       |         |
|       |         |
|       |         |
| 3     | 1835.A. |

#### 图 进口商管理

# 查询

查询界面与出口商管理基本相同,新增、编辑、删除等更多详细操作,可参考 <u>3.1</u> 出口商管理 中的相关描述。

操作

操作界面与出口商管理基本相同,新增、编辑、删除等更多详细操作,可参考 <u>3.1</u> 出口商管理 中的相关描述。

#### 5.3 生产商管理

用户可增加生产商信息,并进行修改或删除,用户填写原产地证书申报信息时,可 以从已保存的生产商信息中选择。界面显示如下图所示:

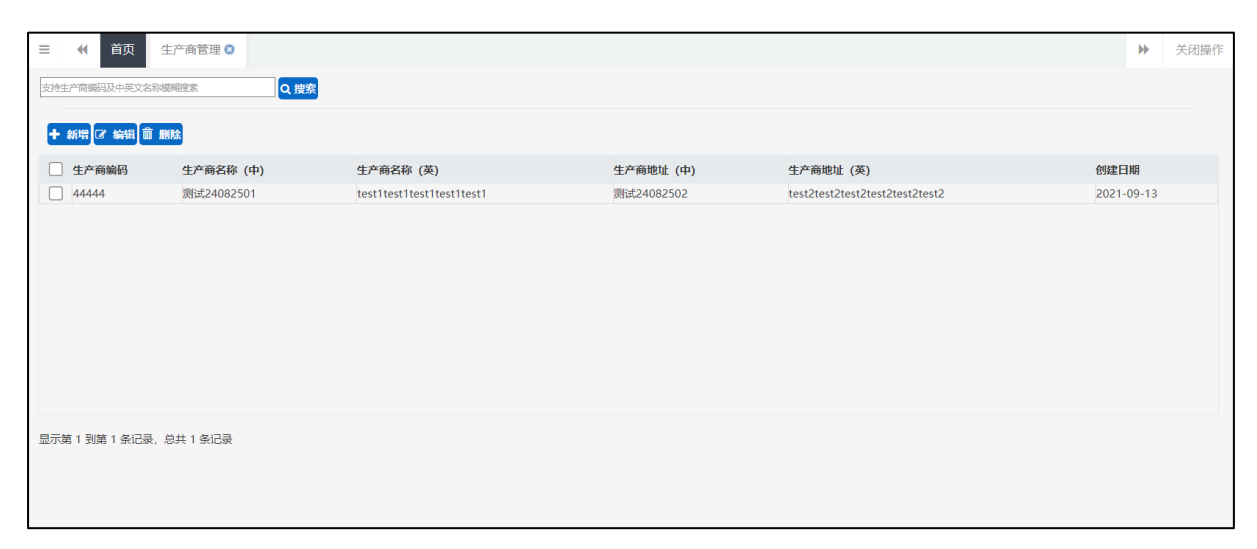

# 图 生产商管理

# 查询

查询界面与出口商管理基本相同,新增、编辑、删除等更多详细操作,可参考 <u>5.1</u> 出口商管理 中的相关描述。

### 操作

操作界面与出口商管理基本相同,新增、编辑、删除等更多详细操作,可参考 <u>5.1</u> 出口商管理 中的相关描述。

#### 5.4 特殊条款管理

用户可增加特殊条款信息,并进行修改或删除,用户填写原产地证书申报信息时, 可以从已保存的特殊条款信息中选择。界面显示如下图所示:

| ≡   |                                    | 0                                       |            | ₩ | 关闭操作 |  |  |  |
|-----|------------------------------------|-----------------------------------------|------------|---|------|--|--|--|
| 支持核 | 殊条款编码模糊搜索                          | Q. 搜索                                   |            |   |      |  |  |  |
| ÷   | 新増 🕑 编辑 💼 删除                       |                                         |            |   |      |  |  |  |
|     | 特殊条款编码         特殊条款内容         创建日期 |                                         |            |   |      |  |  |  |
|     | rtr43                              | testtesttesttesttesttesttesttesttesttes | 2021-09-13 |   |      |  |  |  |
|     |                                    |                                         |            |   |      |  |  |  |
|     |                                    |                                         |            |   |      |  |  |  |
|     |                                    |                                         |            |   |      |  |  |  |
|     |                                    |                                         |            |   |      |  |  |  |
|     |                                    |                                         |            |   |      |  |  |  |
|     |                                    |                                         |            |   |      |  |  |  |
|     |                                    |                                         |            |   |      |  |  |  |
|     |                                    |                                         |            |   |      |  |  |  |
| 显示的 | 第1到第1条记录,总共1条记录                    |                                         |            |   |      |  |  |  |
|     |                                    |                                         |            |   |      |  |  |  |
|     |                                    |                                         |            |   |      |  |  |  |
|     |                                    |                                         |            |   |      |  |  |  |

# 图 特殊条款管理

查询界面与出口商管理基本相同,新增、编辑、删除等更多详细操作,可参考 <u>3.1</u> 出口商管理 中的相关描述。

操作

操作界面与出口商管理基本相同,新增、编辑、删除等更多详细操作,可参考 <u>3.1</u> 出口商管理 中的相关描述。

#### 5.5 参数设置

管理员用户使用账号或法人卡登录系统后,可点击左侧"基础资料"-"参数设置" 菜单,对企业操作员权限进行设置,如图 参数设置所示,若选中单选框并保存后,企 业下操作员登录后仅可查询自己创建的证书数据。

| 三 (4) 首页 参数设置 ○                                                 | ₩ | 关闭操作 |
|-----------------------------------------------------------------|---|------|
| ☞ 参数设置                                                          |   |      |
| 功能说明:如果选中单选框代表操作员只能查询自己创建的证书,仅管理员或法人卡可以查询所有数据;反之则代表操作员之间可以相互查询。 |   |      |
| ✓ 操作员只能查询自己的证书                                                  |   |      |
|                                                                 |   |      |
|                                                                 |   |      |
|                                                                 |   |      |
|                                                                 |   |      |
|                                                                 |   |      |
|                                                                 |   |      |
|                                                                 |   |      |
|                                                                 |   |      |
|                                                                 |   |      |
|                                                                 |   |      |
|                                                                 |   |      |
|                                                                 |   |      |

#### 图 参数设置

# 第六章 查询统计

# 6.1 产品预审查询

办证企业可查询本企业下各种状态的产品预审数据,以及查询对应的审核状态; 代理企业可查询本企业和委托企业双方的产品预审数据,显示界面如下图所示:

|                    | 2 商品部   | 家會詢                                |         |           |        |                                  |                  |           |     |            |
|--------------------|---------|------------------------------------|---------|-----------|--------|----------------------------------|------------------|-----------|-----|------------|
|                    |         | 企业编码                               |         | 安促会编码     |        | 間55.4                            | 51865            | 商品名称(中文   |     |            |
| AD ALCON DE        |         | 商品名称(英文)                           |         | 单据状态      |        | <ul> <li>申請时间 读选择开始日期</li> </ul> |                  | 至 请选择结果日期 |     |            |
| 预审                 |         | 商品中請号                              |         |           |        |                                  |                  |           |     |            |
| 814 <              |         |                                    |         |           |        | Q mm o mm                        |                  |           |     |            |
| R#                 | 8 MIC ( | 1 1284 1 1936 C Milli + Excelligit | ➡ Excel |           |        |                                  |                  |           |     |            |
| 都送                 | - 184   | 商品中遗导                              | REHSER  | 企业编码      | 假從会编码  | 商品名称(英)                          | 商品名称(中)          | 网络新花台     | 800 | 中报时间       |
| rit 🗸              | 01      | 202400000002432550                 | 123123  | 524120001 | 3702A4 | 123                              | 123              |           | 繁存  |            |
| - 新原本意識            | 2       | 202400000002432546                 | 432546  | 524120001 | 3702A4 | ImportLINingGoods                | 等入被代理企业简品        |           | 侍审核 | 2024-08-27 |
|                    | 3       | 20240000002432544                  | 432544  | 524120001 | 3702A4 | ImportLiNingGoods                | <b>移入被代理企业商品</b> |           | 待审核 | 2024-08-27 |
| GIOLOGY ADALLETING | 4       | 202400000002432542                 | 232321  | 524120001 | 3702A4 | ImportUNingGoods                 | 导入被代理企业周岛        |           | 新位  |            |
|                    | 5       | 202400000002432540                 | 123123  | 070120001 | 1300B2 | importLiNingGoods                | 每入被代理企业商品        |           | 待审核 | 2024-08-27 |
| 和國際产地证查询           | 6       | 20240000002432538                  | 113112  | 070120001 | 130082 | ImportLINingGoods                | 导入被代理企业模品        |           | 持束核 | 2024-08-27 |
| 正外统计               | 7       | 20240000002432536                  | 131121  | 070120001 | 130082 | importLiNingGoods                | 每入被代理企业商品        |           | 持审核 | 2024-08-27 |
| 294h               | 8       | 202400000002432534                 | 131121  | 070120001 | 130082 | ImportUNingGoods                 | 导入核代理企业商品        |           | 新存  |            |
|                    | 9       | 20240000002432530                  | 131121  | 070120001 | 130062 | ImportLINingGoods                | 每入被代理企业商品        |           | 持座线 | 2024-08-27 |
| RAH                | 10      | 202400000002432528                 | 321111  | 524120001 | 3702A4 | ImportUNingGoods                 | 导入被代理企业商品2       |           | 待南铁 | 2024-08-27 |
|                    | 11      | 20240000002432526                  | 131121  | 070120001 | 130082 | ImportUNingGoods                 | 每入被代理企业商品        |           | 持审核 | 2024-08-27 |
|                    | 12      | 20240000002432524                  | 321111  | 524120001 | 3702A4 | ImportLiNingGoods                | 导入核代理企业简品2       |           | 将审核 | 2024-08-27 |
|                    | 13      | 20240000002432522                  | 131121  | 070120001 | 130082 | ImportUNingGoods                 | 每入被代理企业商品        |           | 待审核 | 2024-08-27 |
|                    | 14      | 202400000002432516                 | 311111  | 070120001 | 130082 | ename                            | 中文問語             |           | 特审核 | 2024-08-27 |
|                    | 15      | 20240000002432510                  | 123111  | 070120001 | 1300B2 | ename                            | 南昌別は             |           | 暂存  |            |

图 产品预审查询

### 查询

进入页面后,可直接看到界面顶部查询搜索项,显示如下图所示:

| 三 📢 首页 产品预审查询 😒 |   |       |                                                                                                    |        |         |         | ₩       | 关闭操作 |  |  |
|-----------------|---|-------|----------------------------------------------------------------------------------------------------|--------|---------|---------|---------|------|--|--|
| 2 商品各案查询        |   |       |                                                                                                    |        |         |         |         |      |  |  |
| 企业编码            | • | 贸促会编码 |                                                                                                    | 間品HS編码 |         | 商品名称(中文 |         |      |  |  |
| 商品名称(英文)        |   | 单据状态  | •                                                                                                    | 申请时间   | 请选择开始日期 | 포       | 请选择结束日期 |      |  |  |
| 商品申请号           |   |       |                                                                                                    |        |         |         |         |      |  |  |
|                 |   |       | ゆ りょうしょう しょうしょう しょう | a つ 王置 |         |         |         |      |  |  |

图 搜索框显示

#### 小提示:

自理企业:管理员和操作员可以查看本企业所有产品。

代理企业:管理员和操作员可查看本企业和委托企业的所有产品信息。

如不输入查询条件,系统默认显示所有符合条件的商品信息。

在显示的查询结果中,点击"商品申请号"字段,页面将会跳转到对应商品详情 界面,如为暂存状态,用户可对产品预审申请进行申报、编辑、删除等操作。

**如图 搜索框显示**界面,点击"重置"按钮,用户填写的查询条件将被清空,用户 可重新输入查询条件并进行查询。

#### 操作

点击"复制"、"申报"、"删除"按钮可对申请数据进行相应操作,也可点击"刷 新"按钮刷新查询列表。

点击"Excel 导出"按钮,可以将查询结果导出(注:导出数据范围与按条件查询 后的结果相同)

点击"Excel 导入"按钮,可下载产品预审导入模板,按要求录入出口商品与原材料零部件信息后,可批量将商品数据导入系统。

| 商品备案信息导入         |      | × |
|------------------|------|---|
| 请选择对应的excel模板文件! | 选择文件 |   |
| 模板下载             | 上传   |   |
|                  |      |   |
| 网 安日友安侍自民        |      |   |

图 商品备案信息导入窗口

# 6.2 优惠原产地证查询

提供优惠原产地证查询、编辑、申报、打印、导出等功能,界面显示如下图所示:

| 三 应用 🤌 中国国<br>China Inter | 际贸易单一窗口<br>national Trade Single Window | 贸促会原产地证            | 书               |              |                                        |             |          |            | 聖局   |          |              | Ŀ         |
|---------------------------|-----------------------------------------|--------------------|-----------------|--------------|----------------------------------------|-------------|----------|------------|------|----------|--------------|-----------|
| 贸促会原产地证书 〈                | ≡ 《 単页                                  | 优惠原产地证查询 💿         |                 |              |                                        |             |          |            |      |          |              | ▶ 关闭操     |
| A 10 40 40 40 10          | ☑ 证书申请查询                                | l                  |                 |              |                                        |             |          |            |      |          |              |           |
| 企业合同管理                    |                                         | 发展号:               |                 | 产地证类型:       |                                        | 证书状态:       |          |            |      | 手签员:     |              |           |
| 原产地证申请                    |                                         | 创建日期: 请选择开始日期      |                 | 至: 请选择结束     | 3期                                     | 申报日期: 请选择开; | 自日期      |            |      | 至: 请选择结束 | 日期           |           |
| 产品预审                      |                                         | 打印状态:              | •               | 目的地          | $\odot$                                |             |          |            |      |          |              |           |
| 基础资料 〈                    |                                         |                    |                 |              |                                        |             |          |            |      |          |              |           |
| 数据同步                      |                                         |                    |                 |              |                                        |             |          |            |      |          |              |           |
| A Distance of the         | + 新证 () 待审 🔿                            | 已拒绝 🗸 已发证 🖨 待打印    |                 |              |                                        |             |          |            |      |          |              |           |
| AVENUE .                  | © 554 중 \$655 ±                         | 中报 ⊖ 預窓 ⊖ 打印 ♂ 改正服 | 文 😅 単証結果 🏥 副職 🙄 | 위해 ④ Excel당법 |                                        |             |          |            |      |          |              |           |
| 查询统计 ~                    |                                         | 光垂日期               | 1102            | 江业未用         | 出口商                                    | 经本          | 千仗局      | GARBIERS   | 市銀日期 | (江井未知)   | NOT THE OT   | #TED #F不  |
| 产品预审查询                    |                                         | 2024-08-26         | NL 1798-5       | 山田、東は奈       | chen address                           | 100         | enter en | 2024-08-28 |      | BE(3     | MUNEL HEAVEN | GROTTED   |
| 优惠原产地证查询                  |                                         | 2024-08-26         |                 | 中国。中基新       | chen address                           | 117         | \$11kB   | 2024-00-20 |      | 新江       |              | ABRITED A |
| 一般国际地区查询                  | 3 null                                  | 2024-08-26         | -               | 区域全面经济       | aaaaaaaaaaaaaaaaaaaaaaaaaaaaaaaaaaaaaa | 留存          | 差弱音      | 2024-08-28 |      | 新证       |              | (#FTED    |
| ACCIDO PESALLES MA        | 4 null                                  | 2024-08-26         |                 | 区域全面经济       | aaaaaaaaaaaaa test Tel:56785433 F      | 智存          | 兰勇食      | 2024-08-28 | -    | 新证       |              | 侍打印       |
| 作废原产地证查询                  | 5 null                                  | 2024-08-26         |                 | 中国-毛里求       | chen address                           | 9777        | 刘胡       | 2024-08-28 | -    | 8FIE     |              | 待打印       |
| 业务统计                      | 6 null                                  | 2024-08-26         | -               | 中国-格鲁吉       | chen address                           | 智存          | 刘胡       | 2024-08-28 | -    | 新证       | -            | 待打印       |
| 单证同步                      | 7 fapiao1                               | 2221 2024-08-28    |                 | 中国-东盟自       | aaaaaaaaaaaaa test Tel:56785433 F      | 暫存          | 测试测芝     | 2024-08-28 | -    | 新证       |              | 侍打印       |
| IC #0MpR                  | 8 null                                  | 2024-08-26         | -               | 中国-智利白       | chen address                           | 暂存          | 刘胡       | 2024-08-28 | -    | 新证       | -            | 待打印       |
| K 4 8043                  | 9 null                                  | 2024-08-26         |                 | 中国-韩国自       | chen address                           | 報存          | 刘胡       | 2024-08-28 |      | 新证       |              | 待打印       |
|                           | 10 null                                 | 2024-08-26         |                 | 中国-演大利       | chen address                           | 暂存          | 兰两直      | 2024-08-28 |      | 新证       |              | 梅打印       |
|                           | 11 null                                 | 2024-08-26         | -               | 中国-瑞士白       | chen address                           | 暫存          | 兰勇章      | 2024-08-28 | -    | 新证       | -            | 待打印       |
|                           | 12 null                                 | 2024-08-26         | -               | 中国-冰岛自       | chen address                           | 暂存          | 刘胡       | 2024-08-28 | -    | 新证       | -            | 待打印       |
|                           | 13 null                                 | 2021-08-01         |                 | 中国-哥斯达       | chen address                           | 解存          | 李雪健      | 2024-08-28 |      | 例行正      |              | 待打印       |
|                           | 14 null                                 | 2021-08-01         | -               | 海峡两岸经济       | aaaaaaaaaaaaa test 电话:56785433 传真      | 暫存          | 兰两盘      | 2024-08-28 | -    | 新证       | -            | 待打印       |
|                           | 显示第 1 到第 50 条证                          | 记录,总共 824 条记录 每页显示 | 50 - 祭记录        |              |                                        |             |          |            |      | * < 1    | 2 3 4        | 5 > *     |

图 优惠原产地证查询

查询

进入页面后,可直接看到界面顶部查询搜索项,通过搜索框左下按钮"新 证","待审","已拒绝","已发证","待打印"可以快速筛选数据。查 询界面展开如下图所示:

| ☑ 证书申请查询       | ⑦ 业书讲查询   |        |               |        |         |      |         |  |  |  |  |  |  |
|----------------|-----------|--------|---------------|--------|---------|------|---------|--|--|--|--|--|--|
| 发票号:           |           | 产地证类型: |               | 证书状态:  |         | 手签员: |         |  |  |  |  |  |  |
| 创建日期:          | 请选择开始日期   | 至:     | 请选择结束日期       | 申报日期:  | 请选择开始日期 | 至:   | 请选择结束日期 |  |  |  |  |  |  |
| 打印状态:          | $\odot$   | 目的地    | $\overline{}$ |        |         |      |         |  |  |  |  |  |  |
|                |           |        | Q 2           | ション 東西 |         |      |         |  |  |  |  |  |  |
| +新正 待市 0 已拒绝 🗸 | 已发证 🔒 待打印 |        |               |        |         |      |         |  |  |  |  |  |  |

图 搜索框显示

①小提示:

自理企业:管理员可以查看属于本企业的所有证书,操作员仅可查看自己申报 的证书。

代理企业:管理员可以查看本企业和委托企业申报的所有证书,操作员可查看自 己申报的证书和委托企业申报的所有证书。

如不输入查询条件,系统默认查询显示所有符合条件的优惠原产地证。

在显示的查询结果中,点击蓝色"发票号"字段,页面将会跳转到对应证书详情 界面,如为暂存状态,用户可对证书进行申报、编辑、删除等操作。

点击**图 搜索框显示**中的蓝色"重置"按钮,用户填写的查询条件将被清空,可 重新输入查询条件并进行查询。

#### 操作

**复制:** 在**图 优惠原产地证查询**中勾选对应的数据后,点击"复制"按钮,用户可对 原产地证书进行复制操作,生成新的原产地证书。证书复制只针对同类型证书,发票号 信息不做复制,复制的证书状态为暂存。

**编辑**: 在图 优惠原产地证查询中勾选对应的数据后,点击"编辑"按钮,可对状态 为暂存或审核不通过的证书进行编辑。

**申报:** 在**图 优惠原产地证查询**中勾选对应的数据后,点击"申报"按钮,可对状态 为暂存的证书进行申报。

**预览**: 在图 优惠原产地证查询中勾选对应的数据后,点击"预览"按钮,可对勾选 的证书进行预览。

**打印**: 在**图 优惠原产地证查询**中勾选对应的数据后,点击"打印"按钮,可对勾选 的证书进行打印。

**改证重发:**用户对于已经审核通过的原产地证书,可发起改证重发申请。改证重发操作,发票号保持一致。在**图 优惠原产地证查询**中勾选对应数据后点击"改证重发"按钮,系统跳出提示框,填写改证重发原因,点击"确定"按钮,页面将跳转至该票单据的编辑页面。

| 改证重发原因 | ×  |
|--------|----|
|        |    |
| 取消     | 确定 |

图 改证重发提示

**单证转换:** 在**图 优惠原产地证查询**中勾选对应的数据后,点击"单证转换"按钮, 弹出证书类型选择窗口,选择需要转换的证书类型后,点击确定,系统会复制所选证书 内容并进入所选类型证书创建页面。

| 证书 | 类型选择 | 择            | × |
|----|------|--------------|---|
|    | 序号   | 证书类型         |   |
| 1  |      | 一般原产地证       |   |
| 2  |      | 亚太贸易协定       |   |
| 3  |      | 中国-新西兰自贸协定   |   |
| 4  |      | 中国-新加坡自贸协定   |   |
| 5  |      | 中国-秘鲁自贸协定    |   |
| 6  |      | 海峡两岸经济合作框架协议 |   |
| 7  |      | 中国-哥斯达黎加自贸协定 |   |
| 8  |      | 中国-冰岛自贸协定    |   |
| 9  |      | 中国-瑞士自贸协定    |   |
| 10 |      | 中国-澳大利亚自贸协定  |   |
| 11 |      | 中国-韩国自贸协定    |   |
| 12 |      | 中国-东盟自贸协定    |   |
| 13 |      | 中国-格鲁吉亚自贸协定  |   |
|    |      | 그 ㅋ ㅎ :      |   |
|    |      | 取消 确         | 定 |

#### 图 证书类型选择

**删除:** 在**图 优惠原产地证查询**中勾选对应的数据后,点击"删除"按钮,可对证书 类别是新建证书且状态为暂存的申请进行删除,支持批量删除。

**刷新:** 在**图 优惠原产地证查询**中,点击"刷新"按钮,可对该页面进行刷新,以便 用户查看证书的最新状态。

**Excel 导出:** 在完成数据查询后,点击"Excel 导出"按钮,可将查询结果导出为 excel 文件(.xlsx 格式)。

#### 6.3 一般原产地证查询

提供一般原产地证查询、编辑、申报、打印等功能,界面显示如下图所示:

| 1022                                                                                                    | US IE 1                                 | on other fail                                                                            |                                                                                  |                                                                          |                                                |                                                                              |                                                                                                    |                         |                                                      |                                    |                      |                      |                                                     |
|----------------------------------------------------------------------------------------------------|-----------------------------------------|------------------------------------------------------------------------------------------|----------------------------------------------------------------------------------|--------------------------------------------------------------------------|------------------------------------------------|------------------------------------------------------------------------------|----------------------------------------------------------------------------------------------------|-------------------------|------------------------------------------------------|------------------------------------|----------------------|----------------------|-----------------------------------------------------|
| (Table)                                                                                                    |                                         | 发展号:                                                                                     |                                                                                  | 产始还美                                                                     | 型:                                             | * 证书社                                                                        | tida:                                                                                                    |                         |                                                      | 手签约                                | Ŀ                    |                      |                                                     |
| NC+P IN                                                                                                    |                                         | 创建日期: 请选择开                                                                               | PiéB期                                                                            |                                                                          | 至: 请选择结束日期                                     | 申报日                                                                          | 朝: 诸这得开始日期                                                                                                   |                         |                                                      | 3                                  | · 请法保结束日             | 10                   |                                                     |
| Ŧ                                                                                                    |                                         | 打印状态:                                                                                    |                                                                                  | * E89                                                                    | 地                                              |                                                                              |                                                                                                    |                         |                                                      |                                    |                      |                      |                                                     |
| 14 <                                                                                                    |                                         |                                                                                          |                                                                                  |                                                                          |                                                | 0.000                                                                        |                                                                                                    |                         |                                                      |                                    |                      |                      |                                                     |
| HE                                                                                                    |                                         |                                                                                          |                                                                                  |                                                                          |                                                | C HH D HH                                                                    |                                                                                                    |                         |                                                      |                                    |                      |                      |                                                     |
|                                                                                                    | + 162                                   | ○ 谷田 ● 已拒绝 ✔ 已双延 ·                                                                       | ia iatio                                                                         |                                                                          |                                                |                                                                              |                                                                                                    |                         |                                                      |                                    |                      |                      |                                                     |
| 12                                                                                                    | © 1284                                  | (7 SHI 土 中版 금 개값 금 1                                                                     | 10 (7 改通要求) = #10                                                                | MIR 🖬 MIR C MIR @ Excellige                                              | e i                                            |                                                                              |                                                                                                    |                         |                                                      |                                    |                      |                      |                                                     |
|                                                                                                    | -                                       |                                                                                          | -                                                                                | 174447                                                                   | 17.00070                                       | -                                                                            | -                                                                                                    | ~~~~                    | 4444447                                              |                                    | 17 com Di            | del The la           | 170-00                                              |
| 「「「「「「」」」                                                                                                    | L Re                                    | . 485                                                                                    | ACCR LINE                                                                        | 10:1518195                                                               | 総形県家                                           | 211R                                                                         | ttes                                                                                                    | 小盃交                     | FISERSH                                              | NAME OF A                          | 10:19:00:00          | 2012:00.00           | 31804K                                              |
|                                                                                                    |                                         | 1111111111                                                                               | 2024-08-28                                                                       |                                                                          |                                                | aaaaaaaaaaaaaaaaaaaaaaaaaaaaaaaaaaaaaa                                       | 117                                                                                                    | 高声語                     | 2024-08-28                                           | 1                                  | ROLL:                | 1                    | 1007 JED                                            |
| and reserve in                                                                                                    |                                         | yangtest001                                                                              | 2024-08-28                                                                       | *                                                                        | 一般原产地设                                         | aaaaaaaaaaaaaaaaaaaaaaaaaaaaaaaaaaaaaa                                       | 新任                                                                                                    |                         | 2024-08-28                                           | -                                  | 教社                   |                      | 特許了比                                                |
| 建原产地证查询                                                                                                    | 13                                      | TES124082701                                                                             | 2024-08-26                                                                       | -                                                                        |                                                | test test222                                                                 | 1910                                                                                                    | 実員都日                    | 2024-08-27                                           | 2024-08-27                         | BITLE INC.           | -                    | 1933150                                             |
| 创办中地证言词                                                                                                    | 4                                       | Test24082301                                                                             | 2024-08-23                                                                       | 24C070120001/50003                                                       |                                                | chen address                                                                 | 軍務通过                                                                                                    | 刘明                      | 2024-08-26                                           | 2024-08-26                         | 改計重发                 | 與從会                  | (91)ID                                              |
| 1401+                                                                                                    | 15                                      | test82609                                                                                | 2024-08-26                                                                       | -                                                                        | 一般原产地运                                         | test test222                                                                 | 特丽                                                                                                    | 风雨日                     | 2024-08-26                                           | 2024-08-26                         | 1714E                | -                    | 特打印                                                 |
| CONTRACT OF CONTRACT OF CONTRACT. | 0.6                                     | Test24082603                                                                             | 2024-08-23                                                                       | 24C070120001/50006                                                       | 一般原产地证                                         | chen address                                                                 | 軍標識成                                                                                                    | 刘朝                      | 2024-08-26                                           | 2024-08-26                         | 新证                   | 本地企业                 | 已打印                                                 |
|                                                                                                    |                                         | Test24082602                                                                             | 2024-08-26                                                                       | 24C070120001/50005                                                       | 一般原产地证                                         | test test222                                                                 | 审核通过                                                                                                    | 刘胡                      | 2024-08-26                                           | 2024-08-26                         | 新证                   | 本地企业                 | 特打印                                                 |
|                                                                                                    |                                         |                                                                                          | 2022 00 10                                                                       | 24C070120001/50004                                                       | 一般原产地证                                         | chen address                                                                 | 审核通过                                                                                                    | 李雷霆                     | 2024-08-26                                           | 2024-08-26                         | 教社                   | 本地企业                 | 1033100                                             |
| ₽<br>9                                                                                                    | 0 8                                     | Test24082601                                                                             | 2022-00-10                                                                       |                                                                          |                                                |                                                                              | 100000000000000000000000000000000000000                                                                      | 10000                   | 2024-08-25                                           | 2024-08-25                         | 25UF                 | 本地心小                 | 081101                                              |
|                                                                                                    | 8                                       | Test24082601<br>Test24082502                                                             | 2022-08-02                                                                       | 24C070120001/50007                                                       | 一般原产地证                                         | chen address                                                                 | In GOUSSIC                                                                                                   | - me siz                |                                                      | 2024-00-23                         | and all a            |                      | 1411ch                                              |
|                                                                                                    | 2 8<br>2 9<br>2 10                      | Test24082601<br>Test24082502<br>Test24082501                                             | 2022-08-02<br>2022-08-02<br>2022-08-02                                           | 24C070120001/50007<br>24C070120001/50008                                 | 一般原产地证                                         | chen address<br>chen address                                                 | 审核通过<br>审核通过                                                                                                 | 李雪量                     | 2024-08-25                                           | 2024-08-25                         | RTIE                 | 本地企业                 | 特打印                                                 |
|                                                                                                    | 8<br>9<br>10                            | Test24082601<br>Test24082502<br>Test24082501<br>Test24082302                             | 2022-08-18<br>2022-08-02<br>2022-08-02<br>2024-08-23                             | 24C070120001/50007<br>24C070120001/50008                                 | 一般原产地证<br>一般原产地证<br>一般原产地证                     | chen address<br>chen address<br>chen address                                 | 中市(市)以<br>审核通过<br>智存                                                                                         | 李雪禄<br>逝英章              | 2024-08-25<br>2024-08-23                             | 2024-08-25                         | कार<br>कार्य         | 本地企业<br>本地企业         | (497)ED<br>(497)ED                                  |
| <b>₽</b>                                                                                                    | 7<br>  8<br>  9<br>  10<br>  11<br>  12 | Test24082601<br>Test24082502<br>Test24082501<br>Test24082302<br>Test24082304             | 2022-08-02<br>2022-08-02<br>2022-08-02<br>2024-08-23<br>2024-08-23               | 24C070120001/50007<br>24C070120001/50008<br>-<br>24C070120001/50002      | 一般原产地证<br>一般原产地证<br>一般原产地证<br>一般原产地证           | chen address<br>chen address<br>chen address<br>chen address                 | <ul> <li>単位通过</li> <li>単位通过</li> <li>単位通过</li> <li>単位通过</li> </ul>                                           | 李雪號<br>李雪號<br>並高鑫<br>刘胡 | 2024-08-25<br>2024-08-23<br>2024-08-23               | 2024-08-25                         | सन्द<br>सन्द<br>सन्द | 本地企业<br>本地企业<br>本地企业 | (時7)日0<br>(時7)日0<br>(時7)日0<br>(時7)日0                |
| 明<br>時                                                                                                    | 9<br>10<br>11<br>11<br>12<br>13         | Test24082601<br>Test24082502<br>Test24082501<br>Test24082302<br>Test24082304<br>56756896 | 2022-08-02<br>2022-08-02<br>2022-08-02<br>2024-08-23<br>2024-08-23<br>2024-08-01 | 24C070120001/50007<br>24C070120001/50008<br>-<br>24C070120001/50002<br>- | 一般原产地证<br>一般原产地证<br>一般原产地证<br>一般原产地证<br>一般原产地证 | chen address<br>chen address<br>chen address<br>chen address<br>test test222 | <ul> <li>申執通过</li> <li>単枝通过</li> <li>単枝通过</li> <li>単枝通过</li> <li>単枝通过</li> <li>単枝通过</li> <li>単枝通过</li> </ul> | 李雪瑜<br>差黃章<br>刘胡<br>李雪健 | 2024-08-25<br>2024-08-23<br>2024-08-23<br>2024-08-23 | 2024-08-25<br>-<br>2024-08-23<br>- | 新证<br>新证<br>新证<br>新证 | 本指空市<br>本指空市<br>本指示市 | (4973ED<br>(4973ED<br>(4973ED<br>(4973ED<br>(4973ED |

### 图 一般原产地证查询

# 查询

查询界面与优惠原产地证基本相同,新增、录入、暂存等更多详细操作,可参考 <u>1.2</u> 优惠原产地证查询\_中的相关描述。

# 操作

操作界面与优惠原产地证基本相同,新增、录入、暂存等更多详细操作,可参考<u>1.2</u> 优惠原产地证查询中的相关描述。

# 6.4 作废原产地证查询

提供作废原产地证复制、预览、Excel 导出等功能,界面如下图所示:

|                 | and a second second second |                 |            |                    |        |                                   |         |     |            |            |              |      |      |
|-----------------|----------------------------|-----------------|------------|--------------------|--------|-----------------------------------|---------|-----|------------|------------|--------------|------|------|
| (合向管理)          | ◎ 证书                       | 申请查询            |            |                    |        |                                   |         |     |            |            |              |      |      |
|                 |                            | 发展号:            |            | 产地证类型;             |        | · 证书状态                            |         |     | •          | 手法         | :员:          |      |      |
| 地证申请            |                            | 创建日期: 读选择开始     | 日明         | 至诸                 | 选择结束日期 | 申报日期                              | 请选择开始日期 |     |            |            | 至: 请选择结束:    | 日期   |      |
| (ini            |                            | 打印状态:           |            | 目的地                |        |                                   |         |     |            |            |              |      |      |
| 894 <           |                            |                 |            |                    |        |                                   |         |     |            |            |              |      |      |
| aut.            |                            |                 |            |                    |        |                                   |         |     |            |            |              |      |      |
| 322             | 0 114                      | A STATE OF BILL |            |                    |        |                                   |         |     |            |            |              |      |      |
| 122             |                            |                 |            |                    |        |                                   |         |     |            |            |              |      |      |
| eit ~           | 原号                         | 发票号             | 发票日期       | 证书编号               | 证书类型   | 进口商                               | 状态      | 手签员 | 创建时间       | 中报日期       | 证书类别         | 出证地点 | 打印   |
| 品预审查询           |                            | Test24082602    | 2021-08-01 | 1124132070500031   | 中国-新加坡 | test test222                      | 作废      | 刘胡  | 2024-08-26 | 2024-08-26 | <b>R</b> TIE | 本地企业 | EALE |
| -               | 2                          | Test24082601    | 2021-08-01 | 0124111070500026   | 亚太贸易协定 | test test222                      | 作度      | 刘胡  | 2024-08-26 | 2024-08-26 | 新证           | 本地企业 | 日打印  |
| BURG- ABALTERIA |                            | Test24082523    | 2024-08-25 | 1124132524500010   | 中国-新加坡 | aaaaaaaaaaaa test                 | 作废      | 李雪健 | 2024-08-25 | 2024-08-25 | RILE         | 本地企业 | 已打印  |
| 般原产地证查词         | 4                          | Test24082521    | 2024-08-25 | 0724127070500028   | 中国-巴基斯 | chen address                      | 作废      | 刘胡  | 2024-08-25 | 2024-08-25 | 新证           | 本地企业 | 已打印  |
| 皮原产地证查询         | 5                          | test8253        | 2024-08-25 | 1824601070500050   | 中国-澳大利 | chen address                      | 作识      | 兰岗自 | 2024-08-25 | 2024-08-25 | 8fiZ         | 本地企业 | 特打日  |
|                 | 6                          | test8252        | 2024-08-25 | 1724331070500024   | 中国-瑞士自 | chen address                      | 作废      | 刘胡  | 2024-08-25 | 2024-08-25 | BHE          | 本地企业 | 待打日  |
| 29316217        | 7                          | Test24082320    | 2024-08-23 | 0124124070500022   | 亚大贸易协定 | chen address                      | 作度      | 刘胡  | 2024-08-23 | 2024-08-23 | BFIE         | 本地企业 | 日打印  |
| 125             | 8                          | Test24082316    | 2024-08-23 | 2124231070500010   | 中国-毛里求 | 17                                | 作度      | 刘胡  | 2024-08-23 | 2024-08-23 | 新证           | 本地企业 | 日打日  |
| 201             | 9                          | Test24082309    | 2024-08-23 | 1624322070500010   | 中国-冰岛自 | chen address                      | 作腹      | 刘胡  | 2024-08-23 | 2024-08-23 | 新证           | 本地企业 | EFTE |
|                 | 10                         | Test24082303    | 2024-08-23 | 0124124070500014   | 亚大贸易协定 | chen address                      | 作度      | 刘胡  | 2024-08-23 | 2024-08-23 | BFIE         | 本地企业 | 日打印  |
|                 | 11                         | Test24082301    | 2024-08-23 | 24C070120001/50001 | 一般原产地证 | chen address                      | 作废      | 刘胡  | 2024-08-23 | 2024-08-23 | BFIE         | 本地企业 | 待打日  |
|                 | 12                         | Test2024082114  | 2024-08-01 | H924143020500013   | 海峡两岸经济 | test test222                      | 作废      | 兰两盘 | 2024-08-21 | 2024-08-21 | 8ftE         | 本地企业 | BAIR |
|                 | 13                         | Test2024082109  | 2024-08-19 | 1824601020500076   | 中国-澳大利 | TEST002 TEST002 Tel:TEST Fax:TEST | 作度      | 刘胡  | 2024-08-21 | 2024-08-21 | 新臣           | 本地企业 | BITE |
|                 | 14                         | Test24081507    | 2024-08-01 | 24C020120004/50001 | 一般原产地证 | test test222                      | 作废      | 刘胡  | 2024-08-15 | 2024-08-15 | RNE          | 本地企业 | 特打日  |

图 作废原产地证查询

査询

查询界面与优惠原产地证基本相同,可参考1.2 优惠原产地证查询 中的相关描述。

操作

操作界面与优惠原产地证基本相同,可参考1.2 优惠原产地证查询 中的相关描述。

#### 6.5 业务统计

企业可按不同维度统计证书量并下载统计图表,如图 **业务统计**。管理员账号或 法人卡登录可按时间、证书类型查看证书量统计也可查看各录入员的工作量,操作 员用户登录后可查看自己申报的证书量。

以证书类型统计为例,点击"按证书类型统计"图标,进入界面如图 按证书类型统计,输入查询条件点击"查询",系统展示查询结果和统计图表,企业可点击 图 按证书类型统计柱状图和图 按证书类型统计饼状图中的下载图表,下载统计图 表。

| 贸促会原产地证书 〈 | I 前页 原产地证申请 · 亚大贸易协定 · 原本资     | 如□□ 业务统计 □                          |                                  | <ul> <li>关闭操作</li> </ul> |  |  |  |  |  |  |  |  |  |  |
|------------|--------------------------------|-------------------------------------|----------------------------------|--------------------------|--|--|--|--|--|--|--|--|--|--|
| 企业信息管理     |                                |                                     |                                  |                          |  |  |  |  |  |  |  |  |  |  |
| 原产地证申请     |                                | <u>ш</u> б лк                       | 方统计                              |                          |  |  |  |  |  |  |  |  |  |  |
| 产品预审       |                                |                                     |                                  |                          |  |  |  |  |  |  |  |  |  |  |
| 基础資料 く     |                                |                                     |                                  |                          |  |  |  |  |  |  |  |  |  |  |
| 数据同步       |                                |                                     |                                  |                          |  |  |  |  |  |  |  |  |  |  |
| 状态推进       |                                | 「三名」                                |                                  | E C                      |  |  |  |  |  |  |  |  |  |  |
| 查询统计 ×     | 物在 日体计                         |                                     | (1) 日本社                          | 体成于中方统计                  |  |  |  |  |  |  |  |  |  |  |
| 产品预审查询     | 按年、月统计                         | 按证书关室统计                             | 按束入页统计                           | 按复家用户统计                  |  |  |  |  |  |  |  |  |  |  |
| 优思原产地证查询   | 使用管理员账户或法人卡登录,可按<br>毎、日体社会业内证量 | 使用管理员账户或法人卡登录,可统<br>计会业力理的各类还式教量及占比 | 使用管理员账户或法人卡登录,可统<br>社会业务会录入员的工作量 | 指定时间段按年、月、日统计登录用<br>白工作量 |  |  |  |  |  |  |  |  |  |  |
| 一般原产地证查询   | **** 735941 IE30574Lab         | V JEAU/PAUL DE PAUL DROBOOLETA      | FLEER FLEE CONTROLLING           | 2 - als 1 Points         |  |  |  |  |  |  |  |  |  |  |
| 作废原产地证查询   |                                |                                     |                                  |                          |  |  |  |  |  |  |  |  |  |  |
| 业务统计       |                                |                                     |                                  |                          |  |  |  |  |  |  |  |  |  |  |
| 单证同步       |                                |                                     |                                  |                          |  |  |  |  |  |  |  |  |  |  |
| 版本说明       |                                |                                     |                                  |                          |  |  |  |  |  |  |  |  |  |  |
|            |                                |                                     |                                  |                          |  |  |  |  |  |  |  |  |  |  |
|            |                                |                                     |                                  |                          |  |  |  |  |  |  |  |  |  |  |

图 业务统计

| 选择描标频度             | ● 年○ 月○ 日    | *开始日期 | *结束日期   |    |
|--------------------|--------------|-------|---------|----|
| 121an liniteration | ● 按申报○ 按切羅   | ٩     | 直向 こ 車匠 |    |
| 2号                 | 证书类型         |       |         | 総服 |
|                    | 亚太贸易协定       |       |         | 16 |
|                    | 中国-东盟自贸协定    |       |         | 11 |
|                    | 一般原产地证       |       |         | 11 |
|                    | 区域全面经济伙伴关系协定 |       |         | 10 |
|                    | 中国-新加坡自贸协定   |       |         | 8  |
|                    | 海峡两岸经济合作框架协议 |       |         | 7  |
|                    | 中国-秘鲁自贺协定    |       |         | 6  |
|                    | 中国-澳大利亚自贸协定  |       |         | 6  |
|                    | 中国-韩国自贸协定    |       |         | 5  |
| 0                  | 中国-智利自贸协定    |       |         | 4  |

# 图 按证书类型统计

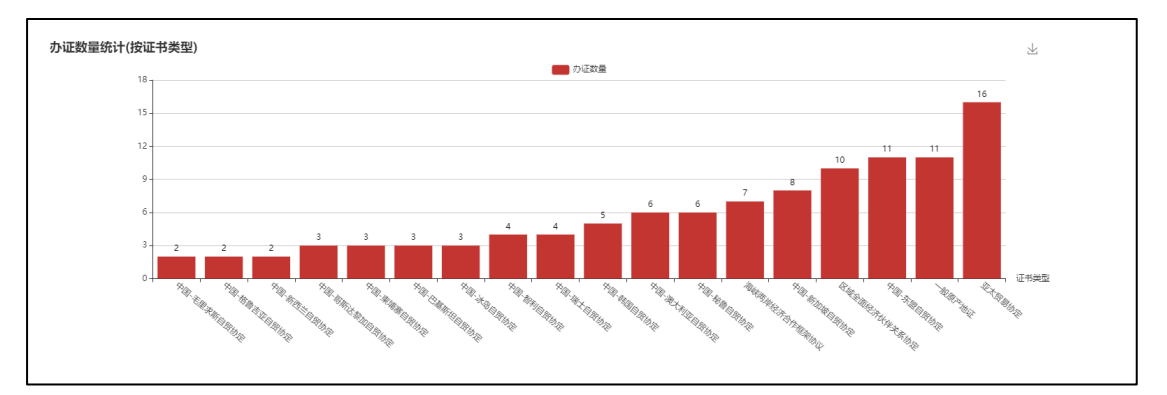

# 图 按证书类型统计柱状图

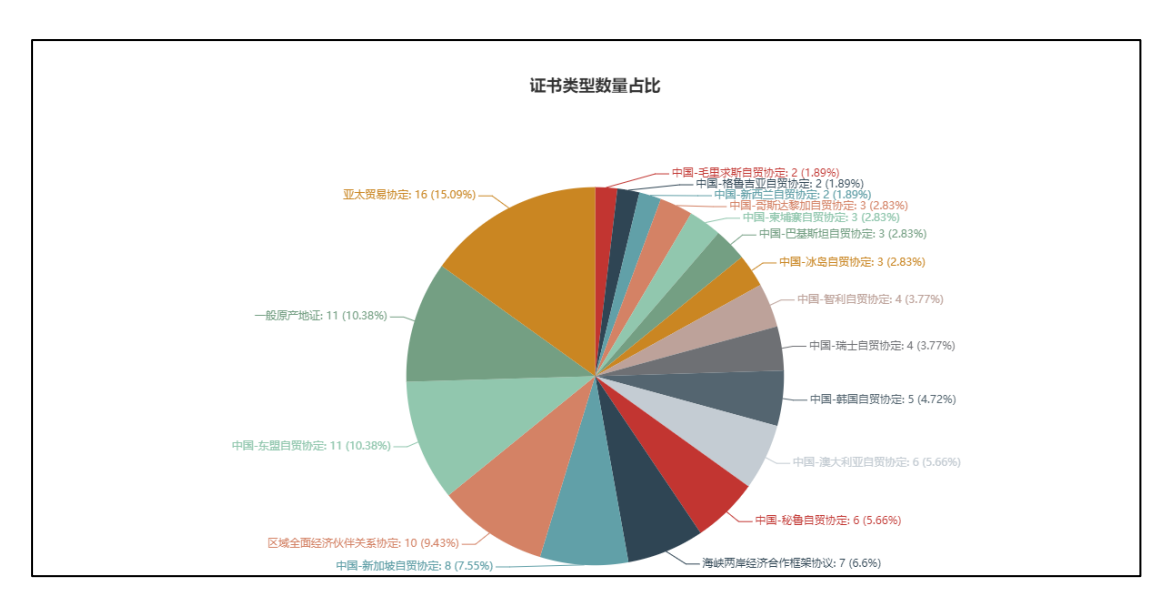

# 图 按证书类型统计饼状图

# 第七章 状态推送

用户点击左侧"状态推送"菜单,进入订阅状态信息界面,如图 订阅状态推

送所示,用户可以订阅贸促会原产地证的审核状态,系统一旦接收到贸促会审核 回执,将审核回执信息通过短信或微信消息推送至订阅用户,便于用户及时掌握 贸促会审核情况。

| ☰ 📢 首页 | 状态推送 🕄                                                                                                    |                                                                                                    | ₩ |  |
|--------|----------------------------------------------------------------------------------------------------|----------------------------------------------------------------------------------------------------|---|--|
| 推送方式   | ✔ 攀上单一窗口                                                                                                    | <ul> <li>简单几步,即可在移动端接收推送消息</li> <li>● 在订阅界面的推送方式中,勾选掌上单一窗口</li> <li>● 使用与当前网页一致的登录账号,登录掌上单一窗口APP</li> </ul>                                                             |   |  |
|        | ✓ 微信公众号<br>已绑定                                                                                                    | 请先关注单一窗口微信公众号,并使用公众号内的用户绑定功能,绑定成功后,可通过微信公众号接收订阅信息。<br>① 在公众号内进行用户绑定后(包括首次、解绑重绑),请退出系统,重新登录网页版单一窗口,回此处继续订阅。 》 解除绑定 日本 法公                                                 |   |  |
| 订阅方式   | <ul> <li>□</li> <li>□</li></ul> | <ul> <li>按业务单据号,单票订阅(请在下方订阅内容栏内,输入业务单振编号,订阅某票单据的回执信息)</li> <li>按企业订阅 (根据当前登录企业的海关注册编码或组织机构代码,订阅所有单据的回执信息)</li> <li>按用户订阅 (订阅当前账号录入的所有业务单据回执信息,暂不支持舱单与运输工具订阅)</li> </ul> |   |  |
| ┃ 订阅内容 | <ul> <li>海关原产地证</li> <li>贸促会原产地证</li> </ul>                                                                                                    | <ul> <li>・证书号:</li> <li>技业务单据号单票订阅的,请在此填写</li> <li>・证书号:</li> <li>技业务单据号单票订阅的,请在此填写</li> <li>重置所选</li> <li>确认订阅</li> </ul>                                              |   |  |

#### 图 订阅状态推送所示

1. 用户选择信息推送方式:掌上单一窗口 app 或微信公众号。

▶ 掌上单一窗口:下载掌上单一窗口 app,可在移动端接收推送消息。

➤ 微信公众号:通过微信公众号接收系统推送的信息。首次使用时,需要 首先关注中国国际贸易单一窗口微信公众号,使用"业务查询一用户绑定"功能, 绑定单一窗口账号和用户的微信号后,再登录系统办理微信订阅业务。

2. 用户选择信息订阅方式

▶ 按业务单据编号订阅: 仅订阅指定编号的原产地证书回执信息。

▶ 按企业订阅:订阅本企业的所有原产地证书回执信息。

▶ 按用户订阅: 只订阅本人录入的所有原产地证书回执信息。

3. 用户选择订阅内容:

用户选择"原产地证订阅",勾选"贸促会原产地证"选项,点击"订阅" 按钮,生成订阅记录。系统接收到贸促会回执后,即向用户推送贸促会审核回执 信息,用户如不想再接收订阅信息,可点击"取消订阅"按钮取消订阅,系统不 再推送原产地证状态信息。

# 第八章 版本说明

展示每次系统更新内容。

| ☴ 啟用                         | 律 中国国<br>China Interna | <b>际贸易单-</b><br>ational Trade Singl | e Window | 贸促会                        | 原产地证书                                                                                                    |                              |      |   | Ð        |
|------------------------------|------------------------|-------------------------------------|----------|----------------------------|----------------------------------------------------------------------------------------------------|------------------------------|------|---|----------|
| 贸促会原产                        | 地证书 〈                  | ≡ «                                 | 前页 励     | 产地证申请 〇                    | 亚大贸易协定 ○ 版半说明 ○                                                                                                    |                              |      | ₩ | 关闭操作     |
| 企业信息管<br>原产地证申               | 편<br>가                 |                                     | 版本说明     |                            | Xity                                                                                                    | 清给入至少两个关键字                   | 显示全部 |   | <u>^</u> |
| 产品設审<br>基础资料<br>数据同步<br>状态推送 |                        |                                     | 25       | 9 / <sup>08月</sup><br>2024 | ○ 質型各級の地球性物は菌気体化化用量上値 2024年4月20日、開発を用が起これの資気体化化作量上述、升低系、企业改良医質発発を気体部行物特征用、注册成功応用型表準一部日、通过<br>(本)、成分の目的に可能を加速する場合に、用用用の(4)、用の(2)、(本)の目的に用の(2)、(用の(2)、(本)の目の(2)、(本)の目の(2)、(本)の目の(2)、(本)の目の(2)、(*********************************** | 2 "企业信息管理"功能进行单一瞬口所号和贫促会系统所号 |      |   |          |
| 查询统计<br>单证同步<br>版本说明         |                        |                                     | 21       | c / 04月                    | 和説、和説成以前の目的部立が展示力を建立り、米林本学校( 第一本11 もの部分市・今日 (別にかおが"おし」)) 80千字市。<br>Cf RCFP所と時は正和時間発売時期の高品な作をvol[3入け)(他                                                                                                    |                              |      |   |          |
|                              |                        |                                     | 2        | 2023                       | <ul> <li>E基金服用所任外系始度(RCEP)而产物正书中属用原型的原因指用Excel导入功能。</li> </ul>                                                                                                    |                              |      |   |          |
|                              |                        |                                     |          |                            |                                                                                                    |                              |      |   |          |
|                              |                        |                                     |          |                            |                                                                                                    |                              |      |   |          |
|                              |                        |                                     |          |                            |                                                                                                    |                              |      |   |          |
|                              |                        |                                     |          |                            | -                                                                                                    |                              |      |   | -        |

图 版本说明